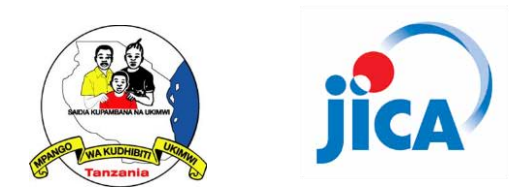

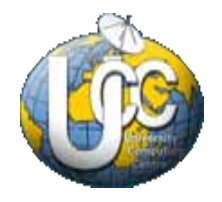

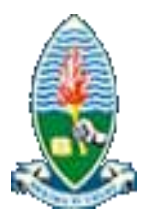

# TRAINING ON DATA ANALYSIS AND PRODUCTION OF FEEDBACK MATERIALS

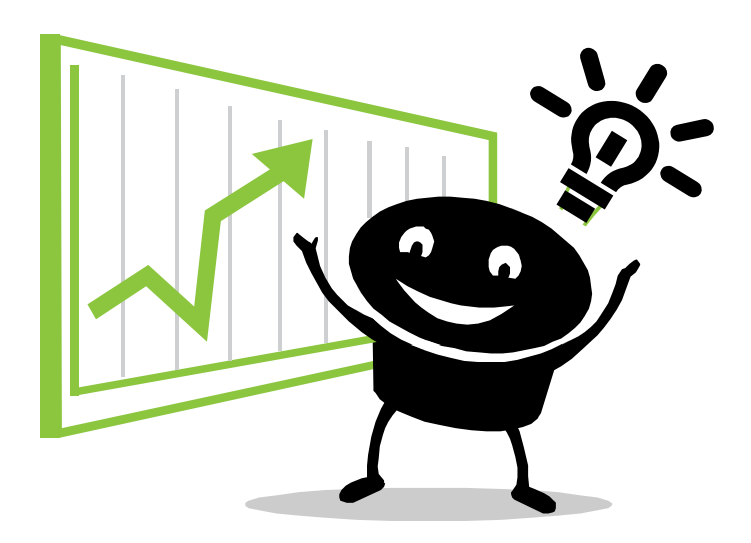

REVISED

HEALTH SYSTEM STRENGTHENING FOR HIV/AIDS SERVICES PROJECT

IN COLLABORATION WITH

University of Dar es Salaam Computing Centre

Copyright © 2012 Health Systems Strengthening for HIV and AIDS Services Project All Rights Reserved

National AIDS Control Programme P.O. Box 11857 Dar es Salaam Tanzania

Tel/Fax: +255 (022) 212 6590 Email: nacpjica2.me@gmail.com Internet: http://www.nacp.go.tz

© Health System Strengthening for HIV/AIDS Services Project. No part of this document may be copied without written permission from the project.

While all reasonable precautions have been taken in the preparation of this document, including both technical and non-technical proofing. The project and all staff assume no responsibility for any errors or omissions. No warranties are made, expressed or implied with regard to these notes. The project shall not be responsible for any direct, incidental or consequential damages arising from the use of any material contained in this document. If you find any errors in these training modules, please inform the project. Whilst every effort is made to eradicate typing or technical mistakes, we apologise for any errors you may detect.

# **Table of Contents**

| Message from M&E advisor, HIV/AIDS Project, NACP·JICA | i   |
|-------------------------------------------------------|-----|
| Course Description & Course Objectives                | ii  |
| Lesson Plan of Computer Course Programme              | iii |
| Time Table of the course                              | iv  |
| Abbreviations and Terminology                         | vi  |
| Using Computer                                        |     |
| Starting the Computer                                 | 1   |
| Security Issues                                       | 6   |
| Parts of a computer                                   | 10  |
| Computer Performance                                  | 14  |
| Using Excel 2010                                      |     |
| Starting the Excel program                            | 19  |
| Getting help within Excel 2010                        | 32  |
| Manipulating                                          | 41  |
| Formatting                                            | 56  |
| Formulas                                              | 68  |
| Functions                                             | 72  |
| Charts                                                | 89  |
| Basic Statistics with Excel                           | 129 |
| Statistical Functions                                 | 131 |
| Passwords & Security Issues                           | 139 |
| Setup & Printing Issues                               | 145 |

# Message from M&E advisor, HIV/AIDS Services Project

The Ministry of Health and Social Welfare (MOHSW), with its support from The Japan International Cooperation Agency (JICA), has commenced a four-year project entitled "Health Systems Strengthening for HIV and AIDS Services Project" since October 2010. One of the components of the project is to strengthen the HIV and AIDS Monitoring and Evaluation (M&E) system through modeling exercises in Dodoma and Pwani regions.

M&E system of the project is composed of the data feedback and data utilization. Data have to be returned to the data source with an interpretation after being analyzed and visualized in order for the people who collect the data to understand the situation of their community. The findings of the data analysis are expected to be utilized to improve the health services by the health management teams.

Although the concept is quite unique and challenging to all of you, we hope that the knowledge and skills acquired through this training will be applied to your routine work once you return to your field.

Eventually that all the efforts will come together to improve the health services in your community.

September 2012

TANAKA, Ayuko Dr.PH, MPH, MSc Epidemiologist/ M&E Advisor Health Systems Strengthening for HIV and AIDS Services Project

# **Course Description**

The course is made particularly to strengthen the capacity of data analysis and data feedback at Regional Health Management Teams and Council Health Management Teams by use of MS Excel 2010. Among a number of HIV/ AIDS related indicators, Score Card Indicators selected by National AIDS Control Programme will be applied as data. Throughout the course, participants will be guided to the process to analyze and visualize their data timely and accurately.

# **Course Objectives**

At the end of the course, students should be able to

- 1) Maintain IT equipment properly
- 2) Comprehend the basic MS Excel functions
- 3) Acquire the skills of making tables and charts through MS Excel
- 4) Acquire the skills of statistical data analysis through MS Excel
- 5) Analyze data by use of Score Card Indicators
- 6) Produce data feedback materials for health facilities by use of Score Card indicators

# **Lesson Plan of Computer Course Programme – Data analysis and Production of feedback materials** Tutor: DAUDI MLAULE AND JUMA HANZURUNI for Basic & Intermediate

Objectives: The students will be introduced to concepts of Information Technology and be able to start, use, shutdown and maintain the computer properly, be able to work in spreadsheets, formatting and laying out data and carry out statistical and mathematical calculations to a level matching to their needs and abilities, and be able to make feedback material based on above mention skills and knowledge

| Day  | Торіс                            | Teacher Activity                                                                                                    | Learner Activity                                                                                                    | Resources                                |
|------|----------------------------------|----------------------------------------------------------------------------------------------------|----------------------------------------------------------------------------------------------------|------------------------------------------|
| Dav1 |                                  | 1 PC. General instruction and Proper Maintenance                                                                                                    | Evercises on PC General instruction and Proper Maintenance                                                                                               | Physical parts of computer               |
| Dayı |                                  |                                                                                                    |                                                                                                    | (e.g.HDD, RAM, CPU,                      |
|      |                                  | Hardware Management to Improve System performance                                                                                                    |                                                                                                    | Case, and Motherboard                    |
|      | -<br>-                           | Introduction to Computer and its parts including Keyboard and Mouse how they work and maintain them                                                                                                    |                                                                                                    | etc.)                                    |
|      | nctio                            | Received of Compared rate and and shuffing down the computer adjustment                                                                                                    |                                                                                                    | Whiteboard                               |
|      | sic fu                           | Folder & file management (greating, conving, renaming, moving, erasing, restoring and search)                                                                                                    |                                                                                                    | Digital Projector                        |
|      | el ba                            | o de or a la mangement (a carrig, opping), containing, monte, carrig, containing in occurrig, containing in occurring, containing in occurring, containing in occurring, containing, contain |                                                                                                    |                                          |
|      | S Exc                            | Managing Liser Accounts                                                                                                    |                                                                                                    | Practical exercises                      |
|      | & MS                             | Creating Changing account type setting and removing passwords. Frasing accounts, Definition and Application of AntiVirus                                                                                                    |                                                                                                    | Color Printer & printing                 |
|      | ction                            | 2. Introduction to spreadsheet program (MS Excel ver. 2010/ Windows 7) "What is MS Excel?"                                                                                                    |                                                                                                    | paper                                    |
|      | nstru                            | Anaging Workbook> Creating. Saving. copying. renaming. moving. erasing workbooks.                                                                                                    | Exercises on Managing Workbook                                                                                                    |                                          |
|      | ieral                            | <td>Exercises on Managing Worksheet</td> <td></td>                                                                                                    | Exercises on Managing Worksheet                                                                                                    |                                          |
|      | C ger                            | Screen structure ( title-bar, menu-bar, row number, column number, scroll-bar, clip board, status-bar, formula bar, cell and active cell, mouse pointer, name box,                                                                                                    |                                                                                                    |                                          |
|      | Ř                                | question box, worksheet-tab, minimize button, maximize and restore down button, close button, help button etc.)                                                                                                    |                                                                                                    |                                          |
|      |                                  | Navigating menu using a mouse and keyboard.                                                                                                    |                                                                                                    |                                          |
|      |                                  | Entering, Copying, Cutting, Pasting the data and maintaining them on the worksheet using clip board and short-cut key.                                                                                                    |                                                                                                    |                                          |
|      |                                  | Inserting rows and columns, Adding borders and filling color, Formatting cells and Conditional formatting, if functions and lookup formulas.                                                                                                    | Exercises and Tests on basic operation of PC and MS Excel                                                                                                |                                          |
| Day2 | tatics<br>e                      | 1.Introduction to making "MS Excel Database" and its basic theory. " What is Excel database? "                                                                                                    | Exercise on how to make a database                                                                                                    | Whiteboard                               |
|      | la and s<br>ind tabl             | 2.Introduction to basic formulas (addition, subtraction, division, multiplication, exponentiation, sum, count)                                                                                                    | Exercises on how to work with basic formula and tabulation                                                                                               | How-to manual on Excel                   |
|      | c formu<br>ulation a             | 3.Introduction to basic statics values (Mean, Standard error, Median, Mode, Rage, Maximum, Minimum, Standard deviation )                                                                                                    | Exercise on creating Excel table by formatting borders and shading and deleting a table                                                                  | Digital Projector                        |
|      | basi<br>tab                      | 4.Introduction to tabulation using MS Excel                                                                                                    | Exercise on formatting and printing a table                                                                                                    |                                          |
|      | base,<br>/alue                   |                                                                                                    |                                                                                                    | Additional exercises on<br>covered items |
|      | Data                             | 5. Introduction to making tables in MS Excel and its basic theory. "What is table ?"                                                                                                    | Exercises and Tests on creating a table using tabulating data                                                                                            |                                          |
| Day3 |                                  | 1.Introduction to graphing data and its basic theory. "What is graph/chart ? "                                                                                                    | Exercise on selecting and creating suitable graph/chart based on purpose                                                                                 | Pictorial handout on menus               |
|      | s and<br>art                     | Types of graph/chart and concept of each graph/chart e.g. Columns, Bar, XY and others                                                                                                    | Exercise on formatting and printing graph/chart                                                                                                    | and their meanings                       |
|      | alysi<br>h/cha                   | 2.Introduction to Data Analysis using MS Excel. "What is data analysis ? "                                                                                                    | Exercises on how to work with Correlation Coefficient, Scatter chart and Regression formula                                                              | Color Printer & printing                 |
|      | lta ar<br>grap                   | Analyzing data in MS Excel and explaining what they mean.                                                                                                    | and Hypothesis testing                                                                                                    | paper                                    |
|      | ő                                | 3.Introduction to Correlation Coefficient, Scatter chart and Regression formula and Hypothesis testing e.g. t-test and 2-test, Unce comfortable carry<br>out additional tasks supplied by the tutor                                                                                                    | Exercises and Tests on creating graph/chart and how to work with Correlation Coefficient,<br>Scatter chart and Regression formula and Hypothesis testing |                                          |
| Day4 | sis,<br>and<br>+                 | 1.Introduction to making presentation format in MS Excel                                                                                                    | Exercises on producing feedback materials                                                                                                    |                                          |
|      | analy<br>chart<br>dbac<br>ateria | Organizing table, graph/chart and description in A4 paper, printing them out as feedback materials                                                                                                    |                                                                                                    |                                          |
|      | Data<br>graph/<br>fee<br>ma      | 2.Facilitation for producing feedback materials                                                                                                    | Production of feedback materials using own SCI data                                                                                                    |                                          |
| Day5 | als f                            | 1.Facilitation for producing feedback materials                                                                                                    | Production of feedback materials using own SCI data                                                                                                    |                                          |
|      | ion ol<br>nateri                 |                                                                                                    | Presentation of produced, feedback materials                                                                                                    |                                          |
|      | oduct.<br>ack n                  |                                                                                                    |                                                                                                    |                                          |
|      | Prc<br>feedbi                    | 2.Suggestion with encouragements on the presented materials                                                                                                    | Suggestion with encouragements on the presented materials                                                                                                |                                          |

#### TIME TABLE

| Day           | Start | End   | Activity/Topic                                                                                                    | Responsible Person                                  |
|---------------|-------|-------|----------------------------------------------------------------------------------------------------|-----------------------------------------------------|
| Day 1         | 8:00  | 8:30  | Participants arriving and registration                                                                                                    | All                                                 |
|               | 8:30  | 9:00  | Opening Remarks, logistics, Self-Introduction, Training schedule                                                                                                    | UCC Arusha Branch Manager, NACP/JICA representative |
|               |       |       | JICA HIV/AIDS M&E activities and Purpose of the training, Today's target and schedule                                                                                                    | NACP/JICA representative                            |
|               | 9:00  | 10:30 | PC General instruction and Proper Maintenance                                                                                                    | Daudi Mlaule and Juma Hanzuruni                     |
|               |       |       | Introduction to Computer and its parts including Keyboard and Mouse, how they work and maintain them                                                                                                    |                                                     |
| sic function  |       |       | Starting, restarting, hibernating, standby and shutting down the computer, adjustment), Folder & file management (create, copying, renaming, moving, erasing, restoring and search), Data storage & backup (HD, external HD, USB memory flash), Desktop management (Taskbar setting, Screen Wallpaper, Screen Saver, Clock adjustment) |                                                     |
| bas           |       |       | Optimizing computer performance by Disk defragmentation, error checking and cleanup                                                                                                    |                                                     |
| cel           | 10:30 | 11:00 | Tea Break                                                                                                    | All                                                 |
| Ĕ             | 11:00 | 13:00 | Managing User Accounts                                                                                                    | Daudi Mlaule and Juma Hanzuruni                     |
| Ĕ             |       |       | Creating, Changing account type, setting and removing passwords, Erasing accounts. Definition and Application of AntiVirus                                                                                                    | Students/Participants                               |
| ş no          | 13:00 | 14:00 | Lunch Break                                                                                                    | All                                                 |
| locti         | 14:00 | 15:30 | Introduction to spreadsheet program (MS Excel ver. 2010) "What is Excel?"                                                                                                    | Daudi Mlaule and Juma Hanzuruni                     |
| ıstru         |       |       | Worksheet and Workbook, Screen structure (ttle-bar, menu-bar, row number, column number, scroll-bar, clip board, status-bar, formula bar, cell and active cell,                                                                                                    |                                                     |
| neral ir      |       |       | mouse pointer, name box, question box, worksheet-tab, minimize button, maximize and restore down button, close button, help button etc.), Navigating menu using a mouse and keyboard                                                                                                    |                                                     |
| ge            |       |       | Creating, Saving, copying, renaming, moving, erasing workbooks                                                                                                    |                                                     |
| ă             |       |       | Entering, Copying, Cutting, Pasting the data and maintain them on the worksheet using clip board and short-cut key                                                                                                    |                                                     |
|               |       |       | Inserting rows and column, Adding borders and filling color, Formatting cell and Conditional formatting, if functions and lookup formula.                                                                                                    |                                                     |
|               |       |       | Creating/inserting, copying, renaming, moving, erasing worksheets and tab color worksheets                                                                                                    |                                                     |
|               | 15:30 | 16:00 | Evening Tea                                                                                                    | All                                                 |
|               | 16:00 | 17:00 | Exercises and Tests on basic operation of PC and MS Excel                                                                                                    | Students/Participants                               |
|               | 17:00 | 18:00 | Free to use Computer Lab/Class for any Private reading                                                                                                    | Students/Participants                               |
| Day 2         | 8:00  | 9:00  | Recap for day 1 and Today's target and schedule                                                                                                    | Daudi Mlaule and Juma Hanzuruni                     |
| a.            | 9:00  | 10:30 | Introduction to making a "MS Excel Database" and its basic theory. " What is Excel database? "                                                                                                    | Daudi Mlaule and Juma Hanzuruni                     |
| alue          |       |       | Exercise on how to make a database                                                                                                    | Students/Participants                               |
| s<br>S        |       |       | Introduction to basic formula (addition, subtraction, division, multiplication, exponentiation, sum, count)                                                                                                    | Daudi Mlaule and Juma Hanzuruni                     |
| atic          |       |       | Introduction to basic statics values (Mean, Standard error, Median, Mode, Rage, Maximum, Minimum, Standard deviation)                                                                                                    | do                                                  |
| d st<br>able  |       |       | Introduction to tabulation using MS Excel                                                                                                    | do                                                  |
| l an<br>nd t  |       |       | Exercises on how to work with basic formula and tabulation                                                                                                    | Students/Participants                               |
| n ar          | 10:30 | 11:00 | Tea Break                                                                                                    | All                                                 |
| iom<br>tio    | 11:00 | 13:00 | Introduction to making tables in MS Excel and its basic theory. "What is table ? "                                                                                                    | Daudi Mlaule and Juma Hanzuruni                     |
| sic f<br>bula |       |       | Exercise on creating Excel table by formatting borders and shading and deleting a table                                                                                                    | Students/Participants                               |
| ba:<br>tal    | 13:00 | 14:00 | Lunch Break                                                                                                    | All                                                 |
| ase,          | 14:00 | 15:30 | Exercise on formatting and printing a table                                                                                                    | Students/Participants                               |
| tabé          | 15:30 | 16:00 | Evening lea                                                                                                    |                                                     |
| dat           | 16:00 | 17:00 | Exercises and I ests on creating a table using tabulating data                                                                                                    | Students/Participants                               |
|               | 17:00 | 18:00 | Free to use Computer Lab/Class for any Private reading                                                                                                    | Students/Participants                               |

| Day          | Start | End   | Activity/Topic                                                                                                    | Responsible Person                    |
|--------------|-------|-------|----------------------------------------------------------------------------------------------------|---------------------------------------|
| Day 3        | 8:00  | 9:00  | Recap for day 2 and Today's target and schedule                                                                                                    | Daudi Mlaule and Juma Hanzuruni       |
|              | 9:00  | 10:30 | Introduction to graphing data and its basic theory. "What is graph/chart?"                                                                            | Daudi Mlaule and Juma Hanzuruni       |
|              |       |       | Types of graph/chart and concept of each graph/chart                                                                                                  | do                                    |
| t            |       |       | Exercise on selecting and creating suitable graph/chart based on purpose                                                                              | Students/Participants                 |
| /cha         | 10:30 | 11:00 | Tea Break                                                                                                    | All                                   |
| aph          | 11:00 | 13:00 | Exercise on formatting and printing graph/chart                                                                                                    | Students/Participants                 |
| d gr         |       |       | Introduction to data analysis using MS Excel. "What is data analysis ? "                                                                              | Daudi Mlaule and Juma Hanzuruni       |
| an           | 13:00 | 14:00 | Lunch Break                                                                                                    | All                                   |
| ysis         | 14:00 | 15:30 | Introduction to Correlation Coefficient, Scatter chart and Regression formula and Hypothesis testing                                                  | Daudi Mlaule and Juma Hanzuruni       |
| anal         |       |       | Exercises on how to work with Correlation Coefficient, Scatter chart and Regression formula and Hypothesis testing                                    | Students/Participants                 |
| ata a        | 15:30 | 16:00 | Evening Tea                                                                                                    | All                                   |
| qe           | 16:00 | 17:00 | Exercises and Tests on creating graph/chart and how to work with Correlation Coefficient, Scatter chart and Regression formula and Hypothesis testing | Students/Participants                 |
|              | 17:00 | 18:00 | Free to use Computer Lab/Class for any Private reading                                                                                                | Students/Participants                 |
| Day 4        | 8:00  | 9:00  | Recap for day 3 and Today's target and schedule                                                                                                    | Daudi Mlaule and Juma Hanzuruni       |
| P            | 9:00  | 10:00 | What is data feedback ?                                                                                                    | NACP/JICA representative              |
| rt ar        | 10:00 | 10:30 | How to produce feedback materials using MS Excel                                                                                                    | Daudi Mlaule and Juma Hanzuruni       |
| cha<br>rial  | 10:30 | 11:00 | Tea Break                                                                                                    | All                                   |
| ph/<br>nate  | 11:00 | 13:00 | Exercises on produce feedback materials                                                                                                    | Students/Participants                 |
| g n<br>ck n  | 13:00 | 14:00 | Lunch Break                                                                                                    | All                                   |
| 'sis,<br>dba | 14:00 | 15:30 | Exercises on producing feedback materials (Continued)                                                                                                 | Students/Participants                 |
| naly<br>fee  | 15:30 | 16:00 | Evening Tea                                                                                                    | All                                   |
| ta a         | 16:00 | 17:00 | Produce feedback materials using own SCI data                                                                                                    | Students/Participants                 |
| da           | 17:00 | 18:00 | Free to use Computer Lab/Class for any Private reading                                                                                                | Students/Participants                 |
| Day 5        | 8:00  | 8:30  | Recap for day 4 and Today's target and schedule                                                                                                    | Daudi Mlaule and Juma Hanzuruni       |
|              | 8:30  | 9:30  | Produce feedback materials using own SCI data (Continued)                                                                                             | Students/Participants                 |
|              | 9:30  | 10:30 | Presentation of produced materials                                                                                                    | Students/Participants                 |
| <u>ى</u>     | 10:30 | 11:00 | Tea Break                                                                                                    | All                                   |
| eria         | 11:00 | 11:30 | Suggestion with encouragements on the presented materials                                                                                             | Daudi Mlaule and Juma Hanzuruni       |
| mat          | 11:30 | 13:00 | Final Examinations                                                                                                    | Students/Participants                 |
| ž            | 13:00 | 14:00 | Lunch Break                                                                                                    | All                                   |
| dba          | 14:00 | 15:30 | Discuss the way of data feedback.                                                                                                    | Students/Participants                 |
| i fee        |       |       | The way forward of the project activities                                                                                                    | NACP/JICA representative              |
| olish        | 15:30 | 16:00 | Evaluation of the training                                                                                                    | Students/Participants                 |
| stab         | 16:00 | 16:30 | Course Summary                                                                                                    | Daudi Mlaule and Juma Hanzuruni       |
| ö            | 16:30 | 17:00 | Evening Tea                                                                                                    | All                                   |
|              | 17:00 | 18:00 | Getting Final examination results and Certificate *for all participants and for who passed the examination                                            | Students/Participants and facilitator |
|              |       |       | Closing                                                                                                    | All                                   |

# Abbreviations & Terminology

| ITEM     | MEANING                                                 |
|----------|---------------------------------------------------------|
| ADSL     | Asymmetric Digital Subscriber Line                      |
| Bit      | 1 or 0 level of storage is called a bit                 |
| BPS      | Bits Per Second                                         |
| Byte     | A measurement of storage capacity                       |
| СВТ      | Computer Based Training                                 |
| CD       | Compact Disk                                            |
| CD-R     | Compact Disk - Recordable                               |
| CD-ROM   | Compact Disk - Read Only Memory                         |
| CPU      | Central Processing Unit                                 |
| DAT      | Digital Audio Tape                                      |
| DOS      | Disk Operating System                                   |
| DSL      | Digital Subscriber Lines                                |
| DVD      | Digital Versatile Disk                                  |
| FTP      | File Transfer Protocol                                  |
| G Byte   | Gigabyte. A gigabyte consists of 1024 M Bytes           |
| G Hz     | Measurement of computer speed. Gigahertz                |
| GUI      | Graphical User Interface                                |
| Hz       | Hertz (this is a measurement of frequency (i.e. speed). |
| IS       | Information Systems                                     |
| ISDN     | Integrated Services Digital Network                     |
| IT       | Information Technology                                  |
| K Byte   | Kilo byte. A kilobyte (KB) consists of 1024 bytes.      |
| LAN      | Local Area Network                                      |
| M Byte   | Megabyte. A megabyte (MB) is one million bytes          |
| MHz      | Million Hertz                                           |
| РС       | Personal Computer                                       |
| PSTN     | Public Switched Telephone Network                       |
| RAM      | Random Access Memory                                    |
| ROM      | Read Only Memory                                        |
| ROM-BIOS | Read Only Memory - Basic Input Output System            |
| RSI      | Repetitive Strain Injury                                |
| T Byte   | Terabyte. A terabyte (TB) is one million M Bytes        |
| UPS      | Uninterruptible Power Supply                            |
| USB      | Universal Serial Bus                                    |
| VDU      | Visual Display Unit                                     |
| WAN      | Wide Area Network                                       |
| www      | World Wide Web                                          |

# **Using Computer**

# **Starting the Computer**

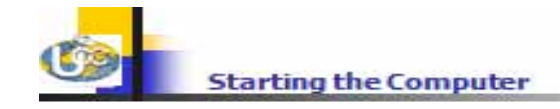

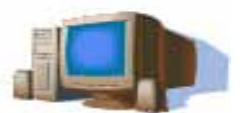

- Ensure that all cables are plugged securely into the rear of the machine.
- Make sure that there is no disk inserted in the CD/DVD drive.
- Locate the power switch and turn the computer on.
- After a few seconds, you should see something on screen. If not ensure that the monitor is switched on.

#### SHUTTING DOWN THE COMPUTER

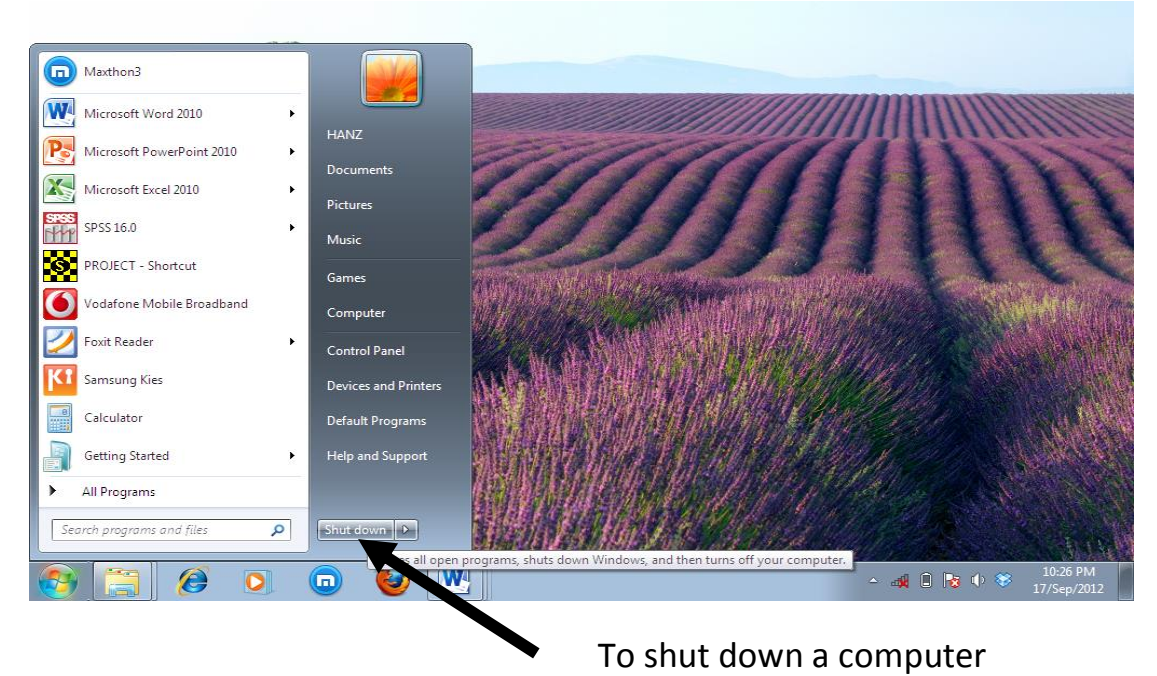

- Click "Start" button
- Click "Shut down"

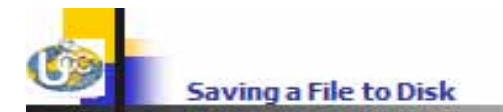

#### SAVING A FILE TO DISK

• When you use a Microsoft application, such as Word, PowerPoint or Excel, then by default the files that you save will be saved in a folder called "Documents"

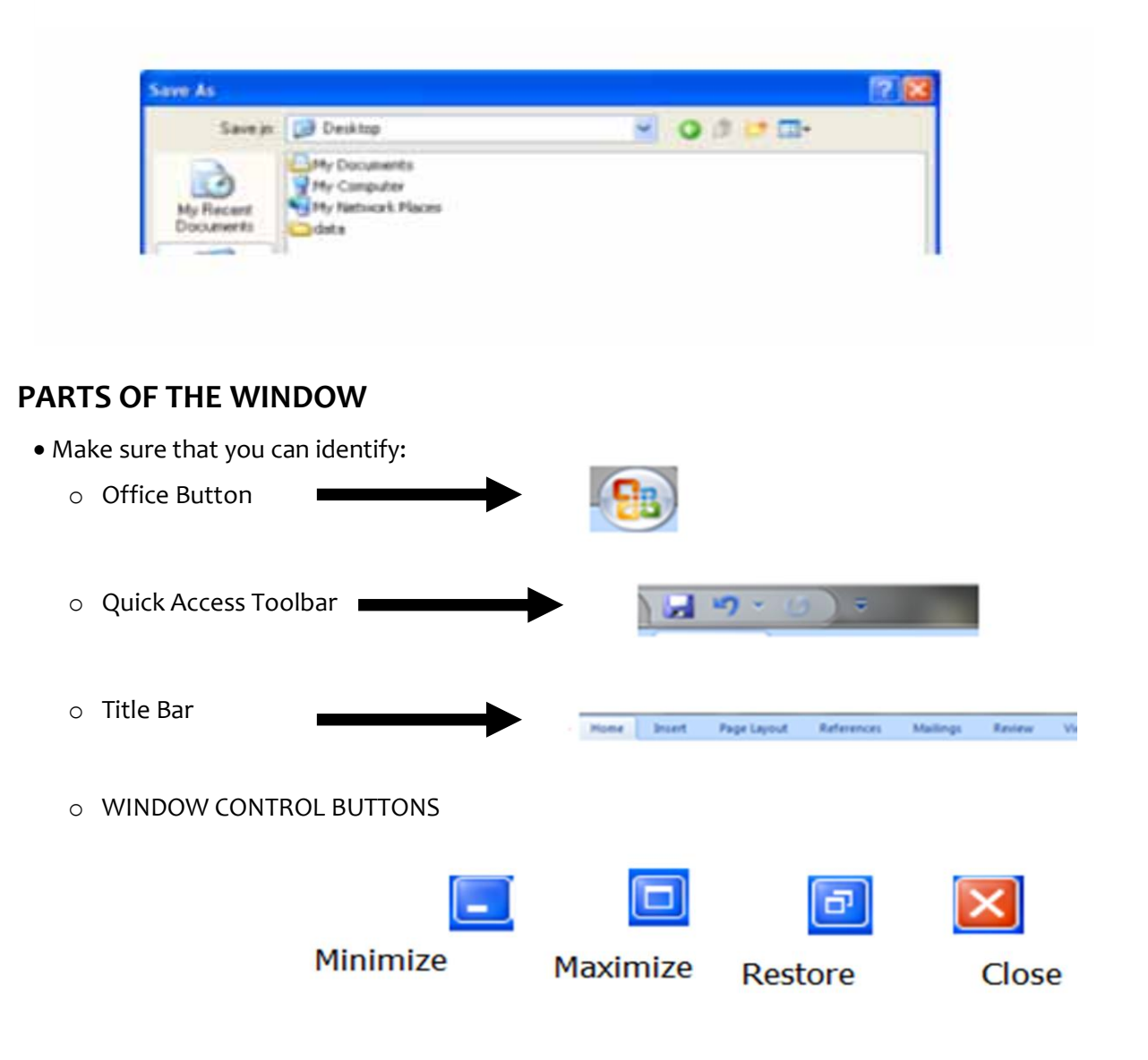

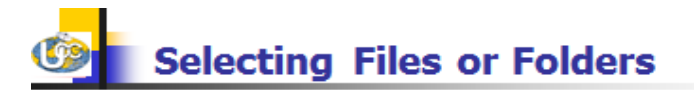

#### SELECTING FILES or FOLDERS

- To select adjacent files/folders; select in combination with "shift key"
- To select non-adjacent files/folders; select in combination with the "control key"
- Copying files or folders between folders and between drives

Use either "Copy and Paste" or use "Drag and Drop" technique

• To copy (Within a drive)

Drag and drop a file or folder while keeping the control (CTRL) key pressed

#### **MOVING FILES**

- Use either "Cut and Paste" / Use "drag and drop" techniques
- To Move (within a drive)

Drag and drop file or folder

# Importance of Backing Up Your Data Files

- Backup your data
- Store off-site
- Backup regularly
- Protect yourself from computer break down, theft or fire

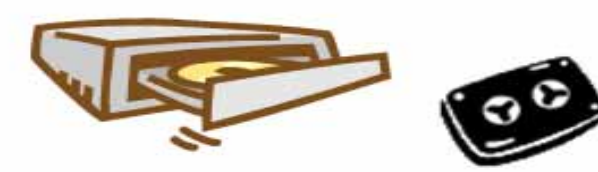

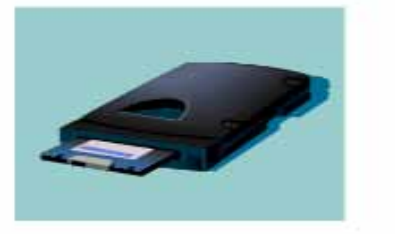

| NACP<br>PerfLc<br>Progr.<br>Users<br>Windc<br>7Load<br>2057.1<br>grldr.1 | Open in new window<br>Open as Notebook in OneNote<br>Scan with Microsoft Security Essentials<br>jetAudio<br>Share with<br>Add to archive<br>Add to "NACP.rar"<br>Compress and email<br>Compress to "NACP.rar" and email<br>Shared Folder Synchronization<br>Restore previous versions<br>Include in library<br>Send to<br>Cut<br>Copy | • |
|--------------------------------------------------------------------------|----------------------------------------------------------------------------------------------------|---|
|                                                                          | Create shortcut<br>Delete                                                                                                    |   |
| Date modified                                                            | Rename<br>Properties                                                                                                    |   |

# **Security Issues**

#### Computer logon user name (ID) and password. Passwords:

If your computer has a password that prevents other users from accessing it then do NOT give this password to anybody else. Do not write the password on a card and prop this up next to the monitor and above all do not attempt to hide your access passwords on the underside of your desk (this is the first place most criminals would look if trying to break into your system). Make sure you do not forget your passwords; in many cases, data cannot be recovered once the password is lost.

#### User IDs and passwords:

A User ID is normally used to logon to a computer, or computer network. It uniquely identifies you to the network. In addition you use a password that is only known to you. The password guarantees that no one can access the network and impersonate you (in theory). Once you have logged on (i.e. connected) to the rest of your computer network, you will have been assigned access rights to the network. Your network administrator will have defined these access rights. The idea of access rights is that you only have the ability to connect to, or share, devices that you have authority to use. In other words, the network administrators often have access rights to just about every computer, printer, modem etc. on the network. You on the other hand may have access rights to print to only certain, specified printers and you may be able to access only certain data held on the network.

#### Passwords:

Your password is the only thing that will prevent someone else logging into a computer using your user ID and impersonating you. It is important to choose a password that cannot be easily guessed by other people. Ideally a password should be at least 8 characters long & contain a mixture of words and numbers. It is also recommended that you change your password regularly; some computer systems will require you to change your password with others

These are procedures to create an account. Click **"Start/Windows"** logo then click **"Control Panel"**. Within this choose **"User Accounts"**. Then click "Manage another account", a panel will open for you to see different present accounts. Click **"Create new Account"**, give it a name, decide whether is to be "Standard" or "Administrator" user, then click **"Create Account"** 

To set a password do the following; Double-click that newly made account, then click **"Create a password"**. Write your desired password and repeat it to confirm at an area given. Password hint is an optional and may help you to remember your password. Password Hint is visible even to other computer users. Then click **"Create Password"** 

It is no good backing up your data only to leave the item, you backed up to next to the computer; if someone steals your computer it is likely that they will also steal your backups too. If you have a fire, then again you will lose your backups if the backups are stored next to the computer. Ideally, backups should be stored off-site at a safe location. At the very least, consider storing your backups in a fireproof safe, which will give some protection against fire damage.

#### The need for backups:

The most important thing which you store on your computer is information. Often the contents of a hard disk can represent years of work. If the hard disk stops working one day you could lose all those years of work. For this reason it is VITAL that you take regular backups of the information that is stored on the computer. In large organisations this backup procedure is normally performed automatically by your computer support team, where the data is normally held on a centralised, networked computer.

In smaller organisations, it is often up to the individual to organise some sort of data backup. If nothing else is available, copy your files to a USB memory stick or CD/DVD disk and make sure that these backups are stored away from the computer, ideally off-site. If there is a fire and your office burns down, if your backup disks are stored next to the computer they too will be incinerated.

Disk Clean up-Help in removing unnecessary files from the Hard drive. Follow this procedure; Open "Computer" icon on desktop and right-click a drive you want to clean, e.g. C: after right-clicking click 'Properties" and

under "General" tab click" Disk Clean up". The computer will calculate the amount of disk space to be freed and will give you an option to remove.

# Organizing your computer for better backups

When you think about it, you have a computer containing many programs and also a large amount of data that you have created, then it is only the data that really needs to be backed up. If you create a folder structure that contains only data then only this folder (plus any sub-folders of this folder) needs to be backed up.

# Complete vs. incremental backups

A complete backup means that you backup all the data on your computer. This has the advantage that the entire hard disk can be backed up, but suffers from the disadvantage that this process can take a long time if your computer contains a lot of data. An incremental backup means that once a week you can perform a complete backup, but every night for the rest of the week, you only backup files that have been newly created or modified since the last backup, saving time. With the right backup software, this process is automatic, and normally you only have to select full or incremental.

#### Firewalls

A firewall is a system that secures your network from access by unauthorized users. A firewall can be implemented via software, hardware or by a combination of the two. If you are using broadband for Internet access, it is vital that some sort of firewall is in place to stop people trying to hack into your computer.

# **Computer viruses**

Viruses are small programs that hide themselves on your disks (both diskettes and your hard disk). Unless you use virus detection software, the first time that you know that you have a virus is when it activates. Different viruses are activated in different ways. BEWARE: Viruses can destroy all your data.

Viruses hide on a disk and when you access the disk (either a diskette or another hard disk over a network) the virus program will start and infect your computer. The worst thing about a computer virus is that it can spread from one computer to another, either via the use of infected disks, or over a computer network. The Internet allows you to access files from all over the world and you should never connect to the Internet unless you have a virus-checking program installed on your computer. It is vital to keep your virus monitoring software up to date. Many anti-virus programs, such as Norton Anti-Virus allow you to update the program so that the program can check for recently discovered viruses.

# More Information:

McAfee Anti-virus software http://www.mcafee.com Norton Anti-virus software http://www.symantec.com/avcenter AVG anti-virus software http://www.grisoft.com/ Microsoft Essential Security Anti-virus software http://windows.microsoft.com/en-US/windows/products/security-essentials

There are many ways in which a virus can infect your computer. A very common way that viruses gain access to a computer, is when people download files from the Internet. Never download files from a website unless you are sure that the website can be trusted. Many anti-virus products now rate websites and mark those that are known to distribute viruses, with a warning.

For the same reason you should never open an e-mail attachment unless the e-mail has come from a trusted source.

Another common route of virus infection is by attaching portable storage disks to your computer that have been supplied to you. In most cases, good up-to-date virus checking software should offer you pretty good protection against catching a virus when downloading or sharing files.

In many organisations, attaching an un-authorised storage device to a computer is an offence that can result in dismissal from the organisation.

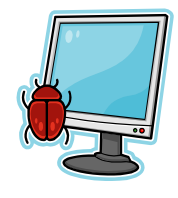

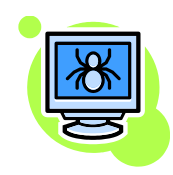

The safest way to use a computer is to not connect it to a Local Area network or the Internet. This is called a 'stand-alone' computer, providing that you do not use disks on that PC that have been used in other computers, this type of computer is virtually immune from any form of intrusion.

Unfortunately it is the ability to connect to other computers or indeed the Internet, that makes the modern computer so versatile and so useful.

Always make sure that all computers require an ID and password to access them. Make sure that all relevant 'security patches' from Microsoft have been applied.

Make sure that the password is long enough, contains a random mixture of numbers and letters, and that the passwords are changed on a regular basis.

There are many examples, where people have used passwords that relate to something personal, such as a partner's first name, the dog's or cat's name, etc. For a determined, serious computer hacker, these are easy to guess. If you have a system, where lots of different passwords are required to access the system, then security often breaks down and computer users will sometimes keep a list of these passwords in their disk. This defeats the whole object. If you forget your network access password, the network administrator should be able to assign you with a new one.

If you discover a virus on your computer don't panic. If your virus checker alerts you to a virus, then the chances are that it has caught the virus before the virus could infect your computer and cause damage. For instance you may insert a disk into your computer and the virus checker should automatically scan the disk. If the disk contains a virus, a message will be displayed telling you that the disk is infected, and it should automatically remove the virus. The other common method of infection is via emails.

If you work within a larger company, you should have a company IT support group that will come and rid your computer of viruses. Be sure that you are familiar with your company's policy regarding viruses.

Anti-virus software can only detect viruses (or types of viruses) that the software knows about. As such it is vital that you keep your Anti-virus software up to date so that it can detect new viruses that are constantly appearing.

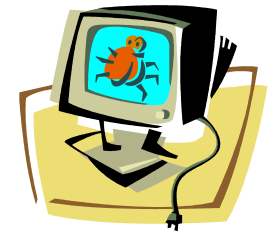

#### Malware

The word Malware is a combination of the words "malicious" and "software". Malware is software designed to install itself and run without your consent and without your knowledge. Sometimes when you download free programs from an internet site, they come bundled with hidden programs that you did not ask for and will not want. Often these hidden programs send back marketing information to companies. Sometimes they may have more sinister purposes, such as sending your credit card details to criminals intending to steal from you.

When installing free programs you find on the net always read the licensing terms, as often the malware content is hidden away within this long document.

#### Spyware

This is different from a virus. Details such as your online browsing habits can be sent, without your knowledge, to marketing companies, or even criminal organizations that will try to get information such as your credit card details or access passwords.

#### Worms

A computer worm is a self-replicating computer program that sends copies of itself to other computers via a network. It can copy itself from computer to computer without your knowledge.

It is different from a virus because it has no need to hide itself within another program. Many worms can reduce your available bandwidth due to their copying activities, but otherwise do not actually damage your files. However there are also destructive worms that will attack or compromise your data.

#### Trojans

A Trojan horse (often just called a 'Trojan') is a type of software that you normally expect to do one thing, but in fact it does something else that you did not intend. A Trojan is not a computer virus and does not try and copy itself across your network. It is basically just a program that you need to run. Sometimes you may run this Trojan program when you actually think you are running a legitimate program. The name comes from the classical story of the wooden Trojan horse.

#### Scare ware

These are popup messages that you may see displayed within a web browser, such as Internet Explorer, that falsely warn you that your computer is infected with a virus or spyware. They invite you to you click on the popup link to solve the problem and then ask you to pay for software that will allegedly fix the problem. In many cases the software that you then purchase is useless.

**NOTE:** Do not confuse scare ware scams with legitimate popup messages from the virus checking program that is installed on your computer.

#### Hardware

The term hardware refers to the physical components of your computer such as the system unit, mouse, keyboard, monitor etc.

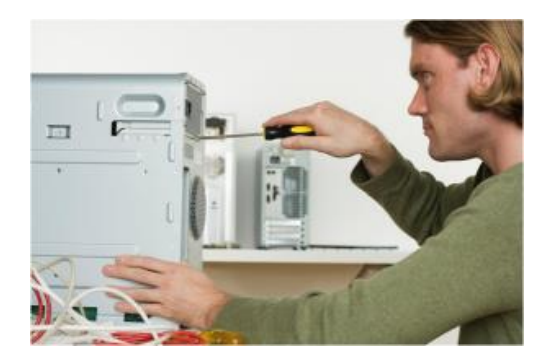

# Parts of a computer

You should understand some of the basic elements that make up a computer including:

- Central processing unit (CPU).
- Types of memory.
- The hard disk.
- Input and output devices.

#### The CPU (Central Processing Unit)

Normally an Intel chip (or equivalent) and it is one of the most important components within your computer. It determines how fast your computer will run and the CPU speed is measured by its GHz speed. Thus, a 4 GHz CPU is much faster than say a 1 GHz CPU. It is the CPU that performs all the calculations within the computer, when running programs such as word-processors, spread sheets and databases.

The CPU contains the following elements:

#### **Control Unit:**

The control unit is responsible for controlling the sequencing and timing of the other elements making up the CPU.

#### Arithmetic Logic Unit (ALU):

The ALU performs the mathematical calculations using data stored within the CPU Registers:

The registers are memory storage areas within the CPU that hold the data that is worked on by the ALU. BUS:

The computer bus transports data between the memory and registers.

#### More information:

Intel: http://www.intel.com AMD: http://www.amd.com

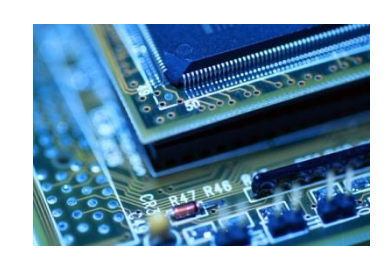

#### RAM (Random Access Memory

Houses within your computer is where the operating system is loaded to, when you switch on your computer, and also where your applications are copied to when you start an application, such as a word processor or database program. When you create data, such as letters and pictures, these are initially created and held in RAM and then copied to disk when you save the data. As a rule of thumb, the more RAM you have installed in your computer the better. These days you will commonly find over 2 G Bytes of RAM installed.

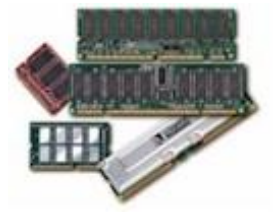

#### Disks

You use disks to store any data that you create. This can range from a memo created within a word processor to a video file created using a video camera. There are many different types of disk. Software is also supplied on disk, normally a CD or DVD disk.

Hard disks are the main, large data storage areas within your computer. Hard disks are used to store your operating system, your application programs (i.e. your word processor, games etc.) and your data. They are much faster than CD or DVD disks and can also hold much more data. Hard disks are installed within the system unit of your computer.

#### Input and Output ports

Normally located at the back or on the side of your computer. These include ports such as USB, serial, parallel, network and FireWire ports. You plug cables into these ports to connect your computer to other devices, such as printers, scanners and cameras.

#### The Universal Serial Bus

You will see one or more USB sockets at the back of the system unit, allowing you to plug in devices designed for the USB. These devices include printers, scanners and digital cameras. Memory sticks can also be plugged into a USB port allowing you to copy data to, or from, your hard disk.

#### **The Serial Port**

The serial port is a socket located at the back of your computer that enables you to connect items to the computer, such as a modem. They are commonly labelled as COM1 or COM2.

#### The parallel port

Is a socket located at the back of your computer that enables you to connect items to the computer, such as a printer. Commonly labelled as LPT1 or LPT2.

**NOTE**: The parallel port used to be the main way the computer connected to a printer. These days you are more likely to use a USB cable to connect the computer to a

printer.

# The network port

Allows you to plug a 'network cable' into your computer, which then lets you communicate with other computers connected to your local network or to other computers via the Internet.

#### FireWire

Is an interface from Apple Inc. that allows high speed data transfer between your computer and a compatible device such as a digital camera. FireWire has largely replaced earlier ways of transferring data. There are numerous versions of FireWire including fibre optic, coaxial and wireless versions. Most multimedia computers will have FireWire ports built into them. Fire wire connectors usually look like this:

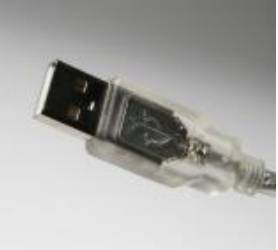

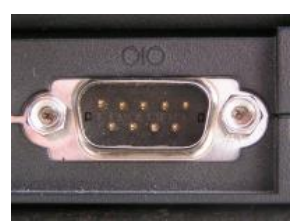

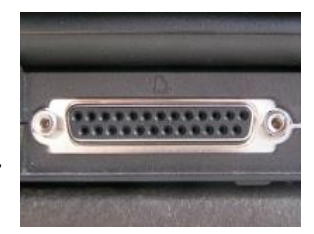

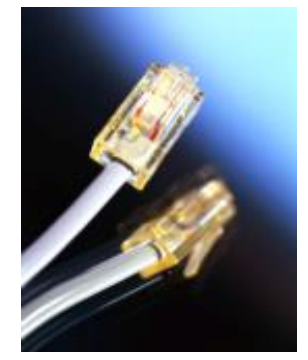

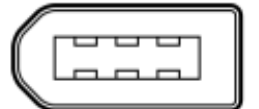

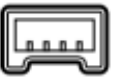

#### What is software?

The software is the collection of instructions that makes the computer work. For instance, when you type in words via the keyboard, the software is responsible for displaying the correct letters, in the correct place on the screen. Software is held either on your computer's hard disk, CD, DVD or on a diskette (floppy disk) and is loaded (i.e. copied) from the disk into the computers RAM (Random Access Memory), as and when required.

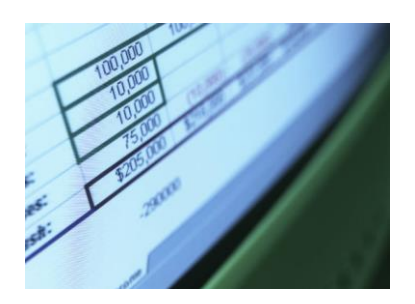

#### What is an operating system?

The operating system is a special type of program that loads automatically when you start your computer. The operating system allows you to use the advanced features of a modern computer without having to learn all the details of how the hardware works. There are a number of different types of operating system in common use. The IBM PC (Personal Computer) was introduced way back in 1981 and was originally supplied with an operating system called DOS (Disk Operating System). This operating system was very basic, and you had to be a bit of a computer expert just to understand how to use it. It was NOT user-friendly. Later on, Microsoft introduced Windows and this is the operating system which is most widely used on PCs today. To complicate matters further, there are a number of different types of Windows. Most people are today running either Windows XP, Windows Vista or Windows 7.

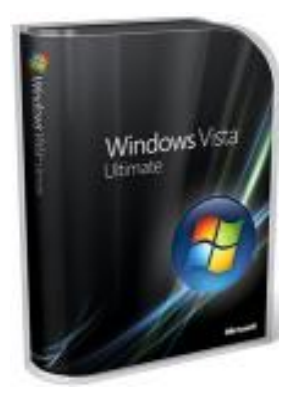

UNIX and Linux are other examples of operating systems that may be run on PCs.

Other types of computers, such as those manufactured by Apple have a completely different operating system.

Microsoft Windows: Microsoft: http://www.microsoft.com IBM OS/2: http://www.ibm.com/software/os/warp Mac OS X: http://www.apple.com Linux: http://www.linux.org UNIX: http://www.unix.org

#### Difference between the operating system and application programs

The operating system works closely with the hardware that you have installed within your computer. It interprets the input via the mouse or keyboard and outputs data to the screen.

The application programs sit above the operating system, and make use of the functionality built into the operating system. They are specific to a particular task. For instance Microsoft Word is designed as a word processing program, while Microsoft Excel is a spread sheet program.

#### **Examples of software applications**

An application program is the type of program that you use once the operating system has been loaded. Examples include word-processing programs (for producing letters, memos etc.), spread sheets (for doing accounts and working with numbers), databases (for organising large amounts of information), games programs and graphics programs (for producing pictures, advertisements, manuals etc.). It is important that you recognise examples of application programs covering the following areas:

- Word processing
- Spread sheets
- Databases
- Presentations
- E-mailing
- Web browsing
- Photo editing
- Computer games

A word processing program (such as Microsoft Word) allows you to produce letters, memos, etc., easily. You can easily mail merge a list of names and addresses to produce mass mailers, individually addressed to customers or subscribers.

A spread sheet program (such as Microsoft Excel) allows you to work out a company's income, expenditure and then calculate the balance. It enables you to make 'what if' type projections of how the company will fair in the future and to forecast how changes in prices will affect profits.

A database program (such as Microsoft Access) allows you to compile information and then to search this information to extract just the information you require. For instance, if you have a database of all the equipment housed within an office you can very simply produce a report listing only the equipment above a certain value.

A presentation program (such as Microsoft PowerPoint) allows you to produce professional looking presentations that can be printed out directly onto slides for use with an overhead projector. Alternatively, you can display your presentations directly on a computer screen or via a computerised projector.

There are many emailing programs available. As the name suggests you use these to send and receive emails. Microsoft Outlook is supplied within Microsoft Office. Another well know example is the Thunderbird email program.

Applications used to view and interact with the World Wide Web (WWW).

MS Internet Explorer: http://www.microsoft.com Google Chrome: http://www.google.com/chrome Firefox: http://www.mozilla.org/products/firefox

These programs allow you to edit digital photos. You can adjust items such as the picture brightness, contrast and colour balance. You can remove defects such the red eye effect often caused when using a flash. You can apply interesting special effects and filters to visually enhance your photographs. Examples include Photoshop from Adobe and Paint Shop Pro from Corel.

# **Computer Performance**

#### Factors affecting computer performance

There are a wide range of factors that can affect the performance of your computer. These include CPU speed, RAM size, type of graphics card, plus the number of applications running. It is important to realise that it is not just the speed of the CPU that affect the overall performance of your computer. There is no point in having a very fast CPU if the other parts of a computer may slow down the real world performance.

#### **CPU Clock speed**

The computer clock speed governs how fast the CPU will run. The higher the clock speed, the faster the computer will work for you. The clock speed is given in Gigahertz (GHz). The higher the GHz speed the faster the computer.

#### RAM size

As a rule the more memory you have the faster the PC will appear to operate. Windows also uses the hard disk a lot, so logically the faster the hard disk can operate, the faster the PC will appear to run.

#### Hard disk speed and storage

Hard disks are also measured by their speed, defined by the disk access time, which is measured in milliseconds. The smaller this access time, the faster the hard disk will store, or retrieve data. The data storage capacity of hard disks continues to increase as new products are released. The disk storage capacity is measured in Gigabytes (G Bytes). 1 G Byte is equivalent to 1024 Mbytes.

#### Free hard disk space

To get the most out of your Windows based PC, you not only need a fast hard disk, but also a large hard disk, with plenty of "spare space". This is due to the fact that Windows is constantly moving data between the hard disk and RAM (Random Access Memory). Microsoft Windows will create many so-called "temporary files" that it uses for managing your programs. In fact, if you have very little free hard disk space, you may find that Microsoft Windows will not be able to run your programs at all.

#### **Error-Checking**

This is a process of scanning the surface of the drive for any bad sectors. It detects and removes any broken part of cluster. It helps in increasing the life span of the Hard disk. Procedure;

- 1. Open "Computer"
- 2. Right-click desired drive e.g. C: then click "Properties"
- 3. Click "Tools" then click "Error-Checking". It will either do the process or schedule to run when you restart the computer.

#### Disk Clean up

Disk Clean up-Help in removing unnecessary files from the Hard drive. Follow this procedure; Open "Computer" icon on desktop and right-click a drive you want to clean, e.g. C: after right-clicking click 'Properties" and under "General" tab click "Disk Clean up". The computer will calculate the amount of disk space to be freed and will give you an option to remove.

#### **De-fragmenting files**

Disk Defragmentation help to arrange files in a better way so that it is easy for Operating Software to open it, hence improve computer performance.

If you are running Windows you may find that if you click on the Start menu, select Programs, and then select the Accessories / System tools group, there is a de-fragmentation program. Running this periodically may noticeably speed up the operation of your PC. When you use a PC, over a period of time the files get broken up into separate pieces that are spread all over the hard disk. De-fragmentation means taking all the broken up pieces and joining them back together again.

#### **Multitasking considerations**

Windows is a multitasking system, which means that it can run more than one program at a time. However the more programs that are running at the same time, the slower each one will run. To some extent this slowing effect depends on what each program is doing. Editing a large high definition video for instance can take up a lot of CPU time.

#### **CPU** speeds

The speed (operating frequency) of the CPU is measured in gigahertz (GHz). The higher the value the faster the CPU will operate. The original IBM PC released way back in 1981 ran at 4.77 MHz whereas modern PCs can run at over 4000 MHz, which gives you an idea of how far things have progressed.

1 MHz means that the device will run at one million cycles per second.

1 GHz is a thousand times faster, so that 1 GHz = 1000 MHz.

#### Memory

What is computer memory?

You can store data on your hard disk, while data that is being processed is stored in RAM (Random Access Memory). Data that is stored on a hard disk can be permanent, while data in RAM is only temporary. Normally when people talk about memory in relation to a PC, they are talking about RAM.

#### RAM

Random Access Memory (RAM) is the main 'working' memory used by the computer. When the operating system loads from disk, when you first switch on the computer, it is copied into RAM. Commonly modern computers are supplied with over 2 G Bytes of RAM. As a rough rule, a Microsoft Windows based computer will operate faster, if you install more RAM. When adverts refer to a computer having 2 G Bytes of memory, it is this RAM which they are talking about. Data and programs stored in RAM are volatile (i.e. the information is lost when you switch off the computer).

#### ROM

Read Only Memory (ROM) as the name suggests is a special type of memory chip that holds software that can be read but not written to. A good example is the ROM-BIOS chip that contains read-only software. Often network cards and video cards also contain ROM chips. Data Storage

#### Measurement of storage capacity

It is important that you understand a little about the measurements used to define storage capacities:

#### Bit:

Computers are digital. This means they work by processing ones and zeros. The basic one or zero is called a bit of information.

Byte: There are eight bits in a Byte.

KB - Kilobyte: There are approximately a thousand bytes in a KB (also called a K Byte)

MB - Megabyte: There are approximately a million bytes in a MB (also called a M Byte)

GB - Gigabyte: There are approximately a thousand, million bytes in a GB (also called a G Byte)

TB - Terabyte:

There are approximately a million, million bytes in a TB (also called a T Byte).

# Types of storage media

There are a range of storage media to choose from including CDs, DVDs, USB flash drives, memory cards, internal hard disks, external hard disks, network drives and on-line file storage. Some are more suitable than others for a particular job, for instance a flash drive is great for quickly transferring relatively small amounts of data from one computer to another.

Internal hard disks

All PCs are supplied with an internal hard disk. This is where the operating system (such as Windows) is stored. It is also were you store your data. When you install new applications, they are copied from CD or DVD to your internal hard disk.

#### **External hard disks**

As the name suggests these are secondary hard disks that you can plug into your computer. They are normally connected via a USB cable. They are available in a range of speeds and storage capacities and are an ideal way to back up your data, such as photos or movies.

#### CDs

Most computers are now supplied with a CD drive. CD data discs look exactly like music CDs but contain computer data instead of music. The advantage of a CD is that it can hold a vast amount of data. The other big advantage of CDs is that they are interchangeable. This means that you can own a range of different CDs and choose which one to insert into your CD drive.

#### DVDs

Short for "Digital Versatile Disk". Similar to CD drives but allows you to use DVD disks, which contain vastly more information than a traditional CD disk. These also transfer the data from the disk to the computer far faster, allowing you to watch movies on your computer screen. A CD disk can store 650 MB of data, while a DVD disk can store over 4 GB of data.

#### **USB** memory sticks

Flash drives plug into the USB port and when viewed via the Windows Explorer, look just like any other drive. They are supplied in a range of sizes with the 1 GB devices being a very cheap way of transferring relatively small amounts of data between computers.

#### Memory cards

A memory card (also called a flash memory card) is a card containing memory chips that is often used in devices such as digital cameras, telephones, music players, video game consoles, GPS system and similar devices where there is a need to store data in a compact form, often using a battery power source. There are a number of different types of memory cards with different storage capacities.

Many new PCs have built-in slots for different types of memory cards.

#### Network drives and on-line file storage

Within an office it is normal that the computers are connected together via a network. This allows you to store your data centrally, on a network server. This network server should be backed-up by the IT support staff on a daily basis. This means that your data is safely backed up for you.

Alternatively you may create and store your data on your own PC or laptop and periodically copy it across the network to be stored safely on a central network server. In many companies network software automatically backs up selected folders on each computer to the central server.

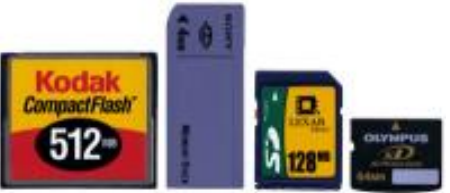

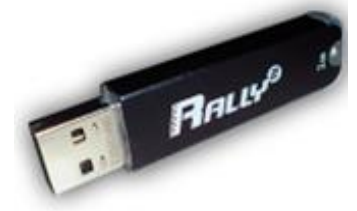

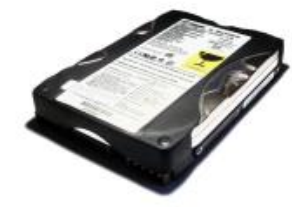

# Floppy disks (diskettes)

Floppy disks are also known as diskettes. They are very slow compared to hard disks, CD or DVD disks and hold relatively small amounts of data (1.44 Mbytes). Sometimes people will backup (i.e. copy) important data from their hard disk to floppy disks. However, as diskettes are notoriously unreliable this is not the best way of backing up valuable data (but is better than nothing). Modern computers are not normally supplied with this type of drive. Floppy disks have almost entirely been replaced by CD or DVD disks.

# Input and Output Devices

What are input devices?

Input devices allow you to input information to the computer and include things such as the keyboard and mouse.

#### Keyboard

The keyboard allows you to type information into the computer. It has evolved over the years. The keyboard is built into laptop computers but is a separate item if used with a Desktop computer. They can be connected via cables or may be wireless.

#### Mouse

When using an operating system, such as Microsoft Windows, you use the mouse to select drop down menus, to point and click on items, to select items and to drag and drop items from one place to another.

What are output devices? Includes items such as screens (monitors), printers, speakers and headphones.

#### Traditional computer monitor

An output device. The original computer monitors were TV type screens on which you viewed your programs. They were supplied in different sizes, common sizes range from 15" to 21" screens. You should be aware that poor quality or badly maintained monitors could harm your eyesight.

#### Flat screen computer screens

Traditional computer monitors are based on the same sort of technology that is used within a television screen.

More recently, flat screen computer screens have become available. These take up a lot less room on a desk and use less energy than the traditional, more bulky monitors.

You should be aware that often if you specify a screen of a certain size, say a 17inch screen, this is the size measured diagonally, not horizontally across the screen. If you are upgrading you should also ask for the "visible viewing area" of the screen.

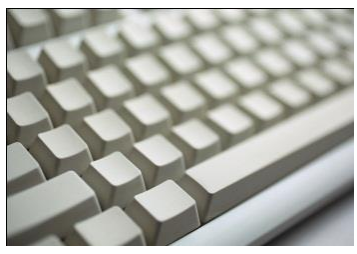

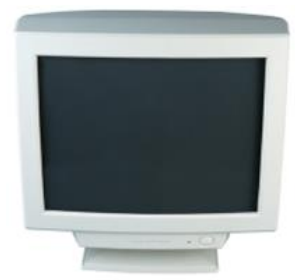

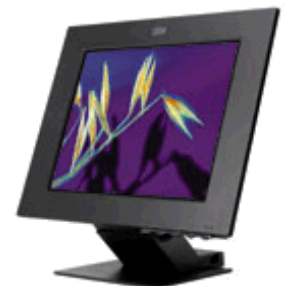

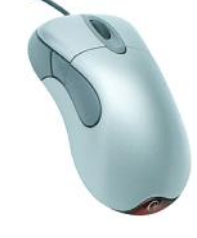

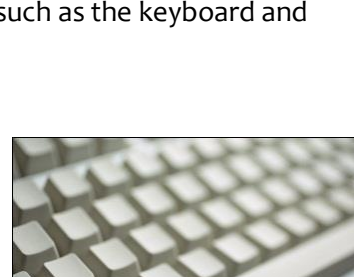

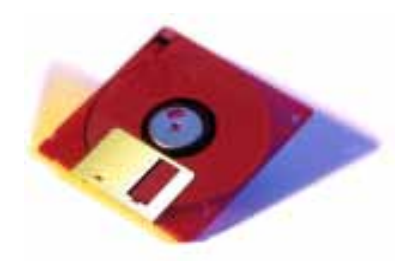

#### Printers

Most data is printed once you have created it and there are a vast number of different printers available to accomplish this. Most common are ink jet and laser printers both of which can now produce coloured output (at a cost).

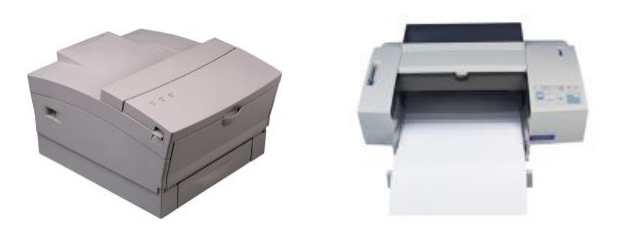

#### Different types of printer

There are many different types of printers. In large organisations, laser printers are most commonly used because they can print very fast and give a very high quality output. In most organisations, the printers are connected to the computers via a network. This means that each person with a computer does not require his or her own printer. Each computer connected to the network can print using a particular shared printer. When you buy a printer, one of the things the salesperson will not necessarily stress is how much it will cost to keep that printer running. Laser printers do not use ink; they use something called toner that is normally supplied in a sealed unit called a toner cartridge. Each toner cartridge will allow you to print a certain amount of pages and when the toner is used up it needs to be replaced. In some cases the costs of these toner cartridges is very high. Ink jet printers can work out even more expensive to run.

#### Laser printers

Laser printers produce high print quality at high speed. They are called "laser printers" due to the fact that they contain a small laser within them. There is a wide range of laser printer manufacturers and one buzzword to be aware of is Postscript, a type of printer that is designed to give very high quality reproduction of pictures.

#### **Colour laser printers**

Originally, most laser printers would only print in black and white (mono). More recently colour laser printers have dropped in price and are entering wide spread use. While many of these produce excellent results, you should be aware of the fact that the "price per page", especially if you are using a lot of colour on a page can be very high compared to the cost of printing in black and white.

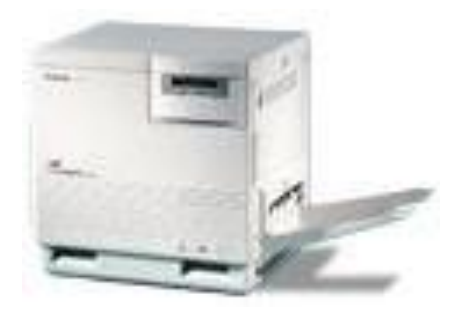

#### **Inkjet printers**

Inkjet printers work by using tiny jets to spray ink onto the paper. Inkjet printers are very quiet in operation and produce print quality comparable to that of laser printers, though laser printers still have the edge in terms of speed. Inkjet printers are ideal for low volume printing where high quality print is required and speed is not a high priority, e.g. printing letters in a small office or in the home.

# Using Excel 2010

# Starting the Excel program Excel 2010

Click on the Start button (bottom-left of the screen). Click on All Programs. Click on Microsoft Office. Click on Microsoft Excel 2010. The Excel window will be displayed, as illustrated.

|        | 10-     | (ei - 1 <del>-</del> |            |               |          |                | Bool  | d - Microsof | t Excel |            |           |          |                                                                                                    | -                  | - 0          | 23       |
|--------|---------|----------------------|------------|---------------|----------|----------------|-------|--------------|---------|------------|-----------|----------|----------------------------------------------------------------------------------------------------|--------------------|--------------|----------|
| File   | н       | ome                  | Insert Pa  | ge Layout 🛛 🛛 | Formulas | Data R         | eview | View Ad      | ld-Ins  |            |           |          |                                                                                                    | ~                  | 🕜 — 🗗        | 23       |
| Paste  | ∦<br>∎- | Calibri              | т<br>П т   | 11 · A A      |          | <mark> </mark> |       | General      | ₹.0 .00 | Condition  | al Format | Cell     | Break and a sected at a sected at a secte | Σ · A<br>Z<br>Sort | & Find &     |          |
| Clinho | ard 5   |                      | Eont       |               |          | lianment       |       | Numbe        | .000    | Formatting | styles    | Styles * | Format ▼                                                                                                    | ✓ Filter<br>Edit   | r ▼ Select ▼ |          |
| Cipby  | A1      |                      | - (e)      | fx            |          | angrimerit     |       | Numbe        | a       |            | Styles    |          | cens                                                                                                    | Edit               | ing          | ~        |
|        | A       | В                    | С          | D             | E        | F              | G     | н            | 1       | J          | к         | L        | М                                                                                                    | N                  | 0            | Ē        |
| 1      |         | 1                    |            |               |          |                |       |              |         |            |           |          |                                                                                                    |                    |              | <b>n</b> |
| 2      |         |                      |            |               |          |                |       |              |         |            |           |          |                                                                                                    |                    |              |          |
| 3      |         |                      |            |               |          |                |       |              |         |            |           |          |                                                                                                    |                    |              |          |
| 4      |         |                      |            |               |          |                |       |              |         |            |           |          |                                                                                                    |                    |              |          |
| 6      |         |                      |            |               |          |                |       |              |         |            |           |          |                                                                                                    |                    |              | _ ≡      |
| 7      |         |                      |            |               |          |                |       |              |         |            |           |          |                                                                                                    |                    |              |          |
| 8      |         |                      |            |               |          |                |       |              |         |            |           |          |                                                                                                    |                    |              |          |
| 9      |         |                      |            |               |          |                |       |              |         |            |           |          |                                                                                                    |                    |              |          |
| 10     |         |                      |            |               |          |                |       |              |         |            |           |          |                                                                                                    |                    |              |          |
| 12     |         |                      |            |               |          |                |       |              |         |            |           |          |                                                                                                    |                    |              |          |
| 13     |         |                      |            |               |          |                |       |              |         |            |           |          |                                                                                                    |                    |              |          |
| 14     |         |                      |            |               |          |                |       |              |         |            |           |          |                                                                                                    |                    |              | -        |
| 14 4   | ► N S   | heet1 🔬              | Sheet2 / S | heet3 🦯 🔁 /   |          |                |       |              |         | 4          | 1         | 1        |                                                                                                    | 1                  | •            | 1        |
| Read   | 1       |                      |            |               |          |                |       |              |         |            |           |          | 100%                                                                                                    | 0                  |              | ) .      |

# What is the Active Cell?

Excel identifies the active cell with a bold outline around the cell and highlighting the column heading letter and row heading number of the cell. In the following example, B<sub>2</sub> is the active cell:

| Fil   | <b>д ") •</b><br>в П | C <sup>al</sup> ≠   <del>↓</del><br>ome Inse | ert Page | Layout        | Formulas              | Dat    |
|-------|----------------------|----------------------------------------------|----------|---------------|-----------------------|--------|
|       | *                    | Calibri                                      | * 11     | • A           | ≡ =                   | = 😑    |
| Past  | e 🦪                  | BIU                                          | *        | 3 - A         | <b>↓</b> - <b>■</b> = | E      |
| Clipb | oard 🗔               |                                              | Font     | _             | - IG-                 | Alignn |
|       | B2                   | 3                                            | • (**    | <i>f</i> x =2 | 000+2                 |        |
| 4     | А                    | В                                            | С        | L_D           | E                     | 1      |
| 1     |                      |                                              |          |               |                       |        |
| 2     |                      | 2002                                         |          |               |                       |        |
| 3     |                      | 3                                            |          |               |                       |        |
|       |                      |                                              |          |               |                       |        |

In the above illustration, notice that B2 is displayed in the Name Box and the contents of the cell is displayed in the Formula Bar. In this case, 2002 is a calculated value, 2000+2.

In order for you to enter data into a cell, it needs to be the active cell. The active cell will accept keyboard entries. You can make a cell active by clicking on it or navigating to it.

# The Excel cell referencing system

An Excel worksheet is made up of individual cells, each of which has a unique reference. Look at the illustration below. We have clicked on cell B3, which means that the cell is in column B, row 3.

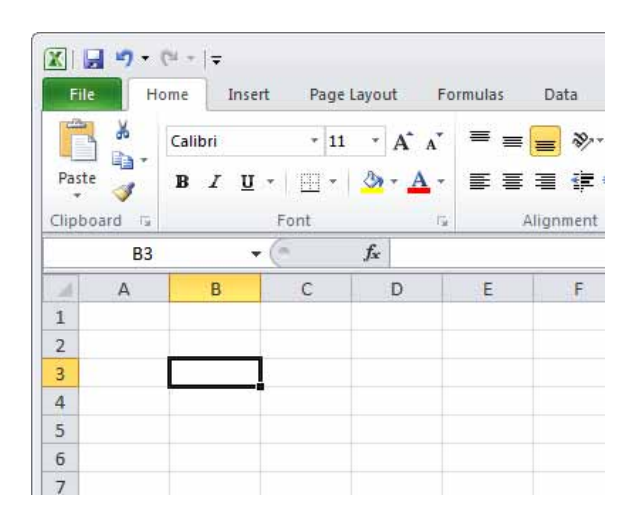

In the illustration below, we have clicked on cell D2.

| File  | H      | ome Inse | ert Page | Layout               | Form  | ulas |
|-------|--------|----------|----------|----------------------|-------|------|
|       | ×      | Calibri  | - 11     | • A                  | A I   | = =  |
| Past  | e 🦪 🔹  | BIU      | *        | <u>گ</u> ، -         | A - 1 | ŧŧ   |
| Clipb | oard 🗔 |          | Font     | (119.14 <sup>2</sup> | 19    |      |
|       | D2     |          | • (**    | f <sub>x</sub>       |       |      |
|       | А      | В        | С        | D                    | 1     | E    |
| 1     |        |          |          |                      |       |      |
| 2     |        |          |          | Ţ                    |       |      |
|       |        |          |          |                      |       |      |
| 3     |        |          |          |                      |       |      |

If you look carefully you will see that the current cell reference is displayed just above the actual worksheet.

# **Entering numbers and text**

Click on cell B2, as illustrated.

🗶 | 🚽 🏓 🔹 (🛎 - | = Home Page Layout File Insert Formulas \* = ; Calibri \* 11 \* A A -Paste B I U - 🖂 - 🌺 - 🗛 -E I 3 Clipboard 5 Font iş, fx **B**2 ▼ (m) Δ C D F R 1 2 3 4 5 8

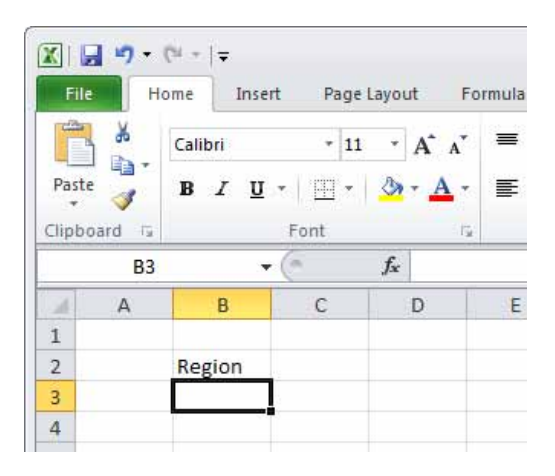

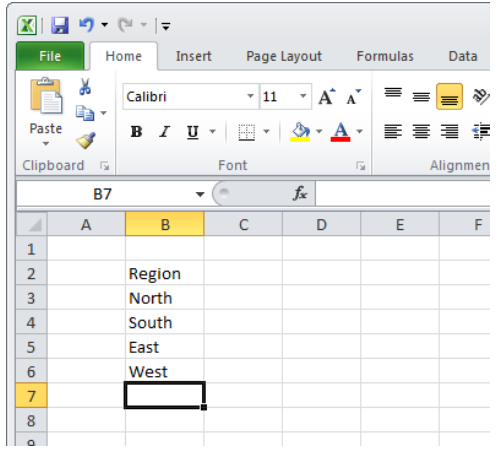

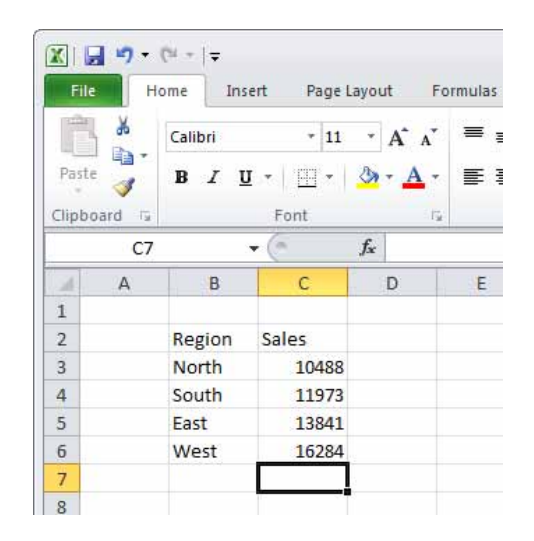

Type in the word 'Region'. Press the Enter key. When you press the Enter key you will automatically drop down to the next cell within the worksheet. Your screen will now look like this.

The active cell is now B3. Type in the word 'North'. Press the Enter key.

The active cell is now B4. Type in the word 'South'. Press the Enter key.

The active cell is now B5. Type in the word 'East'. Press the Enter key.

The active cell is now B6. Type in the word 'West'. Press the Enter key.

Your screen will now look like this:

Click on cell C2. Type in the word 'Sales'. Press the Enter key. Type in the number 10488 and press the Enter key. Type in the number 11973 and press the Enter key. Type in the number 13841 and press the Enter key. Type in the number 16284 and press the Enter key.

Your screen will now look like this:

# Default text and number alignment

If you look carefully at what you have typed in you will see that by default text is aligned within a cell to the left, while numbers are aligned within the cell to the right. This makes sense, as normally text starts from the left of a page and it is the same within a cell. Numbers on the other hand normally align to the right. Think how you would write down a column of numbers on a page that you want to add up. Numbers align to the right.

#### Summing a column of numbers

Click on cell B7 and type in the word 'Total'. Click on cell C7. Click on the Formulas tab, and then click on the AutoSum button.

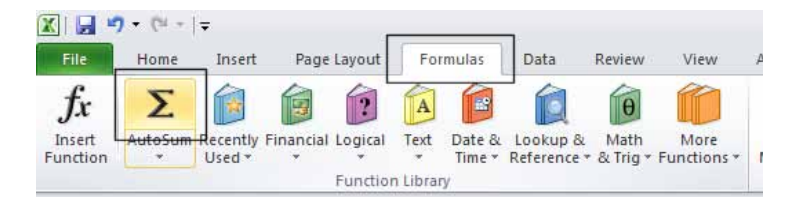

Your screen will look like this:

| XI                  |                  | - (2 -       | Ŧ     |             |          |       |                |       |                  |                     |
|---------------------|------------------|--------------|-------|-------------|----------|-------|----------------|-------|------------------|---------------------|
| File                | e                | Home         | Ins   | ert         | Page     | Layou | rt 🗍           | For   | mulas            | Data                |
| f:<br>Inse<br>Funct | r<br>ert<br>tion | Σ<br>AutoSum | Recer | ntly F      | inancial | Logic | al T           | A     | Date &<br>Time * | Lookup<br>Reference |
|                     |                  | MUM          |       | <b>-</b> (a | X        | fund  | =SI            | in Mi | y<br>C3:C6)      |                     |
| 1                   |                  |              | n     |             | 6        |       | -50            | and.  |                  |                     |
| 1                   | A                |              | B     |             | C        | 1 3   | U              |       | E                | 5                   |
| 1                   |                  | Boo          | ion   | 60          | lac      |       |                |       |                  |                     |
| 4                   |                  | Reg          | ion   | 50          |          |       |                | -     |                  |                     |
| 3                   |                  | Nor          | th    | 1           | 10488    | si    |                |       |                  |                     |
| 4                   |                  | Sou          | th    | 1           | 11973    | 34    |                |       |                  |                     |
| 5                   |                  | Eas          | t     | 1           | 13841    | l)    |                |       |                  |                     |
| 6                   |                  | We           | st    | 1           | 16284    | ų.    |                |       |                  |                     |
| 7                   |                  | Tot          | al    | =S          | UM(C3    | :C6)  |                |       |                  |                     |
| 8                   |                  |              |       |             | SUM(nu   | mber  | <b>1</b> , [nu | mbe   | er2],)           |                     |
| 9                   |                  |              |       |             |          |       |                |       |                  |                     |

Press the Enter key and Excel will automatically add up the column of numbers, as illustrated.

We have hardly started to use Excel but already you have seen how powerful and easy to use it is. We will see more of the Excel functions for performing calculations later.

| XI                  | - <b>"</b> ) - | (% +  ∓                      |                  |                |                                       |
|---------------------|----------------|------------------------------|------------------|----------------|---------------------------------------|
| File                |                | Home In:                     | sert Page L      | ayout          | Formu                                 |
| fs<br>Inse<br>Funct | rt Ai<br>ion   | ∑ fi<br>utoSum Rece<br>♥ Use | ntly Financial L | ogical         | Text Da<br>Text Da<br>Ti<br>h Library |
|                     | CE             | 3                            | <b>-</b> (a      | f <sub>x</sub> |                                       |
| 1                   | А              | В                            | С                | D              |                                       |
| 1                   |                |                              |                  |                |                                       |
| 2                   |                | Region                       | Sales            |                |                                       |
| 3                   |                | North                        | 10488            |                |                                       |
| 4                   |                | South                        | 11973            |                |                                       |
| 5                   |                | East                         | 13841            |                |                                       |
| 6                   |                | West                         | 16284            |                |                                       |
| 7                   |                | Total                        | 52586            |                |                                       |
| 8                   |                |                              |                  |                |                                       |

The best thing about Excel is that if you make changes to the numbers then totals and other calculations are automatically updated. Click on cell C4 and type in a different number. When you press the Enter key you will see that the total value displayed in cell C7 changes to recalculate the total value of the sales.

# Entering a date

Click on cell A1. Enter the following information and then press the Enter key.

"2/2/2010"

|   | А         | В | C |
|---|-----------|---|---|
| 1 | 2/02/2010 |   |   |
| 2 |           |   |   |
| 3 |           |   |   |
| 4 |           |   |   |

Excel recognises this as a date and automatically marks the cell as containing date information.

Right click over the date you have just entered. From the popup menu displayed, select the Format Cells command, as illustrated.

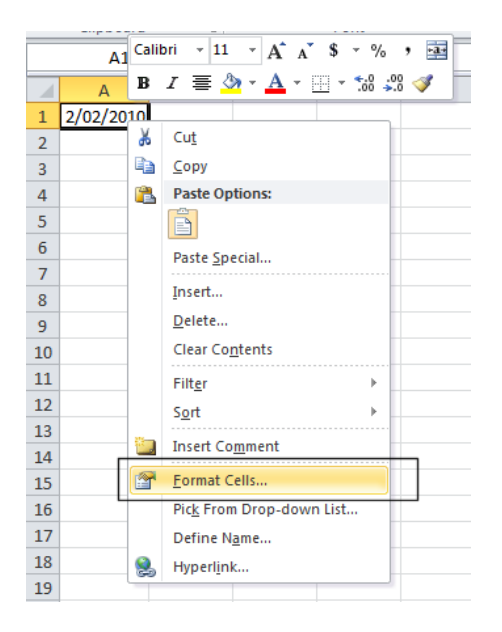

Excel recognises this as a date and automatically marks the cell as containing date information.

Right click over the date you have just entered. From the popup menu displayed, select the Format Cells command, as illustrated.

This will display the Format Cells dialog box.

If you have time you can select a different type of date format, using the Type section of the dialog box. Click on the OK button to apply any changes you make.

| Format Cells                                                                                                    |                                                                                                    |                                               |                                                 |                                                   | ? <mark>×</mark>                          |
|----------------------------------------------------------------------------------------------------|----------------------------------------------------------------------------------------------------|-----------------------------------------------|-------------------------------------------------|---------------------------------------------------|-------------------------------------------|
| Number Alignment                                                                                                    | Font Border                                                                                                    | Fill                                          | Protection                                      |                                                   |                                           |
| Category:<br>General<br>Number<br>Currency<br>Accounting<br>Date<br>Time<br>Percentage<br>Fraction<br>Scientific<br>Text<br>Special<br>Custom | Sample<br>2/02/2010<br>Type:<br>*Wednesday, 14<br>14/03/2001<br>14/03/01<br>14/3/2001<br>14/3/2001<br>14/3/2001<br>Locale (location):<br>English (Australia | March 2001                                    | L                                               |                                                   | T<br>T                                    |
| -                                                                                                    |                                                                                                    |                                               |                                                 |                                                   |                                           |
| Date formats display dat<br>asterisk (*) respond to d<br>operating system. Forma                                                              | e and time serial num<br>hanges in regional da<br>ats without an asteris                                                                                    | nbers as dat<br>ate and time<br>sk are not af | e values. Dat<br>settings that<br>fected by ope | te formats tha<br>are specified<br>erating system | t begin with an<br>for the<br>a settings. |
|                                                                                                    |                                                                                                    |                                               |                                                 | ОК                                                | Cancel                                    |

#### Worksheets and Workbooks

Look at the bottom-left of your screen and you will see the worksheet tabs displayed.

| 25   |    |   |     |     |     |       |      |      |    |   |   |   |
|------|----|---|-----|-----|-----|-------|------|------|----|---|---|---|
| 14 4 | •  | M | She | et1 | She | et2 , | Shee | t3 🦯 | 2/ |   |   |   |
| Rea  | dy |   |     |     |     |       |      |      |    |   |   |   |
| -    | 1  |   | -   | 0   |     |       |      | 1    |    | 1 | 1 | 1 |

By default each workbook contains three worksheets. This is similar to a **Note**book that contains separate pages. Click on the Sheet 2 worksheet tab and the second worksheet is displayed. Click on the Sheet 3 worksheet tab and the third worksheet is displayed. Click on the Sheet 1 worksheet tab and the first worksheet, containing your data is displayed again. As we will see later you can add or remove worksheets as well as reordering and renaming them.

#### Saving a workbook

To save the workbook click on the Save icon (top-left part of your screen).

This will display the Save As dialog box.

| K Save As                                         |                                             | <b>×</b>                                           |
|---------------------------------------------------|---------------------------------------------|----------------------------------------------------|
| 🔵 🖸 🗈 Librar                                      | ies\Documents                               | Search Documents                                   |
| Organize 🔻 Ne                                     | v folder                                    | ≡ • 🔞                                              |
| X Microsoft Excel                                 | Documents library     Includes: 2 locations | Arrange by: Folder 🔻                               |
| ☆ Favorites ■ Desktop ● Downloads ● Recent Places | E Name                                      | Date modified Type<br>12/04/2010 12:30 File folder |
| Libraries<br>Documents<br>Music<br>Pictures       | • • • m                                     |                                                    |
| File <u>n</u> ame:                                | Book1                                       |                                                    |
| Save as <u>t</u> ype:                             | Excel Workbook                              |                                                    |
| Authors:                                          | Robert Tags: Ac                             | dd a tag                                           |
|                                                   | Save Thumbnail                              |                                                    |
| lide Folders                                      | Too <u>l</u> s                              | Save Cancel                                        |

Navigate to the folder containing your sample files. To do this, double click on the Excel 2010 Basics folder.

| ) 🕘 📑 Librari                                                                                          | es\Docun                            | nents                                 | ++       | Search Documents |            |
|----------------------------------------------------------------------------------------------------|-------------------------------------|---------------------------------------|----------|------------------|------------|
| Organize 🔻 Nev                                                                                         | / folder                            |                                       |          |                  | = • 6      |
| 🛣 Microsoft Excel                                                                                      |                                     | Documents library                     |          | Arrange by:      | Folder 🔻   |
| 🔆 Favorites                                                                                            |                                     | Name                                  |          | Date modified    | Туре       |
| Desktop Downloads                                                                                      | 7                                   | JExcel 2010 Basics                    |          | 12/04/2010 12:30 | File folde |
| 词 Libraries                                                                                            |                                     |                                       |          |                  |            |
| Documents                                                                                              |                                     |                                       |          |                  |            |
| h Music                                                                                                |                                     |                                       |          |                  |            |
| Music                                                                                                  |                                     |                                       |          |                  |            |
| <ul> <li>Music</li> <li>Pictures</li> <li>Videos</li> </ul>                                            | ÷ 4                                 | m                                     |          |                  |            |
| Music     Pictures     Videos     File <u>n</u> ame:                                                   | + +                                 | i m                                   |          |                  | 8          |
| <ul> <li>Music</li> <li>Pictures</li> <li>Videos</li> <li>File name:</li> <li>Save as type:</li> </ul> | + +<br>Book1<br>Excel Wor           | III.                                  |          |                  | 0          |
| Music<br>Pictures<br>Videos<br>File <u>n</u> ame:<br>Save as <u>type</u> :<br>Authors: F               | + +<br>Book1<br>Excel Wor           | III<br>kbook<br>Tags: A               | dd a tag |                  | 0          |
| Music<br>Pictures<br>Videos<br>File <u>n</u> ame:<br>Save as <u>type</u> :<br>Authors: F               | + +<br>Book1<br>Excel Wor<br>Cobert | "<br>kbook<br>Tags: A<br>ve Thumbnail | dd a tag |                  |            |

You will see the sample files listed within the Excel 2010 Basics folder.

| Organize = Nou fo     | Ider                                   | 83               | - 6      |
|-----------------------|----------------------------------------|------------------|----------|
| organize + New Io     |                                        | 8-               |          |
| Microsoft Excel       | Documents library<br>Excel 2010 Basics | Arrange by:      | Folder 🔻 |
| Favorites             | Name                                   | Date modified    | Туре     |
| Dewploads             | Alignment                              | 16/04/2007 08:32 | Microso  |
| Recent Placer         | AutoFill a data range                  | 22/03/2008 07:15 | Microso  |
| Recent Places         | AutoFill                               | 16/04/2007 08:32 | Microso  |
| 🔁 Libraries           | Between workbooks 1                    | 25/03/2010 16:09 | Microso  |
| Documents             | Between workbooks 2                    | 02/11/2007 07:41 | Microso  |
| A Music               | Cell referencing                       | 03/05/2007 15:30 | Microso  |
| Pictures              | Changing charts                        | 16/04/2007 08:32 | Microso  |
| Videos                | • • <b>•</b>                           |                  | •        |
| File <u>n</u> ame: Bo | ok1                                    |                  |          |
| Save as type: Exc     | el Workbook                            |                  |          |
| Authors: Rob          | ert Tags: A                            | dd a tag         |          |
|                       | Save Thumbnail                         |                  |          |

Click within the File name section of the dialog box to name the file. In this case use the file name My First Workbook.

| Organize 🔻 New fold | ler                                    |                  | =       |
|---------------------|----------------------------------------|------------------|---------|
| Microsoft Excel     | Documents library<br>Excel 2010 Basics | Arrange by:      | Forger  |
| 🛠 Favorites         | Name                                   | Date modified    | Туре    |
| Desktop             | Alignment                              | 16/04/2007 08:32 | Microso |
| Becent Diacer       | AutoFill a data range                  | 22/03/2008 07:15 | Microso |
| Recent Places       | AutoFill                               | 16/04/2007 08:32 | Microso |
| 🚍 Librarier         | Between workbooks 1                    | 25/03/2010 16:09 | Microso |
|                     | Between workbooks 2                    | 02/11/2007 07:41 | Microso |
| Music               | Cell referencing                       | 03/05/2007 15:30 | Microso |
| Pictures            | Changing charts                        | 16/04/2007 08:32 | Microso |
| Videos *            | ۲ (ms) الا                             |                  | ,       |
| File name: My F     | First Workbook                         |                  |         |
| Save as type: Excel | Workbook                               |                  |         |
| Authors: Rober      | t Tags:                                | Add a tag        |         |
| T                   | Save Thumbnail                         |                  |         |

Click on the Save button to save the file to disk.

# Closing a workbook and exiting the Excel program

To close the workbook, click on the File Tab (top-left of your screen), from the drop down options displayed, click on the Close command.

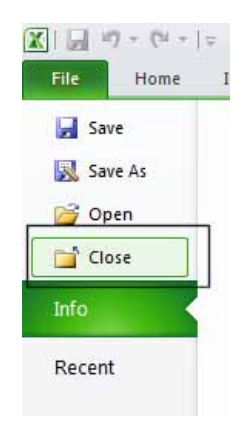

The screen will now look like the illustration below. The Excel program is open but no workbook is displayed within the program.

|                                                                   | Microsoft Excel                                                                                                    | - 8 %                                         |
|-------------------------------------------------------------------|----------------------------------------------------------------------------------------------------|-----------------------------------------------|
| File Home Insert Page Layout Formulas Data Review                 | View Add-Ins                                                                                                    | ۵ 🕜                                           |
| $\begin{array}{c c} & & & \\ & & & \\ & & \\ & & \\ & \\ & \\ & $ | Date   Date  Date Date | Σ -<br>Sort & Find &<br>2 - Filter - Select - |
| Clipboard 🕼 Font 🕼 Alignment                                      | Number Cells                                                                                                    | Editing                                       |
|                                                                   |                                                                                                    | *                                             |
| Ready                                                             | 田田 (四) - 100%                                                                                                    | A                                             |

To close the Excel program, click on the Close icon. This icon is the small cross displayed at the top right of the Excel screen.

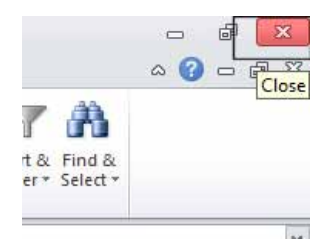

# Creating a new workbook

Start the Excel program. Each time you start the Excel program, by default, it displays a new blank workbook containing three blank worksheets. Type in your First Name in to cell A1 and press the Enter key. To create a new workbook, press Ctrl+N. This is the keyboard shortcut for creating a new file. A new workbook will be created containing three worksheets. Type in your Second Name in to cell A1. Close both workbooks without saving your changes.

#### **Opening a workbook**

Press Ctrl+O which is the keyboard shortcut to open an existing file.

Or click on the File Tab (top-left) and then click on the Open command.

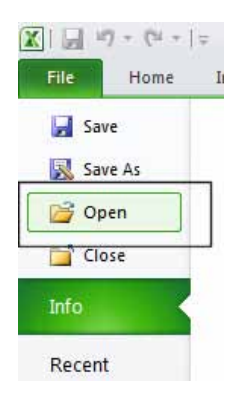

This will display the Open dialog box. Navigate to the folder called Excel 2010 Basics, (under the Documents folder), containing your sample files.

Select a file called Sales 2005, and then click on the Open button to open the workbook.

Open the workbook called Sales 2006 and also a workbook called Sales 2007. You now have three open workbooks.

#### Switching between workbooks

To switch to a particular Excel workbook, click on the Excel workbook icon displayed within the Windows Taskbar (across the bottom of the screen). From the popup list displayed select the required wordbook.

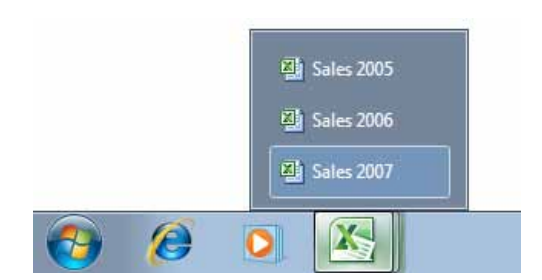

**TIP:** You can use the Alt+Tab keyboard shortcut to switch between open programs.

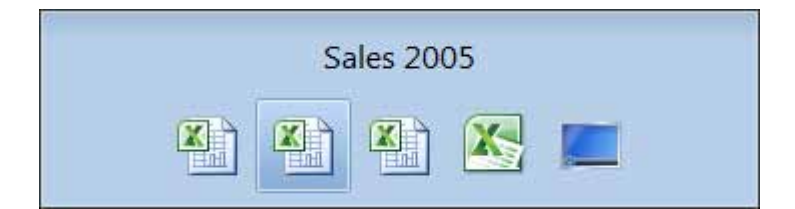

# Saving a workbook using another name

Open the workbook called Sales 2005. Click on the File Tab and then select the Save As command.

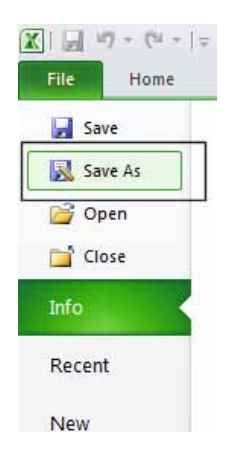

The Save As dialog box will be displayed.

| Organize - New      | folder                |               | 8                | 0        |
|---------------------|-----------------------|---------------|------------------|----------|
| Microsoft Excel     | Documents libr        | ary           | Arrange by:      | Folder 🔻 |
| 🙀 Favorites         | Name                  |               | Date modified    | Туре     |
| Desktop             | Alignment             |               | 16/04/2007 08:32 | Microsof |
| Becent Discos       | AutoFill a data range |               | 22/03/2008 07:15 | Microsof |
| Recent Places       | AutoFill              |               | 16/04/2007 08:32 | Microsof |
|                     | Between workbooks     | 1             | 25/03/2010 16:09 | Microsof |
|                     | Between workbooks     | 2             | 02/11/2007 07:41 | Microsof |
| Documents     Music | Cell referencing      |               | 03/05/2007 15:30 | Microsof |
|                     | Changing charts       |               | 16/04/2007 08:32 | Microsof |
| Videos              | + {                   | m             |                  | ۲        |
| File name:          | Лу Backup             |               |                  | ő        |
| Save as type: E     | xcel Workbook         |               |                  | 2        |
| Authors: D          | avid Murray           | Tags: Add a t | ag               |          |
|                     | 🔲 Save Thumbnail      |               |                  |          |

In the File name section enter a new file name, in this case called My Backup. Click on the Save button. You now have two copies of the same file, both containing the same information. This can be useful for making backups of your data or for retaining copies of a workbook with different versions of the data in each file.

# Saving a workbook using a different file type

Click on the File Tab and then select the Save As command.

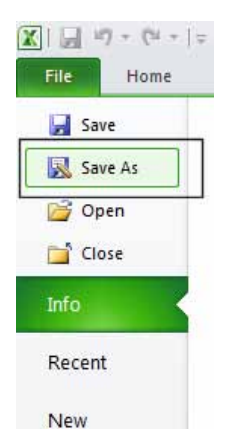

The Save As dialog is displayed. Click on the down arrow within the Save as type section of the dialog box.

| _    |                       | • •            |                 |   |      | ,      |
|------|-----------------------|----------------|-----------------|---|------|--------|
|      | File <u>n</u> ame:    | My Backup      |                 |   |      | •      |
|      | Save as <u>t</u> ype: | Excel Workbook |                 |   |      | -      |
|      | Authors:              | David Murray   | Tags: Add a tag |   |      |        |
|      |                       | Save Thumbnail |                 |   |      |        |
| ) Hi | de Folders            |                | Too <u>l</u> s  | • | Save | Cancel |

You can select the required file type from the drop down displayed.

|         |                 | Excel Workbook                   |                 |   |      |        | 1   |
|---------|-----------------|----------------------------------|-----------------|---|------|--------|-----|
| F       | G               | Excel Macro-Enabled Workbook     |                 |   |      |        | 5   |
|         | 0               | Excel Binary Workbook            |                 |   |      |        | H   |
| (-      | 1 1             | Excel 97-2003 Workbook           |                 |   |      |        | h   |
| 🔣 Save  | As              | XML Data                         |                 |   |      |        |     |
|         |                 | Single File Web Page             |                 |   |      |        | h   |
| Ge      | ) 🔍 🔰 🕊 Da      | Web Page                         |                 |   |      |        | J   |
|         |                 | Excel lemplate                   |                 |   |      |        |     |
| Organ   | nize 🔻 🛛 Ne     | Excel Macro-Enabled Template     |                 |   |      |        |     |
|         | Desuments       | Excel 97-2003 Template           |                 |   |      |        | t I |
|         | Documents       | Unicode Text                     |                 |   |      |        | h   |
|         | Music           | XML Spreadsheet 2003             |                 |   |      |        |     |
|         | Pictures        | Microsoft Excel 5.0/95 Workbook  |                 |   |      |        | μ   |
|         | Videor          | CSV (Comma delimited)            |                 |   |      |        |     |
|         | videos          | Formatted Text (Space delimited) |                 |   |      |        |     |
|         |                 | Text (Macintosh)                 |                 |   |      |        |     |
| 📔 🔞 Н   | lomegroup       | Text (MS-DOS)                    |                 |   |      |        |     |
|         |                 | CSV (Macintosh)                  |                 |   |      |        |     |
|         |                 | CSV (MS-DOS)                     |                 |   |      |        |     |
| 1 C     | omputer         | DIF (Data Interchange Format)    |                 |   |      |        |     |
| 1 👗     | Local Disk (C:) | SYLK (Symbolic Link)             |                 |   |      |        |     |
|         | RECOVERY (D     | Excel Add-In                     |                 |   |      |        |     |
|         | RECOVERT (D     | Excel 97-2003 Add-In             |                 |   |      |        | H.  |
|         |                 | PDF                              |                 |   |      |        | н   |
|         | File name:      | APS Document                     |                 |   |      |        |     |
|         |                 | OpenDocument Spreadsheet         |                 |   |      |        | 41  |
|         | Save as type:   | Excel Workbook                   |                 |   |      | -      |     |
| -       | Authors         | David Murray                     | Taga Add a tag  |   |      |        |     |
|         | Authors         | David Multay                     | Tags: Add a tag |   |      |        |     |
|         |                 |                                  |                 |   |      |        |     |
|         |                 | Save Thumbhail                   |                 |   |      |        |     |
|         |                 |                                  |                 |   |      |        |     |
| 📄 🝙 Hid | le Folders      |                                  | Tools           | - | Save | Cancel |     |
|         |                 |                                  |                 |   |      |        |     |
|         |                 |                                  |                 |   |      |        |     |

**TIP:** If you want to email a copy of an Excel 2010 workbook to someone that has an earlier version of Excel, such as Excel 2003, then you may need to save the file in the Excel 97-2003 Workbook file format.

Alternatively, people with earlier versions of Excel can download additional free software from Microsoft allowing them to open and view (but not necessary edit), files created using Excel 2010.

#### Other commonly used file type options include:

#### Text file:

Saving your worksheet as a plain text file will remove all the formatting you have added to your worksheet (such as bold, italics & underlining). It will also remove any pictures or other features such as tables. Only plain text will be saved. Be very careful about using this option.

|                   | Excel Workbook                   |                 |                          |        |
|-------------------|----------------------------------|-----------------|--------------------------|--------|
| E G               | Excel Macro-Enabled Workbook     |                 |                          |        |
| 1 0               | Excel Binary Workbook            |                 |                          |        |
|                   | Excel 97-2003 Workbook           |                 |                          |        |
| 👗 Save As         | XML Data                         |                 |                          |        |
|                   | Single File Web Page             |                 |                          | h      |
| 🖉 🖉 🖉 🖉 🖉 🖉       | Web Page                         |                 |                          |        |
| -                 | Excel lemplate                   |                 |                          |        |
| Organize 🔻 Ne     | Excel Macro-Enabled Template     |                 |                          |        |
| Documents         | Text (Tab delimited)             |                 |                          |        |
| Documents         | Unicode Text                     |                 |                          |        |
| Music             | XML Spreadsheet 2003             |                 |                          | I      |
| Pictures          | Microsoft Excel 5.0/95 Workbook  |                 |                          | 1      |
| Videos            | CSV (Comma delimited)            |                 |                          |        |
| Videos            | Formatted Text (Space delimited) |                 |                          |        |
|                   | Text (Macintosh)                 |                 |                          |        |
| 🔢 🖓 Homegroup     | Text (MS-DOS)                    |                 |                          |        |
|                   | CSV (Macintosh)                  |                 |                          |        |
|                   | CSV (MS-DOS)                     |                 |                          |        |
| I Computer        | DIF (Data Interchange Format)    |                 |                          |        |
| 🚢 Local Disk (C:) | SYLK (Symbolic Link)             |                 |                          |        |
| BECOVERY (D       | Excel Add-In                     |                 |                          |        |
|                   | Excel 97-2003 Add-In             |                 |                          |        |
| -                 |                                  |                 |                          |        |
| File name:        | APS Document                     |                 |                          |        |
|                   | OpenDocument Spreadsneet         |                 |                          |        |
| Save as type:     | Excel Workbook                   |                 |                          | •      |
| Authors           | David Mumau                      | Tana Addatar    |                          |        |
| Authors:          | David Murray                     | Tags: Add a tag |                          |        |
|                   |                                  |                 |                          |        |
|                   | Save Thumbnail                   |                 |                          |        |
|                   |                                  |                 |                          |        |
| Hide Folders      |                                  | Tools           | <ul> <li>Save</li> </ul> | Cancel |
| - Thue Folders    |                                  |                 |                          |        |
|                   |                                  |                 |                          |        |

#### Template:

You normally save a workbook as a workbook file. You can however save a workbook as a template. This means that you can create new workbooks in the future; based on the templates you create.

| c        | G              | Excel Workbook<br>Excel Macro-Enabled Workbook |                 |   |      |        |
|----------|----------------|------------------------------------------------|-----------------|---|------|--------|
| Г        | 6              | Excel Binary Workbook                          |                 |   |      | F      |
|          |                | Excel 97-2003 Workbook                         |                 |   |      |        |
| 🔣 Save   | As             | XML Data                                       |                 |   |      | 1      |
|          |                | Single File Web Page                           |                 |   |      |        |
|          | ) 🗸 👅 🖉 🖉      | Web Page                                       |                 |   |      |        |
|          |                | Excel Template                                 |                 |   |      |        |
| Organ    | nize 🔻 🛛 Ne    | Excel Macro-Enabled Template                   |                 |   |      |        |
| E        | D 1            | Excel 97-2003 Template                         |                 |   |      |        |
|          | Documents      | lext (lab delimited)                           |                 |   |      |        |
| - J      | Music          | VML Secondale and 2002                         |                 |   |      | I      |
|          | Pictures       | Misrosoft Event 5 0/05 Workhook                |                 |   |      | 1      |
|          |                | CSV (Comma delimited)                          |                 |   |      |        |
|          | Videos         | Formatted Text (Space delimited)               |                 |   |      |        |
|          |                | Text (Macintoch)                               |                 |   |      |        |
|          | omegroup       | Text (MS-DOS)                                  |                 |   |      |        |
|          | onlegioup      | CSV (Macintosh)                                |                 |   |      |        |
|          |                | CSV (MS-DOS)                                   |                 |   |      |        |
| 📕 C      | omputer        | DIE (Data Interchange Format)                  |                 |   |      |        |
| <b>N</b> | Least Disk (C) | SVLK (Symbolic Link)                           |                 |   |      |        |
|          | LOCALDISK (C.) | Excel Add-In                                   |                 |   |      |        |
|          | RECOVERY (D    | Excel 97-2003 Add-In                           |                 |   |      | 1      |
| 1        |                | PDF                                            |                 |   |      |        |
|          |                | XPS Document                                   |                 |   |      |        |
|          | File name:     | OpenDocument Spreadsheet                       |                 |   |      |        |
|          | Save as type:  | Excel Workbook                                 |                 |   |      |        |
|          | save as type:  | EXCEL WORKDOOK                                 |                 |   |      | •      |
|          | Authors:       | David Murray                                   | Tags: Add a tag |   |      |        |
|          |                | ,                                              |                 |   |      |        |
|          |                | Court Thumbers I                               |                 |   |      |        |
|          |                | Save inumbhall                                 |                 |   |      |        |
|          |                |                                                |                 |   |      |        |
| 🔄 🔿 Hid  | le Folders     |                                                | Tools           | • | Save | Cancel |
|          |                |                                                |                 |   |      |        |
|          |                |                                                |                 |   |      |        |

# CSV file:

This saves table data in a form that can be used by other programs. It is short for Comma Separated Value.

| F G               | Excel Workbook<br>Excel Macro-Enabled Workbook<br>Excel Binary Workbook |                 |        | 2      |
|-------------------|-------------------------------------------------------------------------|-----------------|--------|--------|
| Save As           | Excel 97-2003 Workbook<br>XML Data<br>Single File Web Page<br>Web Page  |                 |        | )      |
| Organize 🔻 Ne     | Excel Macro-Enabled Template<br>Excel 97-2003 Template                  |                 |        |        |
| Documents         | Text (Tab delimited)                                                    |                 |        |        |
| 🚽 Music           | Unicode Text<br>XML Spreadsheet 2003                                    |                 |        |        |
| Pictures          | Microsoft Excel 5.0/95 Workbook                                         |                 |        | ł      |
| Videos            | CSV (Comma delimited)                                                   |                 |        |        |
| · · · · ·         | Formatted Text (Space delimited)                                        |                 |        |        |
| Homegroup         | Text (MS-DOS)                                                           |                 |        |        |
| , nonicgroup      | CSV (Macintosh)                                                         |                 |        |        |
| _                 | CSV (MS-DOS)                                                            |                 |        |        |
| 📜 Computer        | DIF (Data Interchange Format)                                           |                 |        |        |
| 👗 Local Disk (C:) | SYLK (Symbolic Link)                                                    |                 |        |        |
| RECOVERY (D       | Excel Add-In                                                            |                 |        |        |
|                   | Excel 97-2003 Add-In                                                    |                 |        |        |
|                   | VDF<br>VDS Decument                                                     |                 |        |        |
| File name:        | OpenDocument Spreadsheet                                                |                 |        |        |
|                   |                                                                         |                 |        |        |
| Save as type:     | Excel Workbook                                                          |                 |        | •      |
| Authors:          | David Murray                                                            | Tags: Add a tag |        |        |
|                   | 🔄 Save Thumbnail                                                        |                 |        |        |
| Hide Folders      |                                                                         | Tools           | ✓ Save | Cancel |

Close any open dialog boxes and close all open worksheets.

# Getting help within Excel 2010

Click on the Microsoft Excel Help icon (towards the top-right of the screen).

**TIP:** Or press the F1 help key.

The Excel Help window is displayed.

As you can see a wide range of help topics are displayed. Click on the Getting Started with Excel 2010 link. This will display the following information.

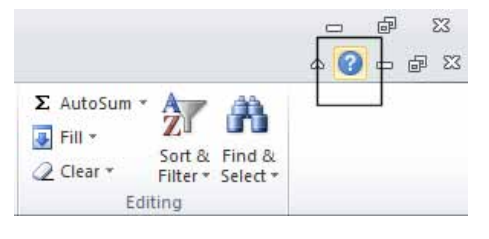

| 🕐 Excel Help                                                                        |                                                                                               |                                                                               | - 0                           | 23 |
|-------------------------------------------------------------------------------------|-----------------------------------------------------------------------------------------------|-------------------------------------------------------------------------------|-------------------------------|----|
|                                                                                     | 🐴 🦾 Až 🦪                                                                                      | 2                                                                             |                               | Ŧ  |
|                                                                                     |                                                                                               | - 🔎 Searc                                                                     | h •                           |    |
| B.Office                                                                            |                                                                                               |                                                                               |                               | ŕ  |
| products                                                                            | support                                                                                       | images                                                                        | templates                     |    |
| Getting sta                                                                         | rted with E                                                                                   | Excel 2010                                                                    |                               |    |
|                                                                                     | <ul> <li>Getting sta</li> <li>Use sparkli</li> <li>Use slicers</li> <li>Keyboard s</li> </ul> | rted with Excel<br>ines to show da<br>to filter PivotTa<br>shortcuts          | 2010<br>ta trends<br>ble data | ш  |
| Browse Exc                                                                          | el 2010 su                                                                                    | ipport                                                                        |                               |    |
| <ul> <li>Charts</li> <li>Customizi</li> <li>Formulas</li> <li>Function (</li> </ul> | ng<br>eference                                                                                | <ul> <li>Getting</li> <li>Getting</li> <li>Macros</li> <li>Workshe</li> </ul> | nelp<br>started               |    |
|                                                                                     |                                                                                               |                                                                               | see all                       |    |
|                                                                                     |                                                                                               |                                                                               |                               | +  |
| All Excel                                                                           |                                                                                               | 🔘 Cor                                                                         | nected to Office.co           | m  |

| Original Started With Excel 2010     Original Started With Excel 2010     Original Started With Excel 2010     Original Started With Excel 2007, used an earlier version of     Excel, or have never used Excel before, explore     these resources to begin learning how to use the     latest version.     Original Started 2007?     Find out what is new for Excel 2010 from the     last version.     What's new in     Excel 2010?     Familiar with Excel 2007?     Find out what is new for Excel 2010 from the     last version.     Used an earlier version of Excel?     Take an online course to learn how to use this     version of Excel and what it can do for you.     Missing the menus?     Interactive menu                                                                  | <ul> <li>Excel Help</li> </ul>                                                                                                    | - 0 X                                  |  |  |  |  |  |  |
|----------------------------------------------------------------------------------------------------|----------------------------------------------------------------------------------------------------|----------------------------------------|--|--|--|--|--|--|
| Microsoft Excel Home > Excel 2010 Help and How-to > Getting started with Excel   Getting started with Excel 2010     If you know Excel 2007, used an earlier version of   Excel, or have never used Excel before, explore   these resources to begin learning how to use the   latest version.     WHAT'S YOUR SITUATION?   WHAT's new in   Excel 2010?   Find out what is new for Excel 2010 from the   last version.     Weat's new in   Excel 2010?   Take an online course to learn how to use this   version of Excel and what it can do for you.     Missing the menus?                                                                                                    | 📀 آ 😵 🕸 🚮 🖨 🗛 🧇 🍭                                                                                                    | -                                      |  |  |  |  |  |  |
| Microsoft Excel Home > Excel 2010 Help and How-to > Getting started with Excel         Getting started with Excel 2010         If you know Excel 2007, used an earlier version of Excel, or have never used Excel before, explore these resources to begin learning how to use the latest version.         WHAT'S YOUR SITUATION?       WHERE TO GO         Familiar with Excel 2007?       What's new in Excel 2010?         Find out what is new for Excel 2010 from the last version.       What's new in Excel 2010?         Used an earlier version of Excel?       Make the switch to Excel 2010         Take an online course to learn how to use this version of Excel and what it can do for you.       Make the switch to Excel 2010         Missing the menus?       Interactive menu | م -                                                                                                    | Search 👻                               |  |  |  |  |  |  |
| Getting started with Excel 2010         If you know Excel 2007, used an earlier version of Excel, or have never used Excel before, explore these resources to begin learning how to use the latest version.         WHAT'S YOUR SITUATION?       WHERE TO GO         Familiar with Excel 2007?       What's new in Excel 2010?         Find out what is new for Excel 2010 from the last version.       What's new in Excel 2010?         Used an earlier version of Excel?       Make the switch to Excel 2010         Take an online course to learn how to use this version of Excel and what it can do for you.       Make the switch to Excel 2010         Missing the menus?       Interactive menu                                                                                        | Microsoft Excel Home > Excel 2010 Help and How-to > Getti                                                                                                    | ng started with Excel                  |  |  |  |  |  |  |
| If you know Excel 2007, used an earlier version of Excel, or have never used Excel before, explore these resources to begin learning how to use the latest version.         WHAT'S YOUR SITUATION?       WHERE TO GO         Familiar with Excel 2007?       What's new in Excel 2010?         Find out what is new for Excel 2010 from the last version.       What's new in Excel 2010?         Used an earlier version of Excel?       Make the switch to Excel 2010         Take an online course to learn how to use this version of Excel and what it can do for you.       Make the switch to Excel 2010         Missing the menus?       Interactive menu                                                                                                    | Getting started with Excel 2                                                                                                    | 010                                    |  |  |  |  |  |  |
| WHAT'S YOUR SITUATION?       WHERE TO GO         Familiar with Excel 2007?       What's new in Excel 2010 from the last version.         Used an earlier version of Excel?       Make the switch to Excel 2010         Take an online course to learn how to use this version of Excel and what it can do for you.       Make the switch to Excel 2010         Missing the menus?       Interactive menu                                                                                                    | If you know Excel 2007, used an earlier version of Excel, or have never used Excel before, explore these resources to begin learning how to use the latest version. |                                        |  |  |  |  |  |  |
| Familiar with Excel 2007?       What's new in Excel 2010 from the last version.         Used an earlier version of Excel?       Make the switch to Excel 2010         Take an online course to learn how to use this version of Excel and what it can do for you.       Make the switch to Excel 2010         Missing the menus?       Interactive menu                                                                                                    | WHAT'S YOUR SITUATION?                                                                                                    | WHERE TO GO                            |  |  |  |  |  |  |
| Used an earlier version of Excel?<br>Take an online course to learn how to use this<br>version of Excel and what it can do for you.<br>Missing the menus?<br>Interactive menu                                                                                                    | Familiar with Excel 2007?<br>Find out what is new for Excel 2010 from the<br>last version.                                                                          | What's new in<br>Excel 2010?           |  |  |  |  |  |  |
| Missing the menus? Interactive menu                                                                                                    | Used an earlier version of Excel? Make the switch<br>Take an online course to learn how to use this<br>version of Excel and what it can do for you.                 |                                        |  |  |  |  |  |  |
| Use an animated ouide that lets you point to to ribbon guides  All Excel Connected to Office com                                                                                                    | Missing the menus?<br>Use an animated guide that lets you point to                                                                                                  | Interactive menu<br>to ribbon guides - |  |  |  |  |  |  |

Click on the What's new in Excel 2010? link. You will see the following.

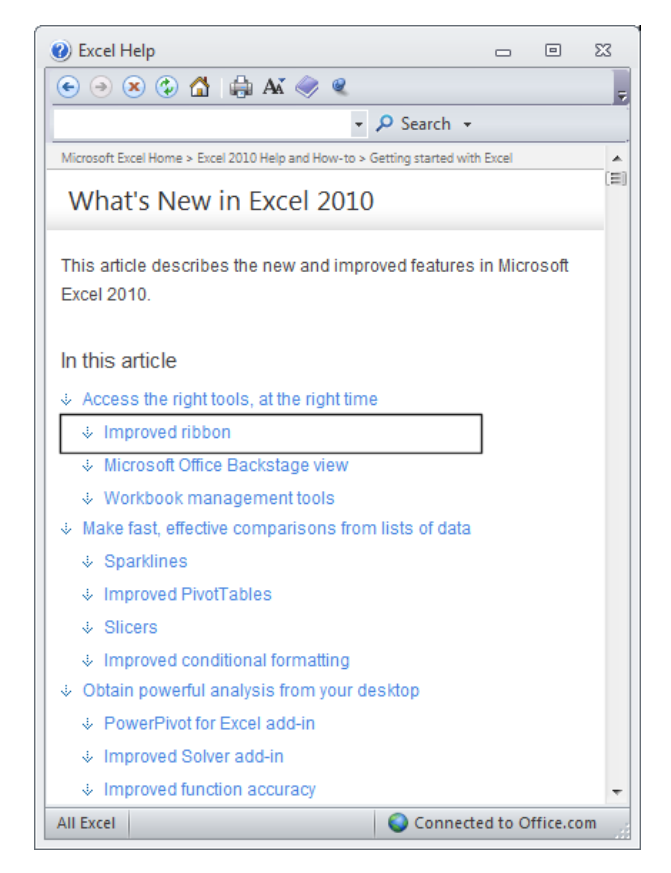

Click on the Improved Ribbon link. You will see the following.

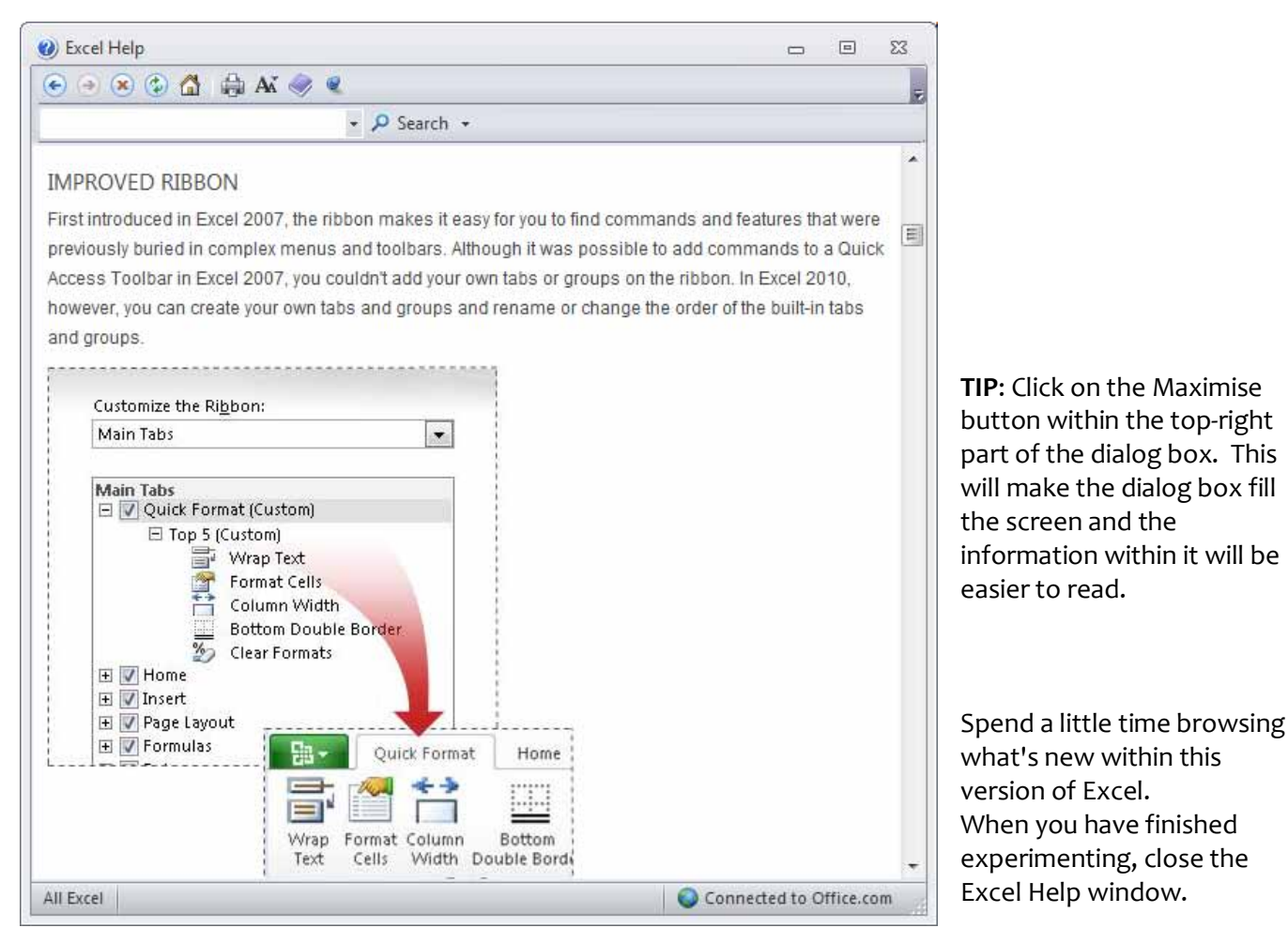

#### Searching for Help

You can search for help on a topic of particular interest. Press F1 to display the Excel Help window. Within the text box near the top of the Excel Help window, type in a word or words relating to the help you need. For instance, to display help about printing, type in the word 'printing'.

| Excel Help |                                 |                 |           |           | - | 23 |
|------------|---------------------------------|-----------------|-----------|-----------|---|----|
| 🕤 🔿 🙁 😍    | 🙆 🌐 Aĭ 🦪                        |                 |           |           |   |    |
| Printing   |                                 | 🗸 🔎 Searc       | :h •      |           |   |    |
| B.Offic    | e                               |                 |           |           |   | ŕ  |
| products   | support                         | images          | templates | downloads |   |    |
| Getting st | tarted with [                   | Excel 2010      |           |           |   |    |
|            | <ul> <li>Getting sta</li> </ul> | rted with Excel | 2010      |           |   |    |

Click on the Search button next to the text input box.

|                  | 🙆 🖨 AK 🤜 |           |           |           |  |   |
|------------------|----------|-----------|-----------|-----------|--|---|
| Printing         |          | • P Searc | h •       |           |  | _ |
|                  |          |           |           |           |  |   |
| Ea.Ome           | e        |           |           |           |  |   |
| and the state of | support  | images    | templates | downloads |  |   |

You will see a range of topics related to printing. Clicking on any of these topics will display more information about printing.

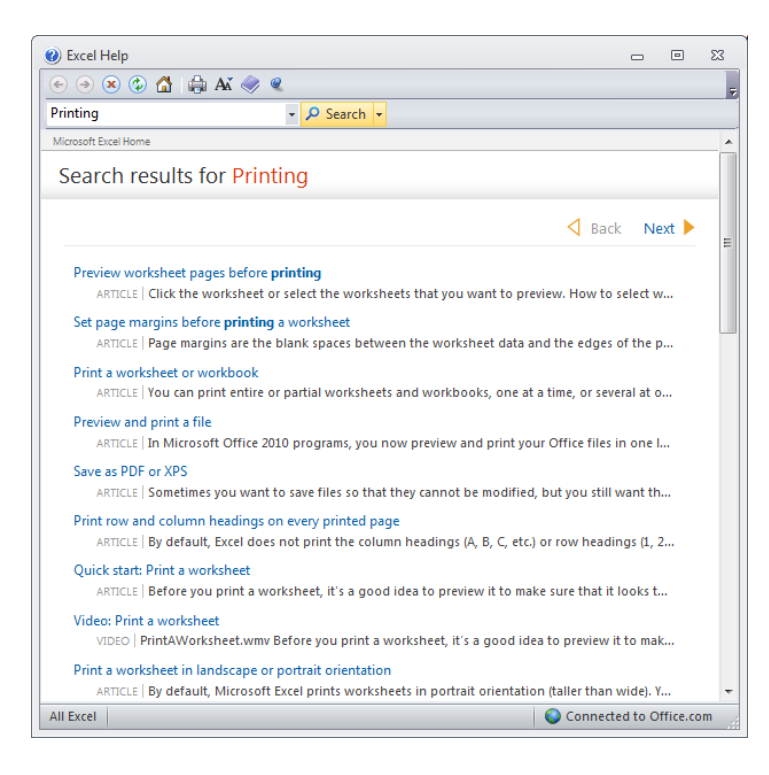

Close the Excel Help window when you have finished experimenting.

# The Help 'Table of Contents'

Press F1 to display the Excel Help window. Click on the Table of Contents icon (the book icon displayed within the Excel Help window toolbar).

| -) (*) (*)      | 👌 🚔 🗛 🧔      |           |           |           | 0 | ۵ | 2.3 |
|-----------------|--------------|-----------|-----------|-----------|---|---|-----|
|                 |              | ↓ P Searc | :h +      |           |   |   |     |
| <b>B</b> Office | <sup>e</sup> |           |           |           |   |   | ſ   |
| products        | support      | images    | templates | downloads |   |   |     |

You will now see a Table of Contents displayed down the left side of the Excel Help window.

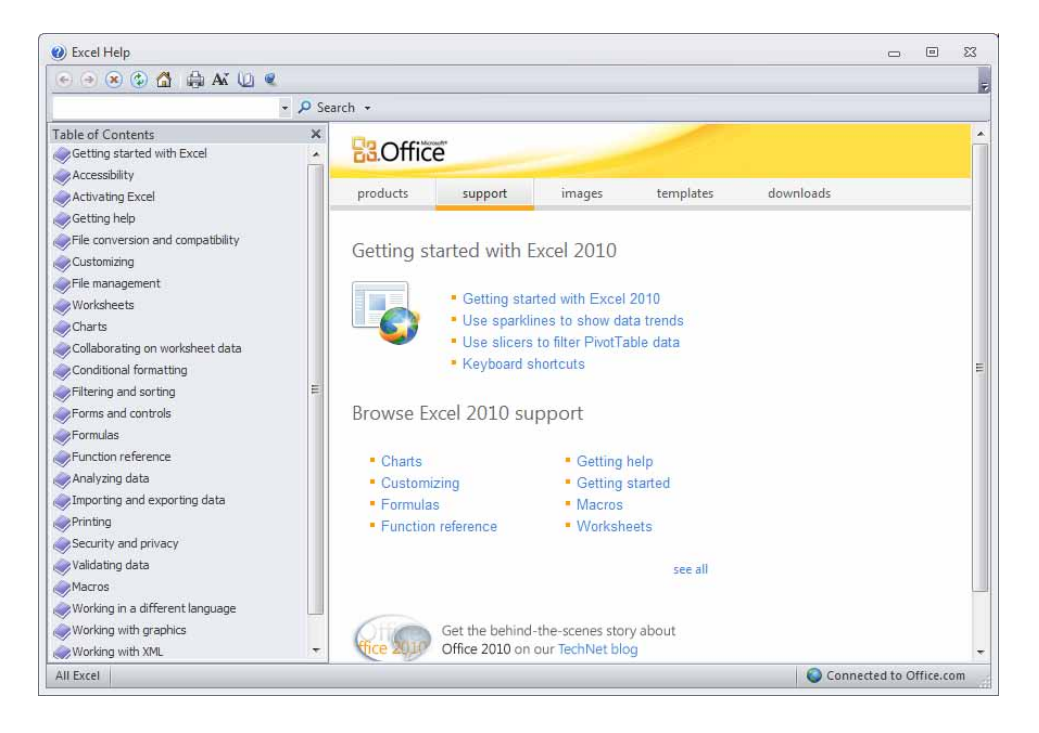

Take a little time learning to navigate through this table of contents.

#### Printing a Help topic

Display an item of interest within the Excel Help window. Click on the Print icon displayed within the Excel Help toolbar.

| <ul> <li>e) Excel Help</li> <li>e) e) e) e) e) e) e) e) e) e) e) e) e) e</li></ul> |          |         |        |           |           | • | 23    |
|------------------------------------------------------------------------------------|----------|---------|--------|-----------|-----------|---|-------|
|                                                                                    | arch +   | é       | _      | /         |           |   | <br>ŕ |
| Accessionity     Activating Excel     Getting help                                 | products | support | îmages | templates | downloads |   |       |

Close all open dialog boxes before continuing.

# Alt key help

Press CTRL+N to open a new blank workbook

Click on the Home tab.

Press the Alt key and you will see numbers and letters displayed over icons, tabs or commands, towards the top of your screen.

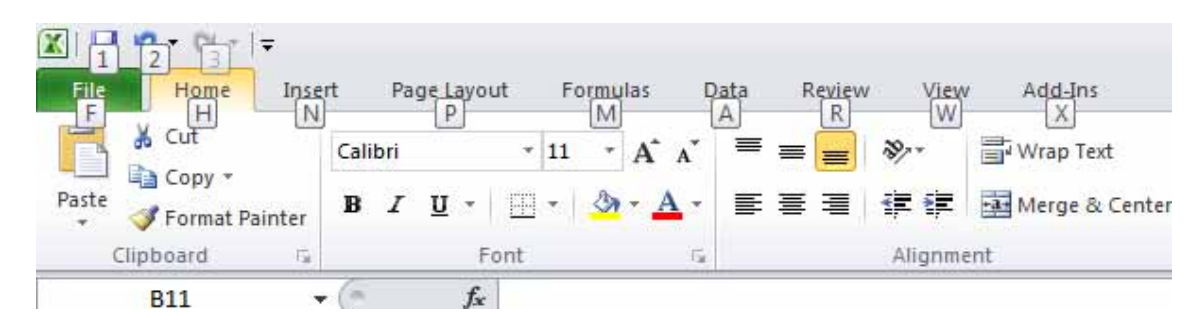

If you type in a number or letter you will activate a command. For instance in the example shown, the number 1 is displayed over the **Save** icon. Type in 1 and you will see the **Save As dialog** box displayed. Close this dialog box.

Press the **Alt key** again and you will see an **N** displayed over the **Insert** tab. Press **N** and you will see the contents of the **Insert** tab displayed.

This is a very easy way of learning keyboard shortcuts. You now know that **Alt+1** will display the **Save As** dialog box and that **Alt+N** will display the **Insert** Tab.

Click on the Home tab before continuing.

# **Selection techniques**

Why are selection techniques important?

Often when you want to do something within Excel you need to select an item first. This could involve selecting a cell or multiple cells. It may need you to select a row, a column or even the entire table.

# Selecting a cell

Open a workbook called Selection techniques. To select a cell simply click on that cell. Thus to select cell B3, click on cell B3.

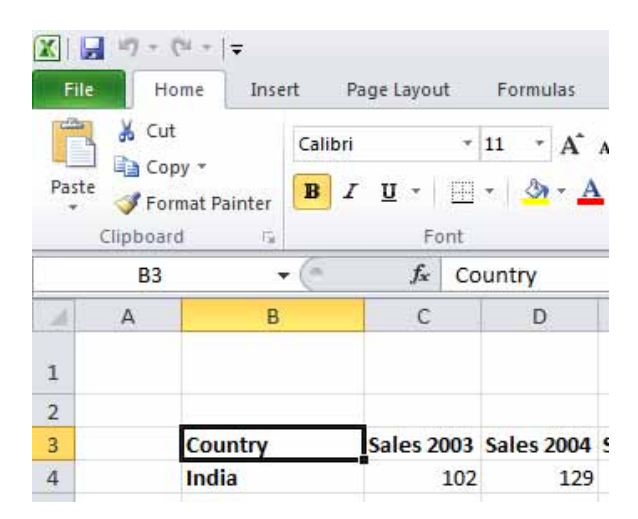

#### Selecting a range of connecting cells

We want to select the cells from **C3** to **G3**. To do this click on the first cell within the range, i.e. **C3**. Then press down the Shift key (and keep it held down). Click on cell **G3**. When you release the **Shift** key the cell range will remain selected, as illustrated.

| <b>X</b> | 🚽 ii) - (  | <sup>31</sup> × [ <b>↓</b> |                     |         |           |            |            |            | Select       |
|----------|------------|----------------------------|---------------------|---------|-----------|------------|------------|------------|--------------|
| F        | ile Ho     | me Insert                  | Page Layo           | ut F    | Formulas  | Data F     | Review Vi  | ew Add-I   | ins          |
|          | 🗎 🔏 Cut    | Ca                         | libri               | - 11    | · A       | <b>≡</b> ≡ | <b>=</b> » | 📑 Wrap     | Text         |
| Pas      | ste 🛷 Forr | mat Painter                | <i>I</i> <u>U</u> - | ····· + | 🕭 - 🗛     | · = =      |            | E Merge    | e & Center 🔻 |
|          | Clipboard  | d G                        | F                   | ont     |           | G.         | Align      | iment      | 5            |
|          | C3         | - (                        | $f_x$               | Sales   | s 2003    |            |            |            |              |
|          | А          | В                          | С                   |         | D         | E          | F          | G          | Н            |
| 1        |            |                            |                     |         |           |            |            |            | Sales        |
| 2        |            |                            |                     |         |           |            |            |            |              |
| 3        |            | Country                    | Sales 2             | .003 Sa | ales 2004 | Sales 2005 | Sales 2006 | Sales 2007 |              |
| 4        |            | India                      |                     | 102     | 129       | 189        | 193        | 201        |              |
| 5        |            | Canada                     |                     | 98      | 120       | 121        | 132        | 143        |              |

#### Selecting a range of non-connecting cells

Sometimes we need to select multiple cells that are not next to each other, as in the example below, where C3, E3 and G3 have been selected.

| <b>X</b> | 🚽 il) = (           | <sup>1</sup> - ↓ |                |                 |            |            |                            |            | Selectio             |  |
|----------|---------------------|------------------|----------------|-----------------|------------|------------|----------------------------|------------|----------------------|--|
| Fi       | ile Ho              | me Inse          | ert Pa         | age Layout      | Formulas   | Data I     | Review Vi                  | iew Add-l  | ins                  |  |
| Pas      | Cut                 | y 🔻              | Calibri<br>B I | •<br><u>U</u> • | 11 · A     |            | <mark>_</mark> ≫·<br>∃ ∉ 1 | 📑 Wrap     | Text<br>e & Center ▼ |  |
|          | Clipboard           | l G              |                | Font            |            | E.         | Aligr                      | nment      | Es.                  |  |
|          | G3 • f_x Sales 2007 |                  |                |                 |            |            |                            |            |                      |  |
|          | А                   | В                |                | С               | D          | E          | F                          | G          | Н                    |  |
| 1        |                     |                  |                |                 |            |            |                            |            | Sales                |  |
| 2        |                     |                  |                |                 |            |            |                            |            |                      |  |
| 3        |                     | Country          |                | Sales 2003      | Sales 2004 | Sales 2005 | Sales 2006                 | Sales 2007 |                      |  |
| 4        |                     | India            |                | 102             | 129        | 189        | 193                        | 201        |                      |  |
| 5        |                     | Canada           |                | 98              | 120        | 121        | 132                        | 143        |                      |  |
| 6        |                     | LISΔ             |                | 109             | 110        | 109        | 102                        | 94         |                      |  |

To do this click on the first cell, i.e. **C3**. Then while keeping the **Ctrl** key pressed click on the cells **E3** and **G3**. When you release the **Ctrl** key the cells will remain selected.

#### Selecting the entire worksheet

To select the entire worksheet, click on the intersection between the column and row referencing numbers.

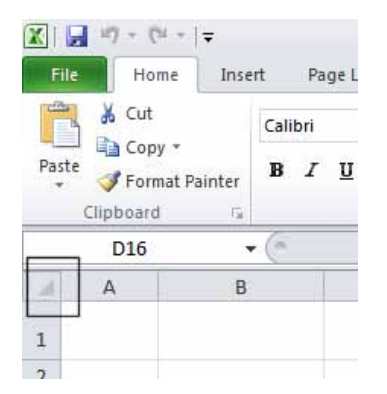

#### Selecting a row

To select a row, say the row relating to **Canada**, click on the relevant row number displayed down the left side of the worksheet.

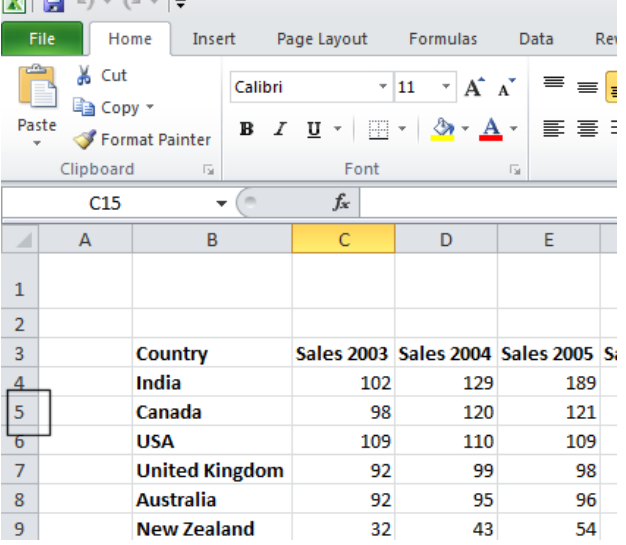

The selected row will look like this.

| X   | 🚽 🔊 - (                     | 9 ×  ∓             |         |            |            |            |            |            |         |
|-----|-----------------------------|--------------------|---------|------------|------------|------------|------------|------------|---------|
| Fi  | ile Ho                      | me Inse            | rt Pa   | age Layout | Formulas   | Data P     | Review Vi  | iew Add-I  | Ins     |
|     | 🖣 👗 Cut                     |                    | Calibri | •          | 11 × A     | ≡ =        | <b>_</b> » | 📑 Wrap     | Text    |
| Pas | == 🐴 Cop<br>ste<br>- 🛷 Forr | y ▼<br>mat Painter | BI      | <u>u</u> - | • 🖄 • A    | • E =      |            | Merge      | e & Cei |
|     | Clipboard                   | d G                |         | Font       |            | Gi .       | Aligr      | nment      |         |
|     | A5                          |                    | - (°    | $f_{x}$    |            |            |            |            |         |
|     | А                           | В                  |         | С          | D          | E          | F          | G          | H       |
| 1   |                             |                    |         |            |            |            |            |            | Sa      |
| 2   |                             |                    |         |            |            |            |            |            |         |
| 3   |                             | Country            |         | Sales 2003 | Sales 2004 | Sales 2005 | Sales 2006 | Sales 2007 |         |
| 4   |                             | India              |         | 102        | 129        | 189        | 193        | 201        |         |
| 5   | -                           | Canada             |         | 98         | 120        | 121        | 132        | 143        |         |
| 6   |                             | USA                |         | 109        | 110        | 109        | 102        | 94         |         |
| 7   |                             | United Ki          | ngdom   | 92         | 99         | 98         | 95         | 85         |         |
| 8   |                             | Australia          |         | 92         | 95         | 96         | 92         | 93         |         |

#### Selecting a range of connecting rows

To select the rows relating to Canada, USA, UK and Australia. First click on the row number next to **Canada** (i.e. 5). Press down the **Shift** key and keep it pressed. Click on the row number relating to **Australia** (i.e. 8). When you release the **Shift** key the multiple rows remain selected.

| File       Home       Insert       Page Layout       Formulas       Data       Review       View       Add_Ins         F       & Cut       N       P       M       A       A       R       W       X         W       X       Image: A state of the state of the s |   |                |            |            |            |            |            |    |  |
|----------------------------------------------------------------------------------------------------|---|----------------|------------|------------|------------|------------|------------|----|--|
|                                                                                                    | A | в              | C C        | D          | E          | F          | G          | F  |  |
| 1                                                                                                    |   |                |            |            |            |            |            | Sa |  |
| 3                                                                                                    |   | Country        | Sales 2003 | Sales 2004 | Sales 2005 | Sales 2006 | Sales 2007 |    |  |
| 4                                                                                                    |   | India          | 102        | 129        | 189        | 193        | 201        |    |  |
| 5                                                                                                    |   | Canada         | 98         | 120        | 121        | 132        | 143        |    |  |
| 6                                                                                                    |   | USA            | 109        | 110        | 109        | 102        | 94         |    |  |
| 7                                                                                                    |   | United Kingdom | 92         | 99         | 98         | 95         | 85         |    |  |
| 8                                                                                                    |   | Australia      | 92         | 95         | 96         | 92         | 93         |    |  |
| 9                                                                                                    |   | New Zealand    | 32         | 43         | 54         | 74         | 84         |    |  |
| 10                                                                                                    |   | China          | 67         | 79         | 83         | 88         | 93         |    |  |

# Selecting a range of non-connected rows

Click on the row number 3 and press down the Ctrl key. Click on row number 5, then row number 7 and finally number 9. Release the Ctrl key and the rows will remain selected.

| <b>X</b> |                 |                 |            |            |            |            |            |        |  |  |  |  |
|----------|-----------------|-----------------|------------|------------|------------|------------|------------|--------|--|--|--|--|
| F        | ile Ho          | me Insert Pa    | age Layout | Formulas   | Data F     | Review Vi  | iew Add-   | Ins    |  |  |  |  |
| ľ        | 🗎 🔏 Cut         | Calibri         | Ŧ          | 11 × A     | ≡ =        | <b>=</b> % | 📑 Wrap     | Text   |  |  |  |  |
| Pas      | ste 🛷 Forr      | mat Painter B Z | Π -        | • 🖄 • 🗚    | · = =      |            | Merge      | e & Ci |  |  |  |  |
|          | Clipboard       | d G             | Font       |            | Tai .      | Align      | ment       |        |  |  |  |  |
|          | A9 <b>v f</b> x |                 |            |            |            |            |            |        |  |  |  |  |
|          | А               | В               | С          | D          | E          | F          | G          |        |  |  |  |  |
| 1        |                 |                 |            |            |            |            |            | Sa     |  |  |  |  |
| 2        |                 |                 |            |            |            |            |            |        |  |  |  |  |
| 3        |                 | Country         | Sales 2003 | Sales 2004 | Sales 2005 | Sales 2006 | Sales 2007 |        |  |  |  |  |
| 4        |                 | India           | 102        | 129        | 189        | 193        | 201        |        |  |  |  |  |
| 5        |                 | Canada          | 98         | 120        | 121        | 132        | 143        |        |  |  |  |  |
| 6        |                 | USA             | 109        | 110        | 109        | 102        | 94         |        |  |  |  |  |
| 7        |                 | United Kingdom  | 92         | 99         | 98         | 95         | 85         |        |  |  |  |  |
| 8        |                 | Australia       | 92         | 95         | 96         | 92         | 93         |        |  |  |  |  |
| 9        |                 | New Zealand     | 32         | 43         | 54         | 74         | 84         |        |  |  |  |  |
| 10       |                 | China           | 67         | 79         | 83         | 88         | 93         |        |  |  |  |  |
| 11       |                 | Pakistan        | 24         | 34         | 43         | 54         | 73         |        |  |  |  |  |

# Selecting a column

To select the column containing data relating to 2003, click on the column header C, as illustrated.

|       | 17 -    | (" +  ∓              |         |                |            |      |
|-------|---------|----------------------|---------|----------------|------------|------|
| File  | H       | ome Inse             | rt P    | age Layout     | Formulas   | Da   |
|       | 🔏 Cu    | t                    | Calibri | *              | 11 · A     | A    |
| Paste | Fo      | py *<br>rmat Painter | BI      | <u>n</u> -   🗔 | • 🐴 • 🗛    | •    |
|       | Clipboa | rd G                 |         | Font           |            | 15   |
|       | F20     |                      | C r     | f_x            | 7          |      |
|       | А       | В                    |         | С              | D          |      |
| 1     |         |                      | L       |                |            |      |
| 2     |         |                      |         |                |            |      |
| 3     |         | Country              |         | Sales 2003     | Sales 2004 | Sale |
| 4     |         | India                |         | 102            | 129        |      |
| 5     |         | Canada               |         | 98             | 120        |      |

The selected column will look like this.

| 🗶  | 🗶   🛃 19 × (21 ×   <del>v</del> |                    |                       |                |                                    |            |    |  |  |  |  |  |
|----|---------------------------------|--------------------|-----------------------|----------------|------------------------------------|------------|----|--|--|--|--|--|
| F  | ile Ho                          | me Inse            | rt Pa                 | age Layout     | Formulas                           | s Data Rei |    |  |  |  |  |  |
| Pa | Cut                             | y ▼<br>nat Painter | Calibri<br>B <i>I</i> | <u>u</u> -     | 11 · A<br>· <u>&gt;</u> · <u>A</u> |            |    |  |  |  |  |  |
|    | Clipboard                       | <b>G</b>           |                       | Font           |                                    | - Fai      |    |  |  |  |  |  |
|    | C1                              |                    | - (°                  | f <sub>x</sub> |                                    |            |    |  |  |  |  |  |
|    | А                               | В                  |                       | С              | D                                  | E          |    |  |  |  |  |  |
| 1  |                                 |                    |                       |                | Ī                                  |            |    |  |  |  |  |  |
| 2  |                                 |                    |                       |                |                                    |            |    |  |  |  |  |  |
| 3  |                                 | Country            |                       | Sales 2003     | Sales 2004                         | Sales 2005 | Si |  |  |  |  |  |
| 4  |                                 | India              |                       | 102            | 129                                | 189        | 1  |  |  |  |  |  |
| 5  |                                 | Canada             |                       | 98             | 120                                | 121        |    |  |  |  |  |  |
| 6  |                                 | 1154               |                       | 109            | 110                                | 109        |    |  |  |  |  |  |

# Selecting a range of connecting columns

To select the columns relating to the sales figures for 2003-2006, first select column C. Press the Shift key and while keeping it pressed select column F. When you release the Shift key the columns will remain selected.

| <b>X</b> | 🗶   🚽 🕫 × (H ×   🔻 |                  |         |            |            |            |            |            |        |  |  |  |
|----------|--------------------|------------------|---------|------------|------------|------------|------------|------------|--------|--|--|--|
| Fi       | ile Ho             | me Inse          | rt Pa   | age Layout | Formulas   | Data I     | Review Vi  | ew Add-l   | Ins    |  |  |  |
|          | 📜 🔏 Cut            | y -              | Calibri | *          | 11 · A     | <b>≡</b> = | <b>_</b> » | 📑 Wrap     | Text   |  |  |  |
| Pas      | ste 🛷 Forr         | nat Painter      | BI      | <u>u</u> . | - 🔕 - 🗛    | · = =      |            | Merge      | e & Ce |  |  |  |
|          | Clipboard          | d G              |         | Font       |            | Es.        | Align      | ment       |        |  |  |  |
|          | C1                 |                  | • (=    | $f_{x}$    |            |            |            |            |        |  |  |  |
|          | А                  | В                |         | С          | D          | E          | F          | G          |        |  |  |  |
| 1        |                    |                  |         |            |            |            |            |            | Sa     |  |  |  |
| 2        |                    |                  |         |            |            |            |            |            |        |  |  |  |
| 3        |                    | Country          |         | Sales 2003 | Sales 2004 | Sales 2005 | Sales 2006 | Sales 2007 |        |  |  |  |
| 4        |                    | India            |         | 102        | 129        | 189        | 193        | 201        |        |  |  |  |
| 5        |                    | Canada           |         | 98         | 120        | 121        | 132        | 143        |        |  |  |  |
| 6        |                    | 110.0            |         | 109        | 110        | 109        | 102        | 94         |        |  |  |  |
| 0        |                    | USA              |         | 105        |            |            |            |            |        |  |  |  |
| 7        |                    | USA<br>United Ki | ngdom   | 92         | 99         | 98         | 95         | 85         |        |  |  |  |

# Selecting a range of non-connecting columns

To select the columns relating to 2003, 2005 and 2007, first select the column C. Press the Ctrl key and keep it pressed. Select column E and then select column G. Release the Ctrl key and the columns remain selected.

| <b>X</b> | 🚽 in) = ( | (≌ -  ∓     |            |            |            |            |            |            | Selecti      |
|----------|-----------|-------------|------------|------------|------------|------------|------------|------------|--------------|
| F        | ile Ho    | me Inse     | rt Pa      | age Layout | Formulas   | Data I     | Review Vi  | iew Add-   | Ins          |
| ľ        | Cut       | N -         | Calibri    | Ŧ          | 11 × A     | <b>≡</b> = | <b>_</b> » | 📑 Wrap     | Text         |
| Pas      | ste 🛷 For | mat Painter | BI         | <u>u</u> - | • 🔕 • 🗚    | · = =      |            | Merge      | e & Center 👻 |
|          | Clipboar  | d G         |            | Font       |            | - Fai      | Aligr      | iment      | Fa           |
|          | G1        |             | • (=       | $f_{x}$    |            |            |            |            |              |
|          | А         | В           |            | С          | D          | E          | F          | G          | Н            |
| 1        |           |             |            |            |            |            |            |            | Sales        |
| 2        |           |             |            |            |            |            |            |            |              |
| 3        |           | Country     |            | Sales 2003 | Sales 2004 | Sales 2005 | Sales 2006 | Sales 2007 |              |
| 4        |           | India       |            | 102        | 129        | 189        | 193        | 201        |              |
| 5        |           | Canada      |            | 98         | 120        | 121        | 132        | 143        |              |
| 6        |           | USA         |            | 109        | 110        | 109        | 102        | 94         |              |
| 7        |           | United Ki   | ngdom      | 92         | 99         | 98         | 95         | 85         |              |
| 8        |           | Australia   |            | 92         | 95         | 96         | 92         | 93         |              |
| 9        |           | New Zeal    | ew Zealand |            | 43         | 54         | 74         | 84         |              |

Close the workbook without saving any changes you may have made.

#### Recommended techniques when creating or editing lists

Each cell should contain the smallest data element. For instance if you are storing a person's name, use one cell for the first name and another cell for the second name. This means that at a later date you could manipulate the data to sort by the second name. For the same reason split the details of an address into as many smaller parts as possible so that later you could search by state/region, by post code/zip code or even by country if you are maintaining an international list.

The top row of your data will often contain the headers of each column. These are called field names. A list should not contain blank rows or columns within the data. This can cause problems when later sorting your data.

Ensure that cells bordering your list are blank.

If your data has a bottom row which contains totals, it is often a good idea to insert a blank line above the row of totals.

# Manipulating

# Manipulating rows and columns

# Inserting rows into a worksheet

Open a workbook called **Rows and columns**. We need to insert a row for **Japan** between the row for **Canada** and the row for the **USA**. Select the row for the **USA**, as illustrated.

| X   | 🚽 in) = (  | ≝ -  ∓      |         |            |            |            |            |            |
|-----|------------|-------------|---------|------------|------------|------------|------------|------------|
| Fi  | ile Ho     | me Inse     | rt Pa   | ige Layout | Formulas   | Data I     | Review Vi  | iew Add-   |
| ľ   | 📔 🔏 Cut    | y -         | Calibri | -          | 11 · A     | <b>≡</b> ≡ | ₩,         | 📑 Wrap     |
| Pas | ite 🛷 Forr | nat Painter | BI      | <u>u</u> - | • 🐴 • 🗛    | · = =      |            | Merg       |
|     | Clipboard  | l G         |         | Font       |            | Gi .       | Aligr      | iment      |
|     | A6         |             | - (°    | $f_{x}$    |            |            |            |            |
|     | А          | В           |         | С          | D          | E          | F          | G          |
| 1   |            |             |         |            |            |            |            |            |
| 2   |            |             |         |            |            |            |            |            |
| 3   |            | Country     |         | Sales 2003 | Sales 2004 | Sales 2005 | Sales 2006 | Sales 2007 |
| 4   |            | India       |         | 102        | 129        | 189        | 193        | 201        |
| 5   |            | Canada      |         | 98         | 120        | 121        | 132        | 143        |
| 6   |            | USA         |         | 109        | 110        | 109        | 102        | 94         |
| 7   |            | United Ki   | ngdom   | 92         | 99         | 98         | 95         | 85         |
| 8   |            | Australia   |         | 92         | 95         | 96         | 92         | 93         |
| 9   |            | New Zeal    | and     | 32         | 43         | 54         | 74         | 84         |

Right click over the selected row and from the popup menu displayed select the **Insert** command.

| X   | 1 m - 0    | ×   <del>-</del> |        |             |          |               |          |          |
|-----|------------|------------------|--------|-------------|----------|---------------|----------|----------|
| F   | ile Ho     | me Inse          | rt Pa  | ige Layout  | Fo       | rmulas        | Data     | Revi     |
|     | Copy -     |                  |        |             | * 11     | · A           | A = =    | = =      |
| Pas | ste 🍼 Forr | ,<br>nat Painter | BI     | <u>u</u> -  | ···· •   | 🔕 - 🔼         | · = =    | E        |
|     | Clipboard  | l G              |        | Fon         | nt       |               | Gi       |          |
|     | A6         |                  | - (=   | $f_x$       |          |               |          |          |
|     | А          | В                |        | С           |          | D             | E        |          |
| 1   |            |                  |        |             |          |               |          |          |
| -   |            |                  |        |             |          |               |          |          |
| 2   |            | Country          |        | libei – 1   | 1 -      | <u>ка т</u> а |          |          |
| 4   |            | India            | -      |             | .I * /   | A A 3         | • • % •  | -4-      |
| 5   |            | Canada           | В      | 1 ≡         | <u>∽</u> |               | ▼ .00. € | <b>∛</b> |
| 6   | <u> </u>   | USA              |        | Cut         | <u></u>  | 110           | 10       | 9        |
| 7   |            | United Ki        | ngdo 🌋 | Cu <u>i</u> |          | 99            | 9        | 8        |
| 8   |            | Australia        |        | Dente (     |          | 95            | 9        | 6        |
| 9   |            | New Zeal         | and    | Paste       | puons:   | 43            | 54       | 4        |
| 10  |            | China            |        |             |          | 79            | 8        | 3        |
| 11  |            | Pakistan         | _      | Paste S     | pecial   | 34            | 4        | 3        |
| 12  |            | Mexico           |        | Insert      |          | 24            | 20       | 0        |
| 13  |            |                  |        | Delete      |          |               |          |          |
| 14  |            |                  |        | Clear C     | ontents  | . –           |          |          |

The table will now look like this.

|    | A6       | <b>-</b> (*    | $f_{x}$    |            |            |            |            |  |
|----|----------|----------------|------------|------------|------------|------------|------------|--|
|    | А        | В              | С          | D          | E          | F          | G          |  |
| 1  |          |                |            |            |            |            |            |  |
| 2  |          |                |            |            |            |            |            |  |
| 3  |          | Country        | Sales 2003 | Sales 2004 | Sales 2005 | Sales 2006 | Sales 2007 |  |
| 4  |          | India          | 102        | 129        | 189        | 193        | 201        |  |
| 5  |          | Canada         | 98         | 120        | 121        | 132        | 143        |  |
| 6  |          |                |            |            |            |            |            |  |
| 7  | <b>I</b> | USA            | 109        | 110        | 109        | 102        | 94         |  |
| 8  |          | United Kingdom | 92         | 99         | 98         | 95         | 85         |  |
| 9  |          | Australia      | 92         | 95         | 96         | 92         | 93         |  |
| 10 |          | New Zealand    | 32         | 43         | 54         | 74         | 84         |  |
| 11 |          | China          | 67         | 79         | 83         | 88         | 93         |  |
| 10 |          | nalifatan.     | 24         | 24         | 40         | E 4        | 70         |  |

Click on cell **B6** and type in the word 'Japan'. Enter the following sales figures for Japan.

|    | C20 | <b>-</b> (0    | $f_x$      |            |            |            |            |    |
|----|-----|----------------|------------|------------|------------|------------|------------|----|
|    | А   | В              | С          | D          | E          | F          | G          |    |
| 1  |     |                |            |            |            |            |            | Si |
| 2  |     |                |            |            |            |            |            |    |
| 3  |     | Country        | Sales 2003 | Sales 2004 | Sales 2005 | Sales 2006 | Sales 2007 |    |
| 4  |     | India          | 102        | 129        | 189        | 193        | 201        |    |
| 5  | Г   | Canada         | 98         | 120        | 121        | 132        | 143        |    |
| 6  |     | Japan          | 89         | 93         | 102        | 109        | 120        |    |
| 7  | L   | USA            | 109        | 110        | 109        | 102        | 94         |    |
| 8  |     | United Kingdom | 92         | 99         | 98         | 95         | 85         |    |
| 9  |     | Australia      | 92         | 95         | 96         | 92         | 93         |    |
| 10 |     | New Zealand    | 32         | 43         | 54         | 74         | 84         |    |
| 11 |     | China          | 67         | 79         | 65         | 22         | 93         |    |

#### Inserting columns into a worksheet

We want to insert a column for sales figures in 2002, which needs to be inserted before the 2003 column. Select the column relating to 2003, as illustrated.

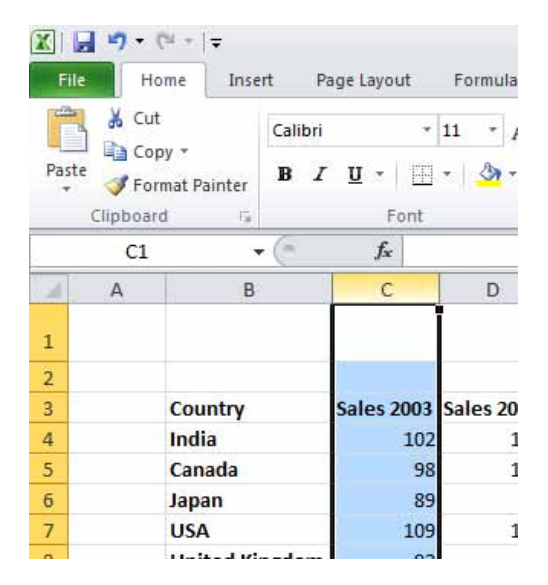

Right click over the selected column and from the popup menu displayed select the Insert command.

|    | C1 | • (*           |    | $f_x$ |            |                    |                  |     |          |              |      |
|----|----|----------------|----|-------|------------|--------------------|------------------|-----|----------|--------------|------|
|    | А  | В              |    | С     |            |                    | D                |     | Е        |              |      |
| 1  |    |                |    | Calil | bri        | <b> </b><br>+ 11   | - Δ <sup>*</sup> |     | \$ -     | %            | •    |
| 2  |    |                |    |       |            | - n                |                  | A   | ÷        | .0           | .00  |
| 3  |    | Country        | Sa | в     | 1          | ≡ <u>&gt;</u><br>∎ |                  | × 1 | <u> </u> | <u>ó</u> ŏ - | .0 < |
| 4  |    | India          |    | N N   | 107        |                    | 100              |     | 18       | 39           |      |
| 5  |    | Canada         |    | ň     | Cu         | t                  |                  |     | 12       | 21           |      |
| 6  |    | Japan          |    |       | <u>C</u> 0 | ру                 |                  |     | 10       | )2           |      |
| 7  |    | USA            |    |       | Pa         | ste Op             | tions:           |     | 10       | )9           |      |
| 8  |    | United Kingdom |    |       | Ē          |                    |                  |     | 9        | 98           |      |
| 9  |    | Australia      |    |       | Pas        | te Spe             | cial             |     | 9        | 96           |      |
| 10 |    | New Zealand    | Г  |       | Inc        |                    |                  |     |          | 54           |      |
| 11 |    | China          | L  |       | īuz        | en                 |                  |     | 8        | 33           |      |
| 12 |    | Pakistan       |    |       | De         | lete               |                  |     | 4        | 13           |      |

The column will be inserted, as illustrated.

| <b>X</b> | 🚽 🤊 • (    | <sup>31</sup> +   <b>↓</b> |         |            |         |                                 |            |       |
|----------|------------|----------------------------|---------|------------|---------|---------------------------------|------------|-------|
| F        | ile Ho     | me Inse                    | rt Pa   | ige Layou  | t Form  | ulas Data                       | Review     | Vie   |
|          | Cut        | y <del>-</del>             | Calibri |            | · 11 ·  | A <sup>^</sup> A <sup>▼</sup> ≡ | = =        | ≫⁄    |
| Pas      | ste 🛷 Forr | mat Painter                | BI      | <u>u</u> . | 🗄 🔹   🌺 |                                 |            | < >   |
|          | Clipboard  | d G                        |         | Fo         | nt      | Es.                             |            | Align |
|          | C1         |                            |         | $f_{x}$    |         |                                 |            |       |
|          | А          | В                          |         |            | С       | D                               | E          | I     |
| 1        |            |                            |         |            |         | <b>S</b>                        |            |       |
| 2        |            |                            |         |            |         |                                 |            |       |
| 3        |            | Country                    |         |            |         | Sales 2003                      | Sales 2004 | Sales |
| 4        |            | India                      |         |            |         | 102                             | 129        |       |
| 5        |            | Canada                     |         |            |         | 98                              | 120        |       |
| 6        |            | Japan                      |         |            |         | 89                              | 93         |       |
| 7        |            | USA                        |         |            |         | 109                             | 110        |       |
| 8        |            | United Ki                  | ngdom   |            |         | 92                              | 99         |       |
| 9        |            | Australia                  |         |            |         | 92                              | 95         |       |
| 10       |            | New Zeal                   | and     |            |         | 32                              | 43         |       |
| 11       |            | China                      |         |            |         | 67                              | 79         |       |
| 12       |            | Pakistan                   |         |            |         | 24                              | 34         |       |
| 13       |            | Mexico                     |         |            |         | 12                              | 24         |       |
| 14       |            |                            |         |            |         |                                 |            |       |
| 15       |            |                            |         |            |         |                                 |            |       |

Enter the following data into the column.

| X   | 🚽 🤊 • (         | 9 -                              |          |                  |       |                   |                   |     |            |                        |     |        |
|-----|-----------------|----------------------------------|----------|------------------|-------|-------------------|-------------------|-----|------------|------------------------|-----|--------|
| Fi  | ile Ho          | me Insert                        | Pa       | ige Layou        | it Fo | ormu              | las D             | ata | Review     | View                   |     |        |
| Pas | te<br>Clipboard | y * Cali<br>mat Painter B<br>d G | bri<br>I | <u>U</u> ▼<br>Fo | • 11  | •<br><u>&amp;</u> | A A<br><u>A</u> - |     |            | ≫r•<br>∰ ∰≣<br>Alignme | nt  | ,<br>, |
|     | L22             | <b>▼</b> (≞                      |          | $f_x$            |       |                   |                   |     |            |                        |     |        |
|     | А               | В                                |          |                  | С     |                   | D                 |     | E          | F                      |     |        |
| 1   |                 |                                  |          |                  |       |                   |                   |     |            |                        |     |        |
| 2   |                 |                                  | Г        |                  |       | _                 |                   |     |            |                        |     |        |
| 3   |                 | Country                          |          | Sales 2          | 002   | !                 | Sales 20          | 03  | Sales 2004 | Sales 20               | 005 | 5      |
| 4   |                 | India                            |          |                  |       | 93                | 1                 | .02 | 129        | :                      | 189 |        |
| 5   |                 | Canada                           |          |                  | 1     | LO3               |                   | 98  | 120        | :                      | 121 |        |
| 6   |                 | Japan                            |          |                  |       | 50                |                   | 89  | 93         |                        | 102 |        |
| 7   |                 | USA                              |          |                  | 1     | 120               | 1                 | .09 | 110        |                        | 109 |        |
| 8   |                 | United Kingdo                    | m        |                  |       | 93                |                   | 92  | 99         |                        | 98  |        |
| 9   |                 | Australia                        |          |                  |       | 25                |                   | 92  | 95         |                        | 96  |        |
| 10  |                 | New Zealand                      |          |                  | 1     | L05               |                   | 32  | 43         |                        | 54  |        |
| 11  |                 | China                            |          |                  |       | 92                |                   | 67  | 79         |                        | 83  |        |
| 12  |                 | Pakistan                         |          |                  |       | <b>56</b>         |                   | 24  | 34         |                        | 43  |        |
| 13  |                 | Mexico                           |          |                  |       | 82                |                   | 12  | 24         |                        | 20  |        |
| 14  |                 |                                  | L        |                  |       |                   |                   |     |            |                        |     |        |
| 4.5 |                 |                                  |          |                  |       |                   |                   |     |            |                        |     |        |

#### Deleting rows and columns

#### Deleting rows within a worksheet

Select the row relating to **Canada**. Right click over the selected row and from the popup menu displayed select the **Delete** command.

|    | A5 |        | -     | 0              | $f_{x}$                   |            |              |          |         |
|----|----|--------|-------|----------------|---------------------------|------------|--------------|----------|---------|
|    | А  |        | В     |                |                           | С          |              | D        | E       |
| 1  |    |        |       |                |                           |            |              |          |         |
| 2  |    |        | Calif | bri – 1        | 11 <u> </u>               | ÷ .        | <b>▼</b> @ _ | o/ • 📅   |         |
| 3  |    | Count  | Calli | -              |                           | A A        |              | -76 7 👬  | Sales 2 |
| 4  |    | India  | B     | I≣             | <u>⊘</u> - <u>A</u>       | <b>1</b> - |              | 00 -00 💞 |         |
| 5  |    | Canad  | a     |                |                           |            | 103          | 98       |         |
| 6  | -  | Japan  | *     | Cu <u>t</u>    |                           |            | 50           | 89       |         |
| 7  |    | USA    | Ð     | <u>С</u> ору   |                           |            | 120          | 109      |         |
| 8  |    | Unite  | 2     | Paste (        | Options:                  |            | 93           | 92       |         |
| 9  |    | Austra |       | Ê              |                           |            | 25           | 92       |         |
| 10 |    | New Z  |       | Paste          | Special                   |            | 105          | 32       |         |
| 11 |    | China  |       |                | peciain                   |            | 92           | 67       |         |
| 12 |    | Pakist | _     | Insert         |                           |            | 56           | 24       |         |
| 13 |    | Mexic  |       | <u>D</u> elete |                           |            | 82           | 12       |         |
| 14 |    |        |       | Clear (        | <del>o<u>n</u>tents</del> |            |              |          |         |
| 15 |    |        |       | Earmai         | t Calle                   |            |              |          |         |

The row is deleted without any additional warning.

**TIP:** To delete multiple connected rows, use the Shift key trick to select multiple rows and then right click to delete the rows. To delete multiple non-connected rows, use the Ctrl key trick to select the multiple rows and then right click to delete the rows.

#### Deleting columns within a worksheet

Select the column relating to Sales 2007. Right click over the selected column and from the popup menu displayed select the Delete command.

|    | H1 | <b>-</b> (0    | $f_{x}$    |            |            |            |            |       |        |                       |              |          |
|----|----|----------------|------------|------------|------------|------------|------------|-------|--------|-----------------------|--------------|----------|
|    | А  | В              | С          | D          | E          | F          | G          |       | н      | I                     | J            |          |
| 1  |    |                |            |            |            |            |            |       |        | Sales                 | volu         | Jm       |
| 2  |    |                |            |            |            |            |            |       |        |                       |              |          |
| 3  |    | Country        | Sales 2002 | Sales 2003 | Sales 2004 | Sales 2005 | Sales 2006 | Sales | Calibr | i - 11 -              | Δ* Δ* 4      | <b>1</b> |
| 4  |    | India          | 93         | 102        | 129        | 189        | 193        |       |        | - — A                 |              | · -      |
| 5  |    | Japan          | 50         | 89         | 93         | 102        | 109        |       | вл     | · = <u>~</u> ·        | <u>A</u> * 🖽 | × .(     |
| 6  |    | USA            | 120        | 109        | 110        | 109        | 102        |       | 0/     |                       | _            |          |
| 7  |    | United Kingdom | 93         | 92         | 99         | 98         | 95         |       | ð      | Cu <u>t</u>           |              |          |
| 8  |    | Australia      | 25         | 92         | 95         | 96         | 92         |       |        | <u>С</u> ору          |              |          |
| 9  |    | New Zealand    | 105        | 32         | 43         | 54         | 74         |       |        | Paste Option          | s:           |          |
| 10 |    | China          | 92         | 67         | 79         | 83         | 88         |       |        | È                     |              |          |
| 11 |    | Pakistan       | 56         | 24         | 34         | 43         | 54         |       |        | Paste Special         |              |          |
| 12 |    | Mexico         | 82         | 12         | 24         | 20         | 23         |       |        |                       |              |          |
| 13 |    |                |            |            |            |            |            | Ιг    |        | Insert                |              |          |
| 14 |    |                |            |            |            |            |            |       |        | <u>D</u> elete        |              |          |
| 15 |    |                |            |            |            |            |            |       |        | Clear Co <u>n</u> ten | ts           |          |
|    |    |                |            |            |            |            |            |       |        |                       |              |          |

The column is deleted without any additional warning.

**TIP:** To delete multiple connected columns, use the Shift key trick to select multiple columns and then right click to delete the columns. To delete multiple non-connected columns, use the Ctrl key trick to select the multiple columns and then right click to delete the columns.

# Modifying

#### Modifying column widths

Select a column, such as the **Sales 2004** column. Right click over the selected column and from the popup menu displayed select the **Column Width** command.

|    | E1 | • (**          | f <sub>x</sub> |            |         |            |                       |          |       |     |
|----|----|----------------|----------------|------------|---------|------------|-----------------------|----------|-------|-----|
|    | А  | В              | С              | D          | E       |            | F                     |          | G     | Н   |
| 1  |    |                |                |            |         | Ī          |                       |          |       | Sal |
| 2  |    |                |                |            |         | Calibi     | ri - 11 -             | Δ*       | AT 💷  | - % |
| 3  |    | Country        | Sales 2002     | Sales 2003 | Sales 2 | <b>n</b>   | A                     |          | ····· |     |
| 4  |    | India          | 93             | 102        | Ľ       | 8.         | ′ <b>= <u>۷</u> ۲</b> | <u>A</u> | * 🛄 * | .00 |
| 5  |    | Japan          | 50             | 89         |         | <b>0</b> 2 | 102                   |          | 109   |     |
| 6  |    | USA            | 120            | 109        |         | ð          | Cu <u>t</u>           |          | 102   |     |
| 7  |    | United Kingdom | 93             | 92         | L L     | ۹.         | <u>С</u> ору          |          | 95    |     |
| 8  |    | Australia      | 25             | 92         |         | 2          | Paste Option          | 15:      | 92    |     |
| 9  |    | New Zealand    | 105            | 32         |         |            | È                     |          | 74    |     |
| 10 |    | China          | 92             | 67         |         |            | Paste Specia          | I        | 88    |     |
| 11 |    | Pakistan       | 56             | 24         |         |            |                       |          | 54    |     |
| 12 |    | Mexico         | 82             | 12         |         |            | Insert                |          | 23    |     |
| 13 |    |                |                |            |         |            | <u>D</u> elete        |          |       |     |
| 14 |    |                |                |            |         |            | Clear Co <u>n</u> ter | nts      |       |     |
| 15 |    |                |                |            | l l     | ~          | <u>Format</u> Cells   |          |       |     |
| 16 |    |                |                |            |         |            | Column Wid            | th       |       |     |
| 17 |    |                |                |            |         |            | Hide                  |          |       |     |
| 18 |    |                |                |            |         |            | Unbide                |          |       |     |
| 19 |    |                |                |            | _       |            | Ounde                 |          |       |     |
| 20 |    |                |                |            |         |            |                       |          |       |     |

The **Column Width** dialog box is displayed which allows you to set the column width. Click on the **Cancel** button to close the dialog box.

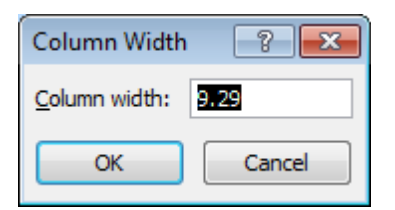

#### Modifying column widths using 'drag and drop'

Move the mouse pointer to the line between the header for column B and column C, as illustrated below.

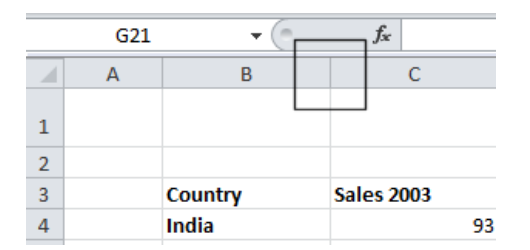

Press the mouse button and keep it pressed.

The pointer changes to a black cross with double arrows when placed on the line between two columns.

Move the mouse pointer left or right to make the column narrower or wider. Release the mouse button and the column width will change as required.

# Automatically resizing the column width to fit contents

Resize all the columns so that they are too narrow to properly display the data contained within the columns. Your screen will look similar to the illustration below.

|    | А | В       | С        | D    | Е        | F    | G    | Н      |
|----|---|---------|----------|------|----------|------|------|--------|
| 1  |   |         |          |      |          |      |      | Sales  |
| 2  |   |         |          |      |          |      |      |        |
| 3  |   | Countr  | Sales 20 | Sale | Sales 20 | Sale | Sale | s 2006 |
| 4  |   | India   | 93       | 102  | 129      | ##   | 193  |        |
| 5  |   | Japan   | 50       | 89   | 93       | ##   | 109  |        |
| 6  |   | USA     | 120      | 109  | 110      | ##   | 102  |        |
| 7  |   | United  | 93       | 92   | 99       | 98   | 95   |        |
| 8  |   | Austra  | 25       | 92   | 95       | 96   | 92   |        |
| 9  |   | New Z   | 105      | 32   | 43       | 54   | 74   |        |
| 10 |   | China   | 92       | 67   | 79       | 83   | 88   |        |
| 11 |   | Pakista | 56       | 24   | 34       | 43   | 54   |        |
| 12 |   | Mexico  | 82       | 12   | 24       | 20   | 23   |        |
| 13 |   |         |          |      |          |      |      |        |

To automatically resize each column width to fit the contents, select all the columns containing data.

|    | B1 |         | - <b>-</b> (° |      | f <sub>x</sub> |      |      |        |
|----|----|---------|---------------|------|----------------|------|------|--------|
|    | А  | В       | С             | D    | Е              | F    | G    | Н      |
|    |    |         |               |      |                |      |      | Cal    |
| 1  |    |         |               |      |                |      |      | Sar    |
| 2  |    |         |               |      |                |      |      |        |
| 3  |    | Countr  | Sales 20      | Sale | Sales 20       | Sale | Sale | s 2006 |
| 4  |    | India   | 93            | 102  | 129            | ##   | 193  |        |
| 5  |    | Japan   | 50            | 89   | 93             | ##   | 109  |        |
| 6  |    | USA     | 120           | 109  | 110            | ##   | 102  |        |
| 7  |    | United  | 93            | 92   | 99             | 98   | 95   |        |
| 8  |    | Austra  | 25            | 92   | 95             | 96   | 92   |        |
| 9  |    | New Z   | 105           | 32   | 43             | 54   | 74   |        |
| 10 |    | China   | 92            | 67   | 79             | 83   | 88   |        |
| 11 |    | Pakista | 56            | 24   | 34             | 43   | 54   |        |
| 12 |    | Mexico  | 82            | 12   | 24             | 20   | 23   |        |
| 13 |    |         |               |      |                |      |      |        |

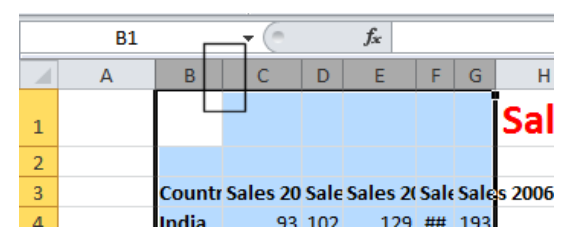

Double click on the junction between one of the column headers within the selected columns.

The columns will automatically resize to accommodate the data within each column.

|    | G1 | <b>-</b> (0    | $f_{x}$    |            |            |            |            |       |
|----|----|----------------|------------|------------|------------|------------|------------|-------|
|    | А  | В              | С          | D          | E          | F          | G          | Н     |
| 1  |    |                |            |            |            |            |            | Sales |
| 2  |    |                |            |            |            |            |            |       |
| 3  |    | Country        | Sales 2002 | Sales 2003 | Sales 2004 | Sales 2005 | Sales 2006 |       |
| 4  |    | India          | 93         | 102        | 129        | 189        | 193        |       |
| 5  |    | Japan          | 50         | 89         | 93         | 102        | 109        |       |
| 6  |    | USA            | 120        | 109        | 110        | 109        | 102        |       |
| 7  |    | United Kingdom | 93         | 92         | 99         | 98         | 95         |       |
| 8  |    | Australia      | 25         | 92         | 95         | 96         | 92         |       |
| 9  |    | New Zealand    | 105        | 32         | 43         | 54         | 74         |       |
| 10 |    | China          | 92         | 67         | 79         | 83         | 88         |       |
| 11 |    | Pakistan       | 56         | 24         | 34         | 43         | 54         |       |
| 12 |    | Mexico         | 82         | 12         | 24         | 20         | 23         |       |
| 13 |    |                |            |            |            |            |            |       |

# Modifying row heights

Select one or more rows and then right click over the selected row(s). From the popup menu displayed select the **Row Height** command.

|    | A5 |           | • (      | $f_x$                  |     |        |           |            |         |
|----|----|-----------|----------|------------------------|-----|--------|-----------|------------|---------|
|    | А  | В         |          | С                      |     | D      | E         | F          | G       |
| 1  |    |           |          |                        |     |        |           |            |         |
| 2  |    |           | Calibr   | - 11                   | A A | \$ - 9 | /o , .a.  |            |         |
| 3  |    | Country   | ъ,       | · = / -                | Δ_  |        | .00 4     | Sales 2005 | Sales 2 |
| 4  |    | India     | D 1      | = <u>∽</u> ·           |     | .00    | ÷.0 🗸 _)9 | 189        |         |
| 5  | _  | Japan     | V        |                        |     | 89     | 93        | 102        |         |
| 6  | -  | USA       | ð        | Cu <u>t</u>            | - 1 | 109    | 110       | 109        |         |
| 7  |    | United K  |          | Сору                   |     | 92     | 99        | 98         |         |
| 8  |    | Australia |          | Paste Options          | :   | 92     | 95        | 96         |         |
| 9  |    | New Zea   |          |                        |     | 32     | 43        | 54         |         |
| 10 |    | China     |          | Paste Special          |     | 67     | 79        | 83         |         |
| 11 |    | Pakistan  | -        | <br>                   |     | 24     | 34        | 43         |         |
| 12 |    | Mexico    | -        | nsert                  |     | 12     | 24        | 20         |         |
| 13 |    |           |          | <u>D</u> elete         |     |        |           |            |         |
| 14 |    |           |          | Clear Co <u>n</u> tent | s   |        |           |            |         |
| 15 |    | _         | <b>P</b> | Format Cells           |     | _      |           |            |         |
| 16 |    |           |          | Row Height             |     |        |           |            |         |
| 17 |    |           |          | Hide                   | _   |        |           |            |         |

The **Row Height** dialog is displayed allowing you to set the exact row height, as required.

| Row Height  | ? <b>×</b> |
|-------------|------------|
| Row height: | 15         |
| ОК          | Cancel     |

**TIP:** If you click between any two row headers, you can drag the row height up or down as required, to modify the row height.

Save your changes and close the workbook.

# Manipulating cells and cell content

#### Copying a cell or range contents within a workbook

Open a workbook called Copying moving and deleting. Select a cell, range, row or column to copy. In this case select the range **B4** to **E4**.

**TIP:** A range like this is often written as **B4:E4**.

Your screen will look something like this:

Press **Ctrl+C** to copy the selected range to the Clipboard.

**TIP:** To copy a selected item to the Clipboard using the Ribbon, click on the **Home** tab and then click on the **Copy** icon in the **Clipboard** group on the **Ribbon**.

|       | 27 + (2 + | Ŧ      |      |     |       |      |    |      |                |                |
|-------|-----------|--------|------|-----|-------|------|----|------|----------------|----------------|
| File  | Home      | Inse   | rt   | Pa  | ge La | /out | Fo | ormu | las            | D              |
|       | 🔏 Cut     | É I    | Cali | bri |       | ×    | 11 | ÷    | A <sup>*</sup> | A <sup>*</sup> |
| Paste | Copy *    | ainter | B    | I   | U     | . 🖽  | •  | 3    | - 4            | <u>.</u>       |
| C     | lipboard  | 15     |      |     |       | Font |    |      |                | 6              |

Click at the location you wish to paste the data to. In this case click on cell **B14** and press the **Ctrl+V** keys to paste the data from the Clipboard.

**TIP:** To paste an item from the Clipboard using the Ribbon, click on the **Home** tab and then click on the **Paste** icon, in the **Clipboard** group on the **Ribbon**.

| File  | Home                             | Insert                  |
|-------|----------------------------------|-------------------------|
| Paste | 🖌 Cut<br>🔄 Copy *<br>🍼 Format Pa | Cali<br>ainter <b>B</b> |

Your data will now look like this.

|    | B14  | <b>▼</b> ( <b>f</b> s | Component   | Component number |                      |  |  |  |  |  |
|----|------|-----------------------|-------------|------------------|----------------------|--|--|--|--|--|
|    | А    | В                     | С           | D                | E                    |  |  |  |  |  |
| 1  | Stoc | k Levels              |             |                  |                      |  |  |  |  |  |
| 2  |      |                       |             |                  |                      |  |  |  |  |  |
| 3  |      |                       |             |                  |                      |  |  |  |  |  |
| 4  |      | Component number      | No in stock | Value each item  | Total value in stock |  |  |  |  |  |
| 5  |      | 100846                | 2           | 56.99            | 113.98               |  |  |  |  |  |
| 6  |      | 100332                | 0           | 28.38            | 0                    |  |  |  |  |  |
| 7  |      | 100622                | 5           | 12.74            | 63.7                 |  |  |  |  |  |
| 8  |      | 100847                | 2           | 32.99            | 65.98                |  |  |  |  |  |
| 9  |      | 100743                | 5           | 18.99            | 94.95                |  |  |  |  |  |
| 10 |      | 100934                | 1           | 12.99            | 12.99                |  |  |  |  |  |
| 11 |      |                       |             |                  |                      |  |  |  |  |  |
| 12 |      |                       |             |                  |                      |  |  |  |  |  |
| 13 |      |                       |             |                  |                      |  |  |  |  |  |
| 14 |      | Component number      | No in stock | Value each item  | Total value in stock |  |  |  |  |  |
| 15 |      |                       |             |                  |                      |  |  |  |  |  |

**TIP:** You can use the same technique to copy entire rows or columns. Pressing **Ctrl+A** will select everything within a worksheet and allow you to copy the entire worksheet contents to the Clipboard when you press **Ctrl+C**.

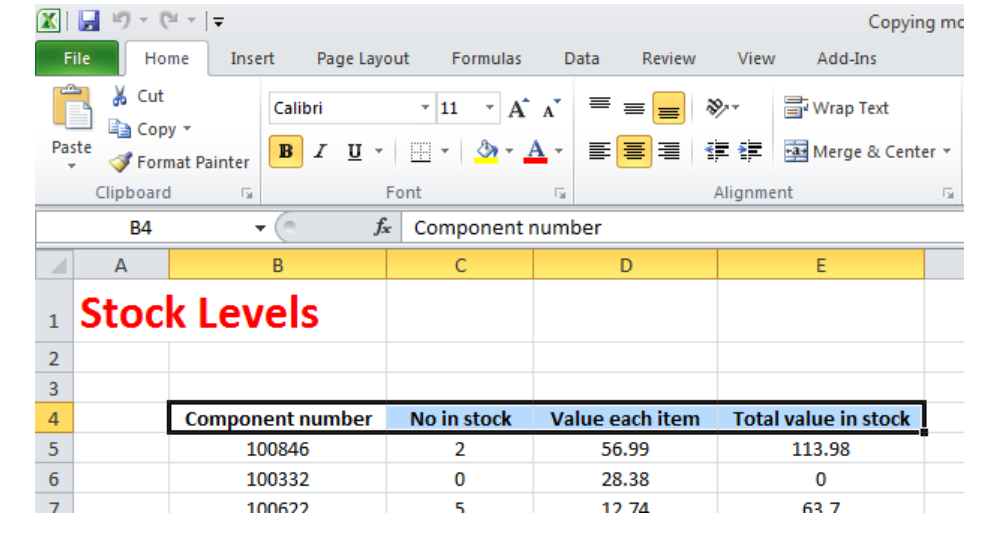

# **Deleting cell contents**

Select the range that you wish to delete the contents of. In this case select the range **B10:E10**, as illustrated.

Press the **Del** key and the cell contents will be deleted.

**TIP:** You can use the same technique to delete entire rows or column contents.

Pressing **Ctrl+A** will select everything within a worksheet and allow you to delete the entire worksheet contents when you press the **Del** key.

# Moving the contents of a cell or range within a workbook

Select the range you wish to move and then cut it to the Clipboard. In this case select the data, as illustrated.

Press the **Ctrl+X** keys to cut the selected data to the Clipboard.

Click at the location you wish to move the selected data to, in this case click in cell **B15**, and press **Ctrl+V**, to paste the data.

**TIP:** You can use the same technique to move entire rows or columns.

Save your changes and close the workbook.

# **Editing cell content**

It is easy to edit existing data within a cell or to replace existing data within a cell. Open a workbook called Editing.

Click on cell **B3**. Double click in front of the word **'Region'** and insert the word **'Sales'** followed by a space. Press the **Enter** key to commit your changes to the cell.

Click on cell **B7**. Double click on the word **'West'**, to select it and then over type the selected word with the word **'Central'**. Press the **Enter** key to commit your changes to the cell.

#### Undo and Redo

Click on the **Undo** icon (top-left of your screen) to reverse the last action. Try it now.

Click on the **Redo** icon (top-left of your screen) to reapply the last action. Try it now.

Save your changes and close the workbook.

| X   | 📙 🎝 - ( | 원 조   포             |                                          |              |                 | Copying              |
|-----|---------|---------------------|------------------------------------------|--------------|-----------------|----------------------|
| F   | ile Ho  | me Inse             | ert Page Lay                             | out Formulas | Data Review     | View Add-Ins         |
| Pas | Cut     | ny ▼<br>mat Painter | Calibri<br><b>IB</b> <i>I</i> <u>U</u> - | × 11 × A     |                 | ≫ → 🔐 Wrap Text      |
|     | B10     | 1 (A)               | - (=                                     | 100934       | 12              | Angriment            |
|     | A       |                     | B                                        | C            | D               | E                    |
| 1   | Stoc    | k Lev               | vels                                     |              |                 |                      |
| 2   |         |                     |                                          |              |                 |                      |
| 3   |         |                     |                                          |              |                 |                      |
| 4   |         | Compon              | ent number                               | No in stock  | Value each item | Total value in stock |
| 5   |         | 10                  | 00846                                    | 2            | 56.99           | 113.98               |
| 6   |         | 10                  | 00332                                    | 0            | 28.38           | 0                    |
| 7   |         | 10                  | 00622                                    | 5            | 12.74           | 63.7                 |
| 8   |         | 10                  | 00847                                    | 2            | 32.99           | 65.98                |
| 9   |         | 10                  | 00743                                    | 5            | 18.99           | 94.95                |
| 10  |         | 10                  | 00934                                    | 1            | 12.99           | 12.99                |
| 11  |         |                     |                                          |              |                 |                      |
|     |         |                     |                                          |              |                 |                      |

| 🔀   | 🚽 🍤 - 🤇    | <sup>31</sup> ⊻ [∓ |              |              |                 | Copying moving a       |
|-----|------------|--------------------|--------------|--------------|-----------------|------------------------|
| F   | ile Ho     | me Inse            | ert Page Lay | out Formulas | Data Review     | View                   |
| Cut |            |                    | Calibri      | - 11 - A     |                 | ≫r∗ 📑 Wrap Text        |
| Pa  | ste 🛷 Forr | nat Painter        | BIU          | 🗄 •   🔕 •    | A· ≡≡≡          | 🖹 📜 🧰 Merge & Center 🔹 |
|     | Clipboard  | d G                |              | Font         | Es.             | Alignment 0            |
|     | B5         |                    | • (=f;       | 100846       |                 |                        |
|     | А          |                    | В            | С            | D               | E                      |
| 1   | Stoc       | k Lev              | els          |              |                 |                        |
| 2   |            |                    |              |              |                 |                        |
| 3   |            |                    |              |              |                 |                        |
| 4   |            | Compon             | ent number   | No in stock  | Value each item | Total value in stock   |
| 5   |            | 10                 | 00846        | 2            | 56.99           | 113.98                 |
| 6   |            | 10                 | 00332        | 0            | 28.38           | 0                      |
| 7   |            | 10                 | 00622        | 5            | 12.74           | 63.7                   |
| 8   |            | 10                 | 00847        | 2            | 32.99           | 65.98                  |
| 9   |            | 10                 | 00743        | 5            | 18.99           | 94.95                  |
| 10  |            |                    |              |              |                 |                        |

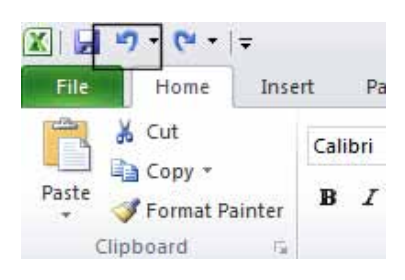

#### Copying data between worksheets (within the same workbook)

Open a workbook called Worksheet manipulation.

Select a cell, range, row or column to copy. In this case select the range **B3:C8**. Your screen will look something like this:

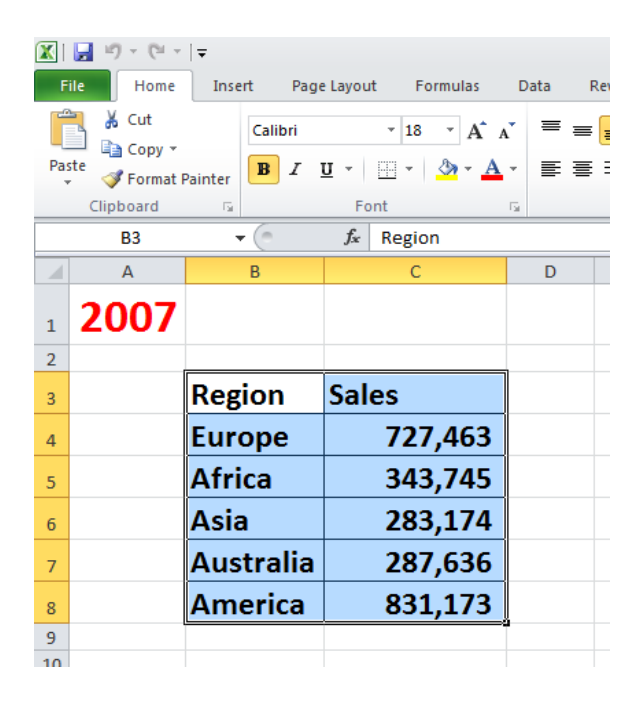

Press **Ctrl+C** to copy the selected range to the Clipboard. Click on the second worksheet tab (called Projections).

| 25<br>H ↓ H 2007 Sales Projections ∕ ♀<br>Ready | 24                 |             |
|-------------------------------------------------|--------------------|-------------|
| Ready                                           | 25                 |             |
| Ready                                           | I → ► ► 2007 Sales | Projections |
|                                                 | Ready              |             |

You will now see the contents of the second, empty worksheet displayed.

Click at the location you wish to paste the data to. In this case click on cell **C4** and press the **Ctrl+V** keys to paste the data from the Clipboard. You have successfully copied selected data from one worksheet to another worksheet within the same workbook.

**BEFORE CONTINUING:** Click on the Undo icon to undo this copy.

The Undo icon is displayed towards the top-left of your screen.

Leave the workbook open and carry on to the next section.

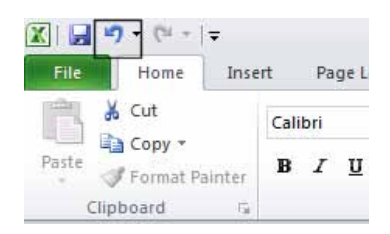

#### Moving data between worksheets

#### Moving data between worksheets (within the same workbook)

Switch back to the first worksheet within the workbook called Worksheet manipulation. Select a cell, range, row or column to move. In this case select the range **B3:C8**. Your screen will look something like this:

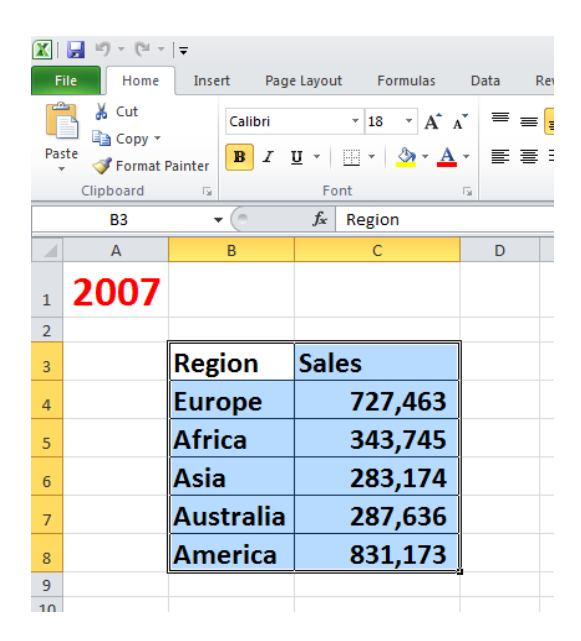

Press **Ctrl+X** to cut (move) the selected range to the Clipboard. Click on the second worksheet tab (called Projections).

| 24                |             |
|-------------------|-------------|
| 25                |             |
| H + ► N 2007 Sale | Projections |
| Ready             |             |
| $\sim$            |             |

You will now see the contents of the second, empty worksheet displayed.

Click at the location you wish to paste the data to. In this case click on cell **C4** and press the **Ctrl+V** keys to paste the data from the Clipboard. You have successfully moved selected data from one worksheet to another worksheet within the same workbook.

Save your changes and close the workbook.

Moving data worksheets (in different workbooks) Open a workbook called Between workbooks 1. Open a second workbook called Between workbooks 2. Display the contents of the Between workbooks 1 workbook.

**NOTE:** To switch between multiple open workbooks, click on the **Excel** icon displayed within the Taskbar at the bottom of the screen and click on **Between Workbooks 1**.

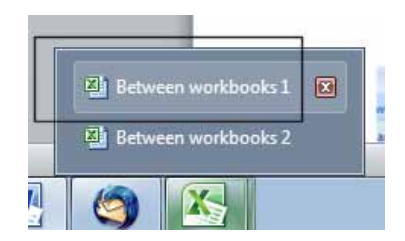

Within the **Between workbooks 1** workbook, select a cell, range, row or column to move. In this case select the range **B3:C8**. Your screen will look something like this:

Press **Ctrl+X** to cut (move) the selected range to the Clipboard.

Switch to the second workbook (called **Between workbooks 2**). Click at the location you wish to paste the data to. In this case click on cell **C4** and press the **Ctrl+V** keys to paste the data from the Clipboard. You have successfully moved selected data from one workbook to another workbook.

**NOTE:** You could have selected a different worksheet within the second workbook if you wanted.

# Copying data between worksheets (in different workbooks)

Select the data in the second workbook. Press **Ctrl+C** to copy the selected data to the Clipboard. Switch back to the first workbook. Click where you wish to paste the data to. Press **Ctrl+V** to paste the data from the Clipboard.

You have now copied selected data from one workbook to another workbook.

#### Auto Fill

Open a workbook called **AutoFill**. Click on cell **B3** which contains the word **Monday**.

Move the mouse pointer to the bottom-right corner of this cell and the mouse pointer shape will change to the shape of a small black cross. When the mouse pointer changes shape, press the mouse button down, and while keeping it pressed move slowly down the page to cell **B7**. When you release the mouse button you will see that Excel has 'Auto Filled' the range you dragged across with days of the week.

| <b>X</b>                                                                                                    | 📙 🖓 - 🕞 - | Ŧ    |        |                        |       |       |  |
|----------------------------------------------------------------------------------------------------|-----------|------|--------|------------------------|-------|-------|--|
| F                                                                                                    | ile Home  | Inse | rt Pag | je Layout              | For   | mulas |  |
| B       I       I       Calibri       ▼         Paste       Image: Copy ▼       Image: Copy ▼       Image: Copy ▼       Image: Copy ▼       Image: Copy ▼         V       Image: Copy ▼       Image: Copy ▼ |           |      | 18     | • A* .<br>& • <u>A</u> | A     |       |  |
|                                                                                                    | B3        |      | · (=   | <i>f</i> ∗ R           | egion |       |  |
|                                                                                                    | А         |      | В      | С                      |       | D     |  |
| 1                                                                                                    | Sales     | Th   | is Ye  | ear                    |       |       |  |
| 3                                                                                                    |           | Reg  | ion    | Sales                  | ;     |       |  |
| 4                                                                                                    |           | Eure | оре    | 1274                   | 63    |       |  |
| 5                                                                                                    |           | Afri | ca     | 9437                   | 45    |       |  |
| 6                                                                                                    |           | Asia | 1      | 2831                   | .74   |       |  |
| 7                                                                                                    |           | Aus  | tralia | 9876                   | 36    |       |  |
| 8                                                                                                    |           | Am   | erica  | 3811                   | .73   |       |  |
| 9                                                                                                    |           |      |        |                        |       |       |  |

| X     | 17 -     | (4 +  ∓           |         |        |              |
|-------|----------|-------------------|---------|--------|--------------|
| File  | н        | ome               | Insert  | Pa     | ge Layout    |
|       | Cut      | t                 | C       | alibri |              |
| Paste | For      | py *<br>mat Paint | er I    | 8 I    | <u>u</u> • [ |
|       | Clipboar | d                 | 15      |        | Fon          |
|       | B3       |                   | (       | a.     | fx           |
| al.   | А        | B                 | 1       |        | С            |
| 1     |          |                   |         |        |              |
| 2     |          |                   |         |        |              |
| 3     |          | Monda             | ay      | Janu   | ary          |
| 4     |          | 11                | 00 - 90 |        |              |
| 5     |          |                   |         |        |              |

| ا 🛣 ا | ile Ho          | me Inse                    | rt Pag              | e Layou          | rt      |
|-------|-----------------|----------------------------|---------------------|------------------|---------|
| Pas   | te<br>Clipboard | ny *<br>mat Painter<br>d ⊑ | Calibri<br><b>B</b> | <u>ॻ</u> -<br>Fo | •<br>EE |
|       | B3              |                            | • (n                | f <sub>x</sub>   | M       |
| at    | А               | В                          |                     | С                |         |
| 1     |                 |                            |                     |                  |         |
| 2     |                 |                            |                     |                  |         |
| 3     |                 | Monday                     | Janua               | ry               |         |
| 4     |                 | Tuesday                    |                     |                  |         |
| 5     |                 | Wednesd                    | ay                  |                  |         |
| 6     |                 | Thursday                   |                     |                  |         |
| 7     |                 | Friday                     |                     |                  |         |
| 8     |                 | 1. 12                      |                     |                  |         |
| 121   |                 |                            | R. JOSSE            |                  |         |

Click on cell C3 which contains the word January.

|   | C3 | <b>-</b> ( | f <sub>x</sub> | Ja | anuary  |   |
|---|----|------------|----------------|----|---------|---|
|   | А  | В          | С              |    | D       |   |
| 1 |    |            |                |    |         |   |
| 2 |    |            |                |    |         |   |
| 3 |    | Monday     | January        |    | 1       |   |
| 4 |    | Tuesday    |                |    | 2       |   |
| 5 |    | Wednesday  |                |    |         |   |
| 6 |    | Thursday   |                |    |         |   |
| 7 |    | Friday     |                |    |         |   |
|   |    |            | 6              | £  |         | _ |
|   | C3 | •          | C              | Jх | January | _ |

|    | 00 |           |           | Junuary |
|----|----|-----------|-----------|---------|
|    | А  | В         | С         | D       |
| 1  |    |           |           |         |
| 2  |    |           |           |         |
| 3  |    | Monday    | January   |         |
| 4  |    | Tuesday   | February  |         |
| 5  |    | Wednesday | March     |         |
| 6  |    | Thursday  | April     |         |
| 7  |    | Friday    | May       |         |
| 8  |    |           | June      |         |
| 9  |    |           | July      |         |
| 10 |    |           | August    |         |
| 11 |    |           | September |         |
| 12 |    |           | October   |         |
| 13 |    |           | November  |         |
| 14 |    |           | December  |         |
| 15 |    |           |           |         |

|   | D3 |           | $f_x$ 1  | L |  |
|---|----|-----------|----------|---|--|
|   | А  | В         | С        | D |  |
| 1 |    |           |          |   |  |
| 2 |    |           |          |   |  |
| 3 |    | Monday    | January  | 1 |  |
| 4 |    | Tuesday   | February | 2 |  |
| 5 |    | Wednesday | March    |   |  |
| 6 |    | Thursday  | April    |   |  |

|    | D3 | + (       | <i>f</i> x 1 |    |          |
|----|----|-----------|--------------|----|----------|
|    | А  | В         | С            | D  | E        |
| 1  |    |           |              |    |          |
| 2  |    |           |              |    |          |
| 3  |    | Monday    | January      | 1  |          |
| 4  |    | Tuesday   | February     | 2  |          |
| 5  |    | Wednesday | March        | 3  |          |
| 6  |    | Thursday  | April        | 4  |          |
| 7  |    | Friday    | May          | 5  |          |
| 8  |    |           | June         | 6  |          |
| 9  |    |           | July         | 7  |          |
| 10 |    |           | August       | 8  |          |
| 11 |    |           | September    | 9  |          |
| 12 |    |           | October      | 10 |          |
| 13 |    |           | November     |    | <b>.</b> |
| 14 |    |           | December     |    |          |

|   | E3 | • (       | <i>f</i> <sub>x</sub> 2 | ! |   |  |
|---|----|-----------|-------------------------|---|---|--|
| 1 | А  | В         | С                       | D | E |  |
| 1 |    |           |                         |   |   |  |
| 2 |    |           |                         |   |   |  |
| 3 |    | Monday    | January                 | 1 | 2 |  |
| 4 |    | Tuesday   | February                | 2 | 4 |  |
| 5 |    | Wednesday | March                   | 3 |   |  |
| 6 |    | Thursday  | April                   | 4 |   |  |

Use the AutoFill feature to automatically create a column containing all the months of the year.

Select the cell range **D3:D4**.

Use **AutoFill** to extend the series down the page. As you will see the series becomes **1,2,3,4,5,6,7 etc**.

Select the cell range E3:E4.

Use AutoFill to extend the series down the page. As you will see the series becomes 2,4,6,8,10 etc.

|    | E3 | • (       | <i>f</i> * 2 |    |    |  |
|----|----|-----------|--------------|----|----|--|
|    | А  | В         | С            | D  | E  |  |
| 1  |    |           |              |    |    |  |
| 2  |    |           |              |    |    |  |
| 3  |    | Monday    | January      | 1  | 2  |  |
| 4  |    | Tuesday   | February     | 2  | 4  |  |
| 5  |    | Wednesday | March        | 3  | 6  |  |
| 6  |    | Thursday  | April        | 4  | 8  |  |
| 7  |    | Friday    | May          | 5  | 10 |  |
| 8  |    |           | June         | 6  | 12 |  |
| 9  |    |           | July         | 7  | 14 |  |
| 10 |    |           | August       | 8  | 16 |  |
| 11 |    |           | September    | 9  | 18 |  |
| 12 |    |           | October      | 10 | 20 |  |
| 13 |    |           | November     |    | 22 |  |
| 14 |    |           | December     |    | 24 |  |
| 15 |    |           |              |    |    |  |
| 16 |    |           |              |    |    |  |

Save your changes and close the workbook.

#### **Renaming a worksheet**

Click on the **Sheet1** tab to display the first worksheet. Double click on the **Sheet1** tab.

| 23    |                          |
|-------|--------------------------|
| 24    |                          |
| H 4 🕨 | 🖣 Sheet1 Sheet2 Sheet3 🖓 |
| Ready |                          |

The worksheet tab will be highlighted and you will be able to type in a new name.

| 24     |   | г |     |                     |
|--------|---|---|-----|---------------------|
| 14 - 4 | • | Þ | She | et1 Sheet2 Sheet3 🔁 |
| Ready  |   | ľ |     |                     |

In this case type in the name **2008** and then press the **Enter** key to confirm the change, as illustrated.

| 24    |                        |
|-------|------------------------|
| 4   ▶ | 1 2008 Sheet2 Sheet3 🤶 |
| Ready |                        |

Double click on the **Sheet2** tab and rename it **2009**. Double click on the **Sheet3** tab and rename it **2010**. Your tabs will now look like this:

| 24       | _ |                |   |
|----------|---|----------------|---|
| 14 ¥ ¥ 1 |   | 2008 2009 2010 | 1 |
| Ready    |   |                |   |

By default worksheets are called **Sheet1**, **Sheet2** and **Sheet3**. You should use meaningful names for your worksheets, especially if you are using multiple worksheets within a workbook. This can make a complicated workbook much easier to understand.

#### Inserting a new worksheet

Click on the 2010 worksheet tab to select it. Right click over the tab and from the popup menu displayed, click on the Insert command.

| 30                         |  |  |    |                  |    |  |
|----------------------------|--|--|----|------------------|----|--|
| 31                         |  |  |    |                  |    |  |
| 32                         |  |  |    | Insert           |    |  |
| 33                         |  |  |    | Tuporenti        |    |  |
| 34                         |  |  |    | <u>D</u> elete   |    |  |
| 35                         |  |  |    | <u>R</u> ename   |    |  |
| 36                         |  |  |    | Move or Copy.    |    |  |
| 37                         |  |  |    |                  |    |  |
| 38                         |  |  |    | Select All Sheel | ts |  |
| 39                         |  |  |    | Tab Color        |    |  |
| 40                         |  |  | _  |                  |    |  |
| 41                         |  |  | ¢, | ⊻iew Code        |    |  |
| H → H \ 2008 ( 2009 ) 2010 |  |  |    |                  |    |  |

The Insert dialog is displayed. Make sure that the Worksheet object is selected within the dialog box.

| Insert                                                                                 |                        |  |  |  |  |
|----------------------------------------------------------------------------------------|------------------------|--|--|--|--|
| General Spreadsheet Solutions                                                          |                        |  |  |  |  |
| Worksheet       Chart       MS Excel 4.0       MS Excel 5.0         Macro       Dialog | Preview not available. |  |  |  |  |
| Templates on Office Online                                                             | OK Cancel              |  |  |  |  |

Then Click Ok button to insert a New worksheet

# Deleting a worksheet

Make sure that the new tab that you have just inserted is selected. Right click on the tab and from the popup menu displayed select the Delete command. The new worksheet will be deleted.